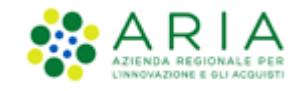

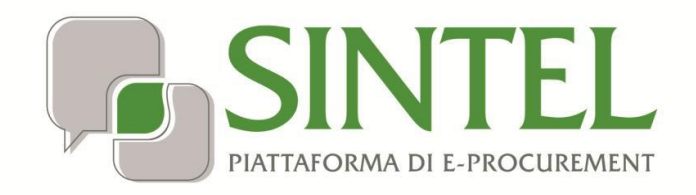

Stazione Appaltante

Servizio Sintel

Configurazione e Lancio della Procedura Monolotto

Data pubblicazione: 10 giugno 2025

Manuali di supporto Piattaforma e-Procurement Regione Lombardia - Stazione Appaltante Servizio Sintel M-2SNTL-1SA-03 Configurazione e Lancio della Procedura Monolotto Pagina 1 di 96

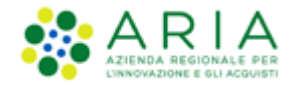

#### INDICE

| 1. | INTE    | INTRODUZIONE                                                       |    |  |  |  |  |  |  |  |
|----|---------|--------------------------------------------------------------------|----|--|--|--|--|--|--|--|
|    | 1.1.    | OBIETTIVO E CAMPO DI APPLICAZIONE                                  | 3  |  |  |  |  |  |  |  |
|    | 1.2.    | RIFERIMENTI                                                        | 3  |  |  |  |  |  |  |  |
|    | 1.3.    | Versioni                                                           | 3  |  |  |  |  |  |  |  |
| 2. | IL PI   | ROCESSO DI CREAZIONE E LANCIO DI UNA PROCEDURA DI GARA (MONOLOTTO) | 4  |  |  |  |  |  |  |  |
| 3. | CRE     | AZIONE DEL MODELLO DI PROCEDURA                                    | 4  |  |  |  |  |  |  |  |
|    | 3.1.    | STEP 1: NOME E TIPOLOGIA                                           | 7  |  |  |  |  |  |  |  |
|    | 3.2.    | STEP 2: REQUISITI AMMINISTRATIVI                                   |    |  |  |  |  |  |  |  |
|    | 3.2.1   | Aggiunta di requisiti pre-configurati                              |    |  |  |  |  |  |  |  |
|    | 3.2.2   | Aggiunta di requisiti specifici                                    |    |  |  |  |  |  |  |  |
|    | 3.3.    | STEP 3: CRITERI DI AGGIUDICAZIONE                                  | 15 |  |  |  |  |  |  |  |
|    | 3.4.    | STEP 4: GESTIONE OFFERTE                                           |    |  |  |  |  |  |  |  |
|    | 3.5.    | STEP 5: VISIBILITA' INFORMAZIONI                                   | 23 |  |  |  |  |  |  |  |
|    | 3.6.    | STEP 6: RIEPILOGO                                                  | 25 |  |  |  |  |  |  |  |
| 4. | LAN     | CIO DEL MODELLO DI PROCEDURA (MONOLOTTO)                           | 27 |  |  |  |  |  |  |  |
|    | 4.1.    | STEP 1: VALIDAZIONE MODELLO                                        | 27 |  |  |  |  |  |  |  |
|    | 4.2.    | STEP 2: CARATTERISTICHE PROCEDURA                                  | 29 |  |  |  |  |  |  |  |
|    | 4.3.    | PERCORSO GUIDATO MONOLOTTO                                         |    |  |  |  |  |  |  |  |
|    | 4.3.1.  | STEP 3: DEFINIZIONE PROCEDURA                                      |    |  |  |  |  |  |  |  |
|    | 4.3.2.  | STEP 4: AMBITO PROCEDURA E CATEGORIE MERCEOLOGICHE                 |    |  |  |  |  |  |  |  |
|    | 4.3.3.  | STEP 5: REQUISITI DI GARA                                          | 45 |  |  |  |  |  |  |  |
|    | 4.3.4.  | STEP 6: DEFINIZIONE OFFERTA                                        |    |  |  |  |  |  |  |  |
|    | 4.3.5.  | STEP 7: DEFINIZIONE SUBLOTTI                                       |    |  |  |  |  |  |  |  |
|    | 4.3.5.1 | . STEP 7: DEFINIZIONE SUBLOTTI (INSERIMENTO MANUALE)               | 55 |  |  |  |  |  |  |  |
|    | 4.3.6.  | STEP 8: VALORI ECONOMICI                                           |    |  |  |  |  |  |  |  |
|    | 4.3.7.  | STEP 9: SELEZIONE FORNITORI                                        | 78 |  |  |  |  |  |  |  |
|    | 4.3.8.  | STEP 10: ASTA ELETTRONICA                                          |    |  |  |  |  |  |  |  |
|    | 4.3.9.  | STEP 11 – TEMPISTICHE E DOCUMENTAZIONE                             |    |  |  |  |  |  |  |  |
|    | 4.3.10. | STEP 12: RIEPILOGO                                                 |    |  |  |  |  |  |  |  |
| 5. | ESTI    | RAZIONE DATI GARE                                                  | 91 |  |  |  |  |  |  |  |
| Α  | PPENDI  | CE GARE PER VALORE PERCENTUALE                                     | 92 |  |  |  |  |  |  |  |
| 6. | CON     | ITATTI                                                             | 96 |  |  |  |  |  |  |  |

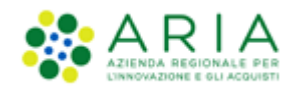

# 1. Introduzione

# 1.1. Obiettivo e campo di applicazione

Il presente manuale di supporto all'utilizzo di Sintel per stazioni appaltanti e descrive la creazione del modello di procedura e il lancio della gara monolotto.

## 1.2. Riferimenti

Tutti i documenti cui questo manuale rimanda sono disponibili per la consultazione sul sito internet di ARIA, nella sezione <u>Home > Bandi e Convenzioni > E-procurement > Strumenti di Supporto > Guide e manuali</u>

# 1.3. Versioni

Versione SINTEL utilizzata per la stesura del manuale: R5.57.5.3 Versione IDPC utilizzata per la stesura del manuale: 24.0.03

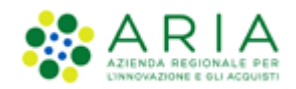

# 2. Il processo di Creazione e Lancio di una procedura di gara (monolotto)

La procedura di gara svolta con la piattaforma Sintel prevede la sequenza delle successive fasi:

- 1. Creazione del Modello di procedura,;
- 2. Lancio del Modello di procedura,;
- 3. Gestione della procedura (di cui al manuale "M-2SNTL-1SA-04 Gestione della Procedura").

Il "**Modello della procedura**" può essere definito come un "Contenitore generico di informazioni di carattere generale" inerenti ad una tipologia di procedura di gara, che può essere utilizzato per avviare in Sintel ogni gara che presenta le medesime caratteristiche.

Utilizzando Sintel non è necessario creare un "Modello della procedura" per ogni procedura di acquisto da svolgere. I modelli sono infatti pensati per essere riutilizzati adattando le caratteristiche alla procedura che si sta svolgendo.

Il modello della procedura può essere "Pubblico" oppure "Privato", come descritto anche al successivo paragrafo 3.5 relativo alla visibilità informazioni.

- Pubblico: il modello che si sta creando viene condiviso con gli altri impiegati della stazione appaltante, che possono visualizzarlo, copiarlo e lanciarlo;
- Privato: selezionando questa opzione gli altri impiegati della Stazione Appaltante non potranno visualizzare il modello che si sta creando.

L'utenza Master della stazione appaltante ha la visibilità di tutti i modelli creati dai suoi impiegati.

## 3. Creazione del modello di procedura

Selezionando il tab "Procedure", nella barra superiore del menu principale, e il link "**Modello della Procedura**", nel menu di sinistra, si accede alla pagina di ricerca e creazione dei modelli di procedura.

La pagina presenta i seguenti filtri di ricerca:

- Nome Modello
- Autore
- Stato
- Tipologia di procedura
- Criterio di aggiudicazione

con i quali è possibile, attraverso differenti criteri, cercare i modelli precedentemente creati, visualizzarne le informazioni ed eventualmente lanciarli.

Nel caso in cui si intenda invece creare un nuovo modello di procedura, è presente, a fondo pagina, l'apposito link "*Crea*" che rimanda al percorso guidato per la creazione di un modello (v. Figura seguente).

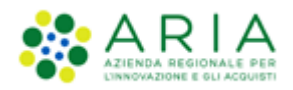

| UTENTI                                                                                                    | ELENCO FORNIT              | ORI TELEMATICO | CATEGORIE MERCEOLOGICHE | BUDGET | PROCEDURE | ANAC L.190                       |                                  |  |  |  |
|----------------------------------------------------------------------------------------------------|----------------------------|----------------|-------------------------|--------|-----------|----------------------------------|----------------------------------|--|--|--|
| 🕆 Utent                                                                                                    | e: Paolina 1 - Impieg      | ato            |                         |        |           | 😤 Vedi il                        | mio profilo   📴 Comunicazioni(0) |  |  |  |
| MENU                                                                                                    | •                          | PROCEDURE      | > MODELLO DELLA PROCEDU | RA     |           |                                  |                                  |  |  |  |
| Amministr<br>Modello d                                                                                                    | razione<br>Iella procedura | RICERCA MODE   | LLO                     |        |           |                                  |                                  |  |  |  |
| Notifiche<br>Libreria D                                                                                                    | ocumentale                 | Nome Modello   |                         |        |           | Autore Stato Tutti/e V Tutti/e V |                                  |  |  |  |
|                                                                                                    |                            |                |                         |        |           |                                  |                                  |  |  |  |
|                                                                                                    |                            | Tutti/e        | edura                   | ~      |           | Tutti/e                          |                                  |  |  |  |
|                                                                                                    |                            |                |                         |        |           |                                  |                                  |  |  |  |
|                                                                                                    |                            |                |                         |        |           |                                  |                                  |  |  |  |
|                                                                                                    |                            |                |                         |        |           |                                  | TROVA                            |  |  |  |
|                                                                                                    |                            |                |                         |        |           |                                  |                                  |  |  |  |
|                                                                                                    |                            |                |                         |        |           |                                  |                                  |  |  |  |
| 🛈 In questa pagina potrai ricercare i Modelli delle procedure precedentemente salvati e relativi ai criteri di aggiudicazione e alle tipologie di procedura. |                            |                |                         |        |           |                                  |                                  |  |  |  |
|                                                                                                    |                            | 📔 Crea 👔       | Crea Ristretta          |        |           |                                  |                                  |  |  |  |

Figura 1

A fondo pagina è visibile anche il link che consente di creare un modello di procedura Ristretta e per il quale si rimanda al manuale M-2SNTL-1SA-03 Configurazione e Lancio della procedura Ristretta\_40

Una volta eseguita la ricerca, nel riquadro sottostante verranno elencati tutti i modelli rispondenti alla ricerca impostata.

Nel campo CRITERIO DI AGGIUDICAZIONE è riportata l'abbreviazione MP, nel caso il modello si riferisca ad un criterio di offerta "Criterio del Minor Prezzo" oppure OEPV, nel caso il modello si riferisca ad un criterio di offerta "Criterio dell'Offerta Economicamente Più Vantaggiosa".

L'abbreviazione MP/OEPV, si riferisce a modelli obsoleti (lanciati in precedenti versioni applicative), non più utilizzabili, e fa riferimento a modelli (multilotto) composti da lotti non omogenei (sia MP sia OEPV). (v. Figura seguente).

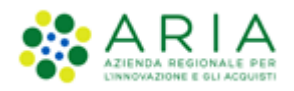

|                        |                         |                                                                           |                   |                                                                    | RUDGET         | PROCEDURE    | ANAC   190                                    |                         |                                 |                                             |                           |                                                |  |  |
|------------------------|-------------------------|---------------------------------------------------------------------------|-------------------|--------------------------------------------------------------------|----------------|--------------|-----------------------------------------------|-------------------------|---------------------------------|---------------------------------------------|---------------------------|------------------------------------------------|--|--|
| A litente              | e: Paolina 1 - Impiegat |                                                                           | Anco              |                                                                    | DODULI         | TROCEDORE    | ANAC 2.170                                    |                         |                                 |                                             | │ 💜 Vedi il mio profilo │ | Comunicazioni(0)                               |  |  |
| MENII                  | 4                       | PROCED                                                                    |                   |                                                                    | •              |              |                                               |                         |                                 |                                             | 1 M real in the prome 1   |                                                |  |  |
| Amministra             | azione                  | RICERCA MODELLO DELLA PROCEDURA                                           |                   |                                                                    |                |              |                                               |                         |                                 |                                             |                           |                                                |  |  |
| Modello d<br>Notifiche | lella procedura         | Nome Mo                                                                   | dello             |                                                                    |                | Autore       |                                               |                         | Stato                           |                                             |                           |                                                |  |  |
| Libreria Do            | ocumentale              |                                                                           |                   |                                                                    |                | Tutti/       | 9                                             | ~                       | Tutti/e                         | ~                                           |                           |                                                |  |  |
|                        |                         | Tipologia                                                                 | di proce          | edura                                                              |                | Criterio     | di aggiudicazione                             |                         |                                 |                                             |                           |                                                |  |  |
|                        |                         | Tutti/e                                                                   |                   |                                                                    | ~              | Tutti/       | 9                                             |                         |                                 | ~                                           |                           |                                                |  |  |
|                        |                         |                                                                           |                   |                                                                    |                |              |                                               |                         |                                 |                                             |                           |                                                |  |  |
|                        |                         |                                                                           |                   |                                                                    |                |              |                                               |                         |                                 |                                             |                           | 700/4                                          |  |  |
|                        |                         |                                                                           |                   |                                                                    |                |              |                                               |                         |                                 |                                             |                           | TROVA                                          |  |  |
|                        |                         |                                                                           |                   |                                                                    |                |              |                                               |                         |                                 |                                             |                           |                                                |  |  |
|                        |                         |                                                                           |                   |                                                                    |                |              |                                               |                         |                                 |                                             |                           |                                                |  |  |
|                        |                         | 🕕 In d                                                                    | questa p          | agina potrai ricercare i Modelli delle p                           | procedure pre  | cedentemente | alvati e relativi ai crite                    | eri di agg              | giudicazione                    | e alle tipologie di                         | procedura.                |                                                |  |  |
|                        |                         | 🖺 Crea 🖺 Crea Ristretta                                                   |                   |                                                                    |                |              |                                               |                         |                                 |                                             |                           |                                                |  |  |
|                        |                         | Criteri di ricerca:                                                       |                   |                                                                    |                |              |                                               |                         |                                 |                                             |                           |                                                |  |  |
|                        |                         | Nome Modello: multi                                                       |                   |                                                                    |                |              |                                               |                         |                                 |                                             |                           |                                                |  |  |
|                        |                         | Nome Modello: multi<br>Autore: Tutti/e                                    |                   |                                                                    |                |              |                                               |                         |                                 |                                             |                           |                                                |  |  |
|                        |                         | Stato: Tutti/e                                                            |                   |                                                                    |                |              |                                               |                         |                                 |                                             |                           |                                                |  |  |
|                        |                         | Tipologia di procedura: Multilotto<br>Criterio di aggiudicazione: Tutti/e |                   |                                                                    |                |              |                                               |                         |                                 |                                             |                           |                                                |  |  |
|                        |                         |                                                                           |                   |                                                                    |                |              |                                               |                         |                                 |                                             |                           |                                                |  |  |
|                        |                         | Lista dei                                                                 | Modelli           | i:                                                                 |                |              |                                               |                         |                                 |                                             |                           |                                                |  |  |
|                        |                         | 10                                                                        |                   | 1005110                                                            |                |              | 7000 0000 00000000                            |                         |                                 |                                             | 00175010                  | 171011                                         |  |  |
|                        |                         | U                                                                         | NOME              | MODELLO                                                            | AUTORE         | STAIU        | TIPOLOGIA PROCEDUR                            | KA                      |                                 |                                             | AGGIUDICAZIONE            | AZIONI                                         |  |  |
|                        |                         | 39260977                                                                  | SDA_AS            | _MULTI_R38                                                         | Paolina<br>1   | Completato   | Sistema Dinamico di A                         | Acquisizio              | ne - Appalto                    | specifico (Multilot                         | to) OEPV                  | Rimuovi<br>Anteprima                           |  |  |
|                        |                         | 38915147                                                                  | mod_ca            | asoA_MULTINSB_pregr                                                | Paolina<br>1   | Completato   | Procedura negoziata s<br>gara/Procedura negoz | senza pre<br>ziata sen: | evia pubblica<br>za previa indi | zione di un bando d<br>izione di gara (Mult | fi<br>tilotto) OEPV       | Rimuovi Anteprima                              |  |  |
|                        |                         | 34858821                                                                  | Modell<br>CB/Mu   | o procedura Negoziata<br>Itilotto_Migrazione Quartz_test 1.11      | Paolina<br>1   | Completato   | Procedura negoziata                           | con prev                | ia indizione o                  | fi gara (Multilotto)                        | OEPV                      | <ul><li>Rimuovi</li><li>Anteprima</li></ul>    |  |  |
|                        |                         | 32827728                                                                  | Modell<br>quarto  | o Aperta Multilotto - Potenziamento<br>step - Verifica della firma | Paolina<br>1   | Completato   | Procedura Aperta (M                           | Aultilotto              | )                               |                                             | MP/OEPV                   | <ul> <li>Rimuovi</li> <li>Anteprima</li> </ul> |  |  |
|                        |                         | 33517419                                                                  | Modell<br>BS 3351 | o AS Multilotto - Beni e servizi generici<br>17410                 | - Paolina<br>1 | Completato   | Sistema Dinamico di A                         | Acquisizio              | ne - Appalto                    | specifico (Multilot                         | ito) MP                   | <ul> <li>Rimuovi</li> <li>Anteprima</li> </ul> |  |  |

Figura 2

Il percorso guidato di creazione del modello è composto da sei step, come meglio descritto nel seguito del presente documento e illustrato nella Figura seguente:

- 1. Nome e tipologia
- 2. Requisiti amministrativi
- 3. Criteri di aggiudicazione
- 4. Gestione offerte
- 5. Visibilità informazioni
- 6. Riepilogo

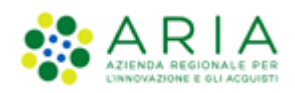

| UTENTI FORNITORI CAT                       | ITEGORIE MERCEOLOGICHE PROCEDURE ANAC L. 190                                                                          |                                                           |  |  |  |  |  |  |  |
|--------------------------------------------|----------------------------------------------------------------------------------------------------|-----------------------------------------------------------|--|--|--|--|--|--|--|
| 😭 Utente: Comune di Morimon                | ndo-Master                                                                                                    | 😭 Vedi il mio profilo 🏠 Personalizza   🔝 Comunicazioni(0) |  |  |  |  |  |  |  |
| MENU 4                                     | PROCEDURE > MODELLO DELLA PROCEDURA > NOME E TIPOLOGIA                                                                |                                                           |  |  |  |  |  |  |  |
| Amministrazione<br>Modello della procedura |                                                                                                    |                                                           |  |  |  |  |  |  |  |
| Notifiche<br>Libreria Documentale          |                                                                                                    |                                                           |  |  |  |  |  |  |  |
|                                            | NOHE ETPOLOGIA REQUISTI O OSTIONE VIBILITĂ REPLOCO<br>Aumentatativa addukcijacije offensie infomazione                |                                                           |  |  |  |  |  |  |  |
|                                            |                                                                                                    |                                                           |  |  |  |  |  |  |  |
|                                            |                                                                                                    |                                                           |  |  |  |  |  |  |  |
|                                            | Nome madella *                                                                                                    |                                                           |  |  |  |  |  |  |  |
|                                            |                                                                                                    |                                                           |  |  |  |  |  |  |  |
|                                            |                                                                                                    |                                                           |  |  |  |  |  |  |  |
|                                            | La procedura è un accordo quadro?                                                                                     |                                                           |  |  |  |  |  |  |  |
|                                            | Si, è un accordo quadro (Fase I)                                                                                      |                                                           |  |  |  |  |  |  |  |
|                                            | Si, è un appalto specifico (Fase II)                                                                                  |                                                           |  |  |  |  |  |  |  |
|                                            | ® No                                                                                                    |                                                           |  |  |  |  |  |  |  |
|                                            |                                                                                                    |                                                           |  |  |  |  |  |  |  |
|                                            | Tipologia della procedura                                                                                             |                                                           |  |  |  |  |  |  |  |
|                                            | Procedura Nitretta                                                                                                    |                                                           |  |  |  |  |  |  |  |
|                                            | Procedura negoziata senza previa pubblicazione di un bando di gara/Procedura negoziata senza previa indizione di gara |                                                           |  |  |  |  |  |  |  |
|                                            | O Procedura negoziata con previa indizione di gara                                                                    |                                                           |  |  |  |  |  |  |  |
|                                            | O Procedura Aperta                                                                                                    |                                                           |  |  |  |  |  |  |  |
|                                            | <ul> <li>Sistema Dinamico di Acquisizione - Bando istitutivo</li> </ul>                                               |                                                           |  |  |  |  |  |  |  |
|                                            | Sistema Dinamico di Acquisizione - Appalto specifico                                                                  |                                                           |  |  |  |  |  |  |  |
|                                            | O Affidamento diretto                                                                                                 |                                                           |  |  |  |  |  |  |  |
|                                            | O Affidamento diretto previa richiesta di preventivi                                                                  |                                                           |  |  |  |  |  |  |  |
|                                            | O Manifestazione di interesse                                                                                         |                                                           |  |  |  |  |  |  |  |
|                                            | O Indagine di mercato                                                                                                 |                                                           |  |  |  |  |  |  |  |
|                                            |                                                                                                    |                                                           |  |  |  |  |  |  |  |
|                                            | Modalità della trattativa                                                                                             |                                                           |  |  |  |  |  |  |  |
|                                            | O Rialzo                                                                                                    |                                                           |  |  |  |  |  |  |  |
|                                            | Ribasso                                                                                                    |                                                           |  |  |  |  |  |  |  |
|                                            | campi obbligatori (*)                                                                                                 |                                                           |  |  |  |  |  |  |  |
|                                            |                                                                                                    |                                                           |  |  |  |  |  |  |  |
|                                            |                                                                                                    |                                                           |  |  |  |  |  |  |  |
|                                            |                                                                                                    | INDIETRO SALVA ANNULLA AVANTI                             |  |  |  |  |  |  |  |
|                                            |                                                                                                    |                                                           |  |  |  |  |  |  |  |

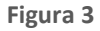

In fondo ad ogni pagina del percorso guidato di creazione sono visibili 4 pulsanti di navigazione:

- **INDIETRO**: (non cliccabile nel primo step) consente di tornare alla pagina precedente;
- SALVA: consente di salvare i dati inseriti fino a quel momento in modo da riprendere la compilazione in una successiva sessione di lavoro;
- ANNULLA: consente di uscire dal percorso guidato senza memorizzare i dati inseriti dall'ultimo "Salva" effettuato; se non è mai stato fatto un "Salva", allora tutti i dati inseriti saranno annullati
- **AVANTI**: permette il passaggio allo step successivo.

I dati inseriti nel percorso di creazione del modello non saranno consolidati in base dati fino a quando l'utente non avrà concluso la compilazione o utilizzato il tasto "Salva".

## 3.1. Step 1: Nome e tipologia

In questa sezione è possibile:

- Impostare il nome del modello (informazione obbligatoria). Il nome dovrà essere il più descrittivo possibile, in modo tale da facilitare la successiva ricerca e riutilizzo del modello.
- Impostare se la procedura è un accordo quadro; l'Accordo Quadro è una funzionalità che modifica il comportamento della procedura di gara, consentendo, durante l'aggiudicazione provvisoria, anche la selezione

Manuali di supporto Piattaforma e-Procurement Regione Lombardia - Stazione Appaltante Servizio Sintel M-2SNTL-1SA-03 Configurazione e Lancio della Procedura Monolotto

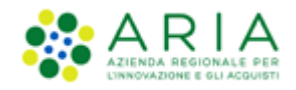

di più di un fornitore aggiudicatario. In questo step di creazione del modello è possibile attivare la funzionalità tramite lo specifico radio-button.

In base alla scelta che verrà fatta nella sezione "La procedura è un accordo quadro?" i radio-button nella sezione "Tipologia della procedura" saranno o meno selezionabili in modo da guidare l'utente nella corretta selezione.

- Impostare la tipologia della procedura scegliendo tra le seguenti:
  - ✓ La tipologia "<u>Procedura negoziata senza previa pubblicazione di un bando di gara/Procedura negoziata senza previa indizione di gara</u>" è una procedura che prevede l'invito degli operatori economici da parte della stazione appaltante in fase di lancio (vedere paragrafo 4.3.7 relativo alla selezione dei fornitori).
  - ✓ Le tipologie "<u>Procedura negoziata con previa indizione di gara</u>" e "<u>Aperta</u>" sono gare che prevedono la possibilità, per qualsiasi operatore economico, di partecipare sottoponendo un'offerta.
  - ✓ Le tipologie "<u>Sistema Dinamico di Acquisizione Bando istitutivo</u>" e "<u>Sistema Dinamico di Acquisizione -</u> <u>Appalto specifico</u>" sono collegate tra loro: non è infatti possibile creare un Appalto specifico, se non è precedentemente stato creato un Bando Istitutivo.
  - ✓ La tipologia "<u>Affidamento diretto</u>" è anch'essa una procedura che prevede la possibilità per la Stazione Appaltante di invitare un solo Operatore Economico.
  - ✓ La tipologia "<u>Affidamento diretto previa richiesta di preventivi</u>", è una procedura simile all'affidamento diretto, in quanto regolata, ma differisce per alcuni aspetti. Essa permette l'invito di uno o più operatori economici, è previsto un percorso di valutazione/aggiudicazione. La stazione appaltante, inoltre, ha la possibilità di configurare diverse buste di offerta, e di utilizzare come tipologia di offerta anche la procedura unitaria.
  - ✓ Le tipologie di "<u>Manifestazione di interesse</u>" e "<u>Indagine di mercato</u>" sono strumenti atti alla consultazione del mercato. Per queste tipologie infatti è possibile l'invito da parte della Stazione Appaltante di alcuni Operatori Economici anche se l'effettiva partecipazione è aperta a tutti. Inoltre, sempre per queste tipologie, non è previsto il percorso di valutazione/aggiudicazione. La Stazione Appaltante ha la piena visibilità delle offerte inviate dagli Operatori Economici senza dover chiudere la fase di pubblicazione.

La tipologia di procedura "Ristretta" non sarà selezionabile.

Impostare la modalità della trattativa: scelta non prevista per le procedure "Sistema Dinamico di Acquisizione

 Bando istitutivo", "Affidamento diretto", "Affidamento diretto previa richiesta di preventivo",
 "Manifestazione di interesse" e "Indagine di mercato".

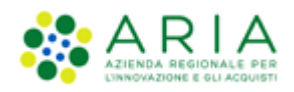

| Wetlik mic profile @ Personalizz   @ Cense<br>Wetlik mic profile @ Personalizz   @ Cense<br>Wanded trades<br>* Model for Secondaria<br>Liber is Documentale   Image: Procedura Base   * Model Trades Base                                                                                                    |            |
|----------------------------------------------------------------------------------------------------|------------|
| NUM       PROCEDURE > MODELLO PELLO RECEDURA > NOME E TIPOLOGIA         Anteriorative<br>Beneral Bocumentale       Image: Company and Company and Comp | Taxiou(()) |
| Annematications<br>************************************                                                                                                    |            |
| Nome modello *  La procedura è un accordo quadro?  Si, è un aposito specifico (Fase I)  Si, è un aposito specifico (Fase I)  Koo  Tipologia della procedura  Procedura Natretta                                                                                                    |            |
| La procedura è un accordo quadro?<br>O Si, è un accordo quadro?<br>O Si, è un appalto specifico (Fase II)<br>B No<br>Tipologia della procedura<br>O nocedura Natretta                                                                                                    |            |
| Sg, è un accordo quadro (Fase 1)<br>Sg, è un appalto specifico (Fase II)<br>■ No<br>Tipologia della procedura<br>■ Inscedura Ristretta                                                                                                    |            |
| <ul> <li>Si, è un appalto specifico (Faze II)</li> <li>No</li> <li>Tipologia della procedura</li> <li>Inscedura Nitaretta</li> </ul>                                                                                                    |            |
| Tipologia della procedura           Procedura Ritaretta                                                                                                    |            |
| Tipologia della procedura                                                                                                    |            |
| Tipologia della procedura  Procedura Nataretta                                                                                                    |            |
| Procedura Ristretta                                                                                                    |            |
|                                                                                                    |            |
| Procedura negoziata senza previa pubblicazione di un bando di gara/Procedura negoziata senza previa indizione di gara                                                                                                    |            |
| Procedura negazista con previa indizione di gara                                                                                                    |            |
| O Procedura Agenta                                                                                                    |            |
| Sistema Dinamico di Acquisizione - Bando Istitutivo                                                                                                    |            |
| Sistema Dinamico di Acquilizione - Appalto specifico                                                                                                    |            |
| Affdamento diretto                                                                                                    |            |
| Affdamento diretto previa richietta di preventivi                                                                                                    |            |
| O Marifestatione di Interesse                                                                                                    |            |
| ○ Indiaple di mercato                                                                                                    |            |
| Modalità della trattativa                                                                                                    |            |
| O Risto                                                                                                    |            |
| · Blasso                                                                                                    |            |
| campi obbligatori (*)                                                                                                    |            |
| HOLETHO SALVA AMULLA                                                                                                    |            |

Figura 4

Premendo il pulsante AVANTI comparirà una pagina di conferma come da immagine seguente.

| UTENTI ELENCO FORNITO                                                             | ORI TELEMATICO | CATEGORIE ME                     | ERCEOLOGICHE                      | BUDGET                   | PROCEDURE                     | ANAC L.190 |                                                      |
|-----------------------------------------------------------------------------------|----------------|----------------------------------|-----------------------------------|--------------------------|-------------------------------|------------|------------------------------------------------------|
| 🔐 Utente: Paolina 1 - Impiegat                                                    | o              |                                  |                                   |                          |                               |            | 😭 Vedi il mio profilo   🔤 Comunicazioni(0)           |
| MENU 4                                                                            | PROCEDURE      | > MODELLO DE                     | LLA PROCEDUI                      | RA > NOM                 | E E TIPOLOGI                  | 4          |                                                      |
| Amministratione<br>• Modello della procedura<br>Notifiche<br>Libreria Documentale | TIPOLOGIA      | 2<br>REQUISITI<br>AMMINISTRATIVI | 3<br>CRITERI DI<br>AGGIUDICAZIONE | 4<br>GESTIONE<br>OFFERTE | 5<br>VISBILITÀ<br>INFORMAZION | RIEPILOGO  | OK per confermare o ANNULLA per apportare modifiche. |

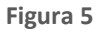

L'utente è avvisato da un alert informativo che, se si decide di procedere, le scelte impostate allo step "1-NOME E TIPOLOGIA" non saranno più modificabili; utilizzando il pulsante ANNULLA si potranno modificare le impostazioni appena selezionate, mentre utilizzando il pulsante OK si procederà nella creazione del modello, passando allo step "2 – REQUISITI AMMINISTRATIVI".

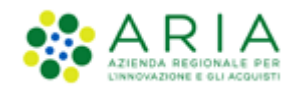

# 3.2. Step 2: REQUISITI AMMINISTRATIVI

Inizialmente, in questa sezione è visibile esclusivamente un messaggio informativo (vedi figura successiva), ma l'inserimento di requisiti amministrativi (pre-configurati o meno) è necessario per poter proseguire con la creazione del modello. I requisiti pre-configurati sono quelli già messi a disposizione dal sistema (attivabili mediante il tasto funzionale "AGGIUNGI REQUISITI PRE-CONFIGURATI"), ma è possibile anche inserire manualmente altri requisiti, attivando il tasto funzionale "AGGIUNGI".

| UTENTI ELENCO FORNITO                                                             | ORI TELEMATICO                                                                                                    | CATEGORIE MERCEOLOGICHE                           | BUDGET                   | PROCEDURE                 | ANAC L.190     |                                             |  |  |  |  |
|-----------------------------------------------------------------------------------|----------------------------------------------------------------------------------------------------|---------------------------------------------------|--------------------------|---------------------------|----------------|---------------------------------------------|--|--|--|--|
| 🕆 Utente: Paolina 1 - Impiega                                                     | to                                                                                                    |                                                   |                          |                           |                | 😭 Vedi il mio profilo   🔤 Comunicazioni(0)  |  |  |  |  |
| MENU 📢                                                                            | PROCEDURE                                                                                                    | > MODELLO DELLA PROCEDU                           | RA > REQU                |                           | TRATIVI        |                                             |  |  |  |  |
| Amministrazione<br>• Modello della procedura<br>Notifiche<br>Libreria Documentale | 1<br>NOME E<br>TIPOLOGIA                                                                                                    | 2 3<br>REQUISITI<br>AMMINISTRATIVI AGGIUDICAZIONE | 4<br>GESTIONE<br>OFFERTE | VISIBILITÀ<br>INFORMAZION | 6<br>RIEPILOGO |                                             |  |  |  |  |
|                                                                                   | Requisiti amn                                                                                                    | ninistrativi *                                    |                          |                           |                |                                             |  |  |  |  |
|                                                                                   | 1 nuesta pagina è necessario configurare i requisiti richiesti agli operatori economici per la partecipazione alla procedura. Nuovi requisiti possono essere inseriti con la funzionalità<br>"Aggiungi", oppure "Aggiungi requisiti pre-configurati". |                                                   |                          |                           |                |                                             |  |  |  |  |
|                                                                                   |                                                                                                    |                                                   |                          |                           |                | AGGIUNGI AGGIUNGI REQUISITI PRE-CONFIGURATI |  |  |  |  |
|                                                                                   | campi obbligato                                                                                                    | ori (*)                                           |                          |                           |                |                                             |  |  |  |  |
|                                                                                   |                                                                                                    |                                                   |                          |                           |                | INDIETRO SALVA ANNULLA AVANTI               |  |  |  |  |

Figura 6

La figura sopra riportata si riferisce ad una procedura Aperta.

In caso di **Sistema Dinamico di Acquisizione – Bando istitutivo**, sono visualizzati di default i requisiti "Domanda di ammissione" e "Dichiarazione offerta indicativa".

In caso di Indagine di mercato, Manifestazione di interesse Affidamento diretto e Affidamento diretto previa richiesta di preventivi, è visualizzato di default il requisito "Dichiarazione di accettazione termini e condizioni" e il pulsante "AGGIUNGI REQUISITI PRE-CONFIGURATI" non è presente.

## 3.2.1 Aggiunta di requisiti pre-configurati

Utilizzando il pulsante "AGGIUNGI REQUISITI PRE-CONFIGURATI" si accede ad una schermata contenente una serie di requisiti di partecipazione già compilati, che possono essere utilizzati per la procedura che si intende creare. Col pulsante "AGGIUNGI I REQUISITI" si inseriscono tali requisiti nella tabella "Requisiti amministrativi", e dopo averli aggiunti, tali requisiti potranno essere tutti modificati.

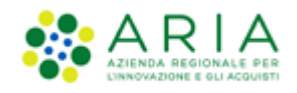

| Guiltente: Proline 1 - Invient                                                     |                      |                                                                                                    | RECEDEDUCE BUDGET PROCEDURE ANAC L. 190                                                                                                    |                                    |           |                                                                                                    |  |  |  |  |  |  |
|------------------------------------------------------------------------------------|----------------------|----------------------------------------------------------------------------------------------------|----------------------------------------------------------------------------------------------------|------------------------------------|-----------|----------------------------------------------------------------------------------------------------|--|--|--|--|--|--|
|                                                                                    | D                    |                                                                                                    |                                                                                                    | 1                                  | 😤 Vedi il | mio profilo   📴 Comunicazioni(0)                                                                                                    |  |  |  |  |  |  |
| ENU 4                                                                              | PROC                 | EDURE > MODELLO D                                                                                                    | ELLA PROCEDURA > REQUISITI AMMINISTRATIVI                                                                                                    |                                    |           |                                                                                                    |  |  |  |  |  |  |
| <ul> <li>Modello della procedura<br/>Notifiche<br/>Libreria Documentale</li> </ul> | Requ                 | ıisiti amministrati∨i pre                                                                                                    | configurati                                                                                                    |                                    |           |                                                                                                    |  |  |  |  |  |  |
|                                                                                    | ()<br>"Ag            | m questa pagina é necessario configurare i requisiti richiesti agli operatori economici per la partecipazione alla procedura. Nuovi requisiti possono essere inseriti con la funzionalità "Aggiung", oppure "Aggiungi requisiti pre-configurati". |                                                                                                    |                                    |           |                                                                                                    |  |  |  |  |  |  |
|                                                                                    | BUSTA AMMINISTRATIVA |                                                                                                    |                                                                                                    |                                    |           |                                                                                                    |  |  |  |  |  |  |
|                                                                                    |                      | NOME                                                                                                    | DESCRIZIONE                                                                                                    | TIPOLOGIA<br>RISPOSTA              | FORMATO   | OPZIONI DI RISPOSTA                                                                                                    |  |  |  |  |  |  |
|                                                                                    |                      | Dichiarazione di<br>accettazione termini e<br>condizioni                                                                                                    | ll Concorrente dichiara di accettare integralmente la documentazione di gara, i relativi allegati e<br>tutti i termini e le condizioni ivi previste.                                                                                                    | Vincolato a<br>risposta<br>singola | -         | [Dichiaro di accettare termini e<br>condizioni]                                                                                                    |  |  |  |  |  |  |
|                                                                                    |                      | Requisiti amministrativi                                                                                                    | Si prega di allegare tutta la documentazione amministrativa richiesta nei documenti di gara. I<br>documenti dovranno essere allegati in un'unica cartella .zip (o equivalente) e firmati digitalmente, se<br>non diversamente stabilito dalla documentazione di gara. La cartella .zip non dovra' essere firmata<br>digitalmente.                                                                                                    | Libero                             | Allegato  |                                                                                                    |  |  |  |  |  |  |
|                                                                                    |                      | Modulo di<br>autocertificazione                                                                                                    | Si prega di inviare il modulo di dichiarazione sostitutiva di certificazione debitamente compilato e<br>firmato digitalmente.                                                                                                    | Libero                             | Allegato  |                                                                                                    |  |  |  |  |  |  |
|                                                                                    |                      | Garanzia fideiussoria                                                                                                    | Si prega di allegare copia della garanzia fideiussoria emessa con riferimento alla presente procedura<br>di gara, nel rispetto delle prescrizioni previste dalla documentazione di gara.                                                                                                    | Libero                             | Allegato  |                                                                                                    |  |  |  |  |  |  |
|                                                                                    |                      | Dichiarazione di<br>subappalto                                                                                                    | In caso di subappalto, allegare la relativa documentazione richiesta dai documenti di gara. I<br>documenti, se non diversamente stabilito dalla documentazione di gara, dovranno essere firmati<br>digitalmente:                                                                                                    | Libero                             | Allegato  |                                                                                                    |  |  |  |  |  |  |
|                                                                                    |                      | Fatturato degli ultimi tre<br>anni                                                                                                    | Si prega di incerire nel campo di testo messo a disposizione da Sintel il fatturato complessivo degli<br>ultimi tre anni, usando il formato che segue: "Anno 2000: 100000 Eur; anno 2001: 120000 Eur; anno<br>2002: 110000 Eur;                                                                                                    | Libero                             | Testo     |                                                                                                    |  |  |  |  |  |  |
|                                                                                    |                      | Patto di integrita' in<br>materia di contratti<br>pubblici regionali                                                                                                    | II concorrente dichiara di accettare II Patto di Integriti 'in materia di contratti pubblici regionali ai<br>sensi della DGR XV/1751 del 15 giugno 2019, e visionabile anche sul sito internet www.ariaspa.it alla<br>sezione "Società" trasparente/Disposizioni generali/Atti generali"                                                                                                    | Vincolato a<br>risposta<br>singola |           | [Dichiaro di accettare il Patto di<br>Integrita' in materia di contratti<br>pubblici regionali]                                                                       |  |  |  |  |  |  |
|                                                                                    |                      | Dichiarazione in merito<br>alla forma in cui l'impresa<br>partecipa alla gara                                                                                                    | Si prega di dichiarare la forma di partecipazione alla gara scegliendo tra le opzioni proposte (in forma<br>singola; RTI costituendo; RTI costituito; GEIE; Consorzio).                                                                                                    | Vincolato a<br>risposta<br>singola |           | [Consorzio,GEIE,In forma singola,RTI<br>costituendo,RTI costituito]                                                                                                   |  |  |  |  |  |  |
|                                                                                    |                      | Documenti richiesti in<br>caso di partecipazione<br>come RTI / GEIE /<br>Consorzio                                                                                                    | In caso di partecipazione alla gara sotto forma di BTI. Consordo / GEE, si chichede di caricare tutti<br>documenti dindivata mella ati di gara. Se di partecia alla gara ni forma singela, ai chichede di<br>allegare un documento che lo dichairi. Laddove sia necessario allegare più di un file, allegari in<br>uminica cartella. Jojo e cavaliente): Lingoli documenti, se non diversamente stabilito dalla<br>documentazione di gara, doranno essere firmati digitalmente. La cartella .zip non dovrà essere<br>firmata digitalmente.                                                          | Libero                             | Allegato  | •                                                                                                    |  |  |  |  |  |  |
|                                                                                    |                      | Referenze bancarie                                                                                                    | Si richiede di allegare due referenze bancarie firmate digitalmente, come indicato nella<br>documentazione di gara. Laddove sia necessario allegare più di un file, allegari in un'unica cartella<br>.zip (o equivalente). I singoli documenti, se non diversamente stabilito dalla documentazione di gara,<br>dovranno essere firmati digitalmente. La cartella .zip non dovra' essere firmata digitalmente.                                                                                                    | Libero                             | Allegato  |                                                                                                    |  |  |  |  |  |  |
|                                                                                    |                      | Contributo ANAC                                                                                                    | Si richiede di allegare copia della ricevuta di avvenuto pagamento del contributo versato all'ANAC,<br>con riferimento alla presente procedura di gara. La ricevuta dovra' essere firmata digitalmente.                                                                                                    | Libero                             | Allegato  |                                                                                                    |  |  |  |  |  |  |
|                                                                                    |                      | Dichiarazione sostitutiva                                                                                                    | Si prega di allegare dichiarazione sostitutiva di certificazione in merito al possesso dei requisiti di<br>partecipazione alle gare d'appalto (ex. Art. 38, D.Lgs 163/2006). Il documento dovra' essere firmato<br>digitalmente.                                                                                                    | Libero                             | Allegato  |                                                                                                    |  |  |  |  |  |  |
|                                                                                    |                      | Avalimento                                                                                                    | Se it concorrente intender ricorrer all'itituto dell'avalianento, aj prega di allegare in questo campo<br>tutta la documentatione necessaria, con emiciato nella documentazione di graz. Ladove sia<br>necessaria allegare piùri di un file, allegari in un'unica cartella. Ja (o equivalente), il singoli<br>documenti, se non diversamente stabilito dalla documentazione di graz, dovrano eserer fimati<br>diglalianente. La cartella. Ja pon dovari essere fimata diglalianente. Se il concorrente non intende<br>ricorrere a questo tituto si prega di allegare una dichinazione in la tierno. | Libero                             | Allegato  |                                                                                                    |  |  |  |  |  |  |
|                                                                                    |                      | Classificazione per fasce<br>di importi ex Art. 61, c. 4<br>del D.P.R. 207/2010                                                                                                    | Si prega di selezionare la propria classificazione per fasce di importi ex. Art. 61, c. 4 del D.P.R.<br>207/2010.                                                                                                    | Vincolato a<br>risposta<br>singola |           | [I - fino a Eur 258.000,II - fino a Eur<br>516.000,III - bis - fino a Eur<br>1.500.000,III - fino a Eur<br>1.033.000,IV - fino a Eur 2.582.000,V<br>- fino a Eur 5.1] |  |  |  |  |  |  |
|                                                                                    |                      | Certificazione SOA                                                                                                    | Si prega di allegare copia della certificazione SOA secondo quanto richiesto e precisato nella<br>documentazione di gara. Il documento dovra' essere firmato digitalmente, salvo quanto diversamente<br>previsto dalla documentazione di gara.                                                                                                    | Libero                             | Allegato  |                                                                                                    |  |  |  |  |  |  |
|                                                                                    |                      | Certificazione UNI EN ISO<br>9001:2008                                                                                                    | Si prega di allegare copia della certificazione di qualita UNI EN ISO 9001;2008, secondo quanto<br>richiesto e precisato nella documentazione di gara. Il documento dovra essere firmato digitalmente,<br>salvo quanto fiversamente previsto dalla documentazione di gara.                                                                                                    | Libero                             | Allegato  |                                                                                                    |  |  |  |  |  |  |
|                                                                                    |                      | Dichiarazione offerta<br>indicativa                                                                                                    | Dichiaro la capacità di fornire tutti o parte dei prodotti oggetto del Sistema Dinamico di<br>acquisizione, nel rispetto di caratteristiche tecniche minime ed eventuali livelli di servizio minimi<br>indicati nel Capitolato e negli eventuali documenti complementari.                                                                                                    | Vincolato a<br>risposta<br>singola |           | [Confermo]                                                                                                    |  |  |  |  |  |  |
|                                                                                    |                      | Domanda di ammissione                                                                                                    | Allegare la domanda di ammissione al Sistema Dinamico di Acquisizione.                                                                                                    | Libero                             | Allegato  | •                                                                                                    |  |  |  |  |  |  |
|                                                                                    |                      | Tracciabilita' flussi<br>finanziari                                                                                                    | Si prega di allegare la dichianzatone attestante la tracciabilito finanziaria secondo quanto richiesto e<br>precisato nella documentazione di gara. Il documento dovra' essere firmato digitalmente, salvo<br>quanto dhersamente previsto dalla documentazione di gara.                                                                                                    | Libero                             | Allegato  |                                                                                                    |  |  |  |  |  |  |

Figura 7

| UTENTI ELENCO FOR                                                               | RNITO  | RI TELEMA | TICO CATEGORIE                                           | MERCEOLOGICHE                                                                            | BUDGET                                                             | PROCEDURE                                                             | ANAC L.190                                                       |                                                                            |                                    |          |                                                    |                     |
|---------------------------------------------------------------------------------|--------|-----------|----------------------------------------------------------|------------------------------------------------------------------------------------------|--------------------------------------------------------------------|-----------------------------------------------------------------------|------------------------------------------------------------------|----------------------------------------------------------------------------|------------------------------------|----------|----------------------------------------------------|---------------------|
| 🔐 Utente: Paolina 1 - Imp                                                       | piegat | 0         |                                                          |                                                                                          |                                                                    |                                                                       |                                                                  |                                                                            |                                    | 😭 Ver    | di il mio profilo   🙋                              | Comunicazioni(0)    |
| MENU                                                                            | ◀      | PROCED    | URE > MODELLO                                            | ELLA PROCEDUI                                                                            | RA > REQU                                                          |                                                                       | TRATIVI                                                          |                                                                            |                                    |          |                                                    |                     |
| Amministrazione<br>*Modello della procedur<br>Notifiche<br>Libreria Documentale | a      | NOA       | E E REQUISITI                                            | CRITERI DI<br>AGGIUDICAZIONE                                                             | 4<br>GESTIONE<br>OFFERTE                                           | UISIBILITÀ<br>INFORMAZION                                             | 6<br>RIEPILOGO                                                   |                                                                            |                                    |          |                                                    |                     |
|                                                                                 |        | Requisi   | ti amministrativi *<br>BUSTA AMMINISTRATIV               | A                                                                                        |                                                                    |                                                                       |                                                                  |                                                                            |                                    |          |                                                    |                     |
|                                                                                 |        | ORDINE    | NOME                                                     | DESCRIZIONE                                                                              |                                                                    |                                                                       |                                                                  |                                                                            | TIPOLOGIA<br>RISPOSTA              | FORMATO  | OPZIONI DI<br>RISPOSTA                             | AZIONE              |
|                                                                                 |        | ₽         | Dichiarazione di<br>accettazione termini e<br>condizioni | Il Concorrente dich<br>e tutti i termini e le                                            | iara di accett<br>condizioni iv                                    | are integralmente<br>i previste.                                      | la documentazion                                                 | e di gara, i relativi allegati                                             | Vincolato a<br>risposta<br>singola | -        | [Dichiaro di<br>accettare termini e<br>condizioni] | Rimuovi<br>Modifica |
|                                                                                 |        | 1         | Requisiti amministrativi                                 | Si prega di allegare<br>documenti dovrann<br>digitalmente, se no<br>dovra' essere firmat | tutta la docu<br>o essere alleg<br>n diversament<br>a digitalmente | mentazione ammin<br>ati in un'unica car<br>e stabilito dalla do<br>2. | istrativa richiesta<br>tella .zip (o equiva<br>cumentazione di g | nei documenti di gara. I<br>lente) e firmati<br>jara. La cartella .zip non | Libero                             | Allegato |                                                    | Rimuovi<br>Modifica |
|                                                                                 |        |           |                                                          |                                                                                          |                                                                    |                                                                       |                                                                  |                                                                            | l                                  | AGGIUNGI | AGGIUNGI REQUISITI PR                              | E-CONFIGURATI       |

Manuali di supporto Piattaforma e-Procurement Regione Lombardia - Stazione Appaltante Servizio Sintel M-2SNTL-1SA-03 Configurazione e Lancio della Procedura Monolotto

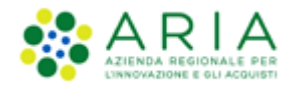

Figura 8

I requisiti amministrativi pre-configurati non saranno selezionabili per le tipologie di "Affidamento diretto", "Affidamento diretto previa richiesta di preventivi", "Manifestazione di interesse" e "Indagine di mercato"

## 3.2.2 Aggiunta di requisiti specifici

Tramite il pulsante "AGGIUNGI" è possibile creare manualmente dei requisiti.

La pagina di creazione dei requisiti risulta suddivisa nelle seguenti sottosezioni:

- La sezione "Definizione requisito", dove indicare obbligatoriamente il nome del requisito che si sta creando e facoltativamente una eventuale descrizione dello stesso.
- La sezione "Tipologia di requisito", impostata di default in "Amministrativo" e non modificabile
- La sezione "Tipologia di risposta attesa", che può essere di tre tipi (v. Figura seguente)

| Tipologia di risposta attesa                      |                    |  |  |  |  |  |  |  |  |  |
|---------------------------------------------------|--------------------|--|--|--|--|--|--|--|--|--|
| vincolato a risposta singola 💌                    | SELEZIONA RISPOSTA |  |  |  |  |  |  |  |  |  |
| libero                                            |                    |  |  |  |  |  |  |  |  |  |
| vincolato a risposta singola                      |                    |  |  |  |  |  |  |  |  |  |
| <ul> <li>vincolato a risposta multipla</li> </ul> |                    |  |  |  |  |  |  |  |  |  |
|                                                   |                    |  |  |  |  |  |  |  |  |  |

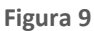

Scegliendo di impostare come tipologia di risposta attesa "*libero*" viene attivato un requisito in cui l'operatore economico potrà inserire un testo, un allegato, una data oppure un numero, in base a quanto selezionato dall'Ente nel successivo campo "Formato della risposta".

Se viene selezionata la tipologia "*vincolato a risposta singola*" è possibile, tramite l'immissione di un valore nel campo "Configura opzione di risposta" della successiva sezione "Impostazioni opzioni ed eventuali pesi", creare un set di valori. Tali valori saranno selezionabili, tramite radio button, in fase di sottomissione delle offerte da parte dell'operatore economico.

Il requisito "*vincolato a risposta multipla*" consente l'inserimento di un set di valori che potranno poi essere selezionati (anche più di uno) dagli operatori economici, tramite delle check-box da flaggare.

Per la sola combinazione "Tipologia di risposta attesa = Libero" e "Formato della Risposta = Allegato", si hanno a disposizione 2 opzioni aggiuntive:

Obbligatorietà

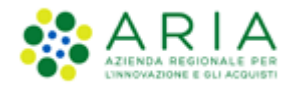

#### • Verifiche automatiche

**Obbligatorietà**: è possibile decidere se rendere obbligatori o meno determinati requisiti allegati. La scelta avviene tramite radio-button, che compare dopo aver cliccato su Seleziona Formato (v. Figura seguente). I requisiti, la cui risposta NON sia obbligatoria per tutti gli operatori economici, potranno eventualmente essere ignorati in fase di invio offerta.

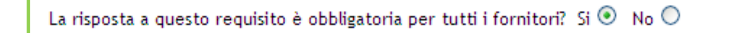

#### Figura 10

**Verifiche automatiche richieste sul file allegato dall'operatore economico:** è possibile scegliere se attivare o meno 2 tipi di controlli, che saranno poi effettuati in fase di Invio offerta (Step 1 – Busta Amministrativa) per quello specifico documento (v. Figura precedente):

- Firma digitale: la scelta di default, sia per i requisiti pre-configurati che per i nuovi requisiti, è posizionata su "Non previsto"
- Marca temporale: la scelta di default, sia per i requisiti pre-configurati che per i nuovi requisiti, è posizionata su "Non previsto"

Saranno restituiti degli alert, e delle icone con relativi tooltip, in fase di caricamento documenti nel percorso di Invio offerta: ad esempio il controllo non superato avrà come riscontro sempre un Esito negativo NON bloccante, sia per la Firma che per la Marca, anche se impostate su "Attivati" entrambe le verifiche.

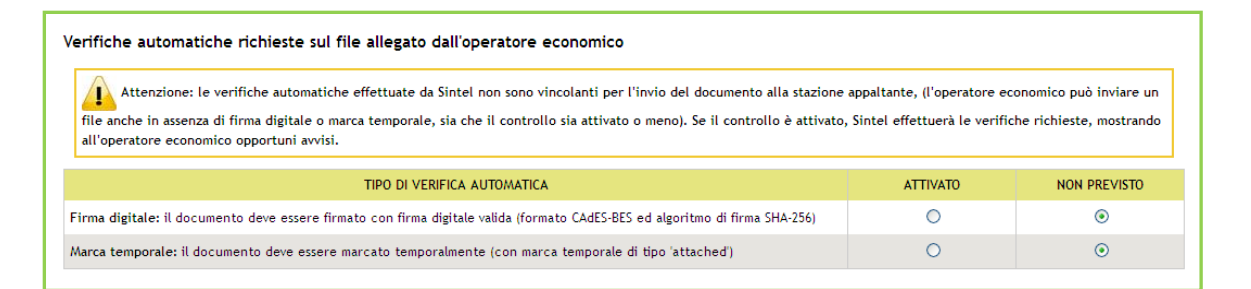

#### Figura 11

La Marca Temporale è un servizio offerto da un Certificatore Accreditato, che permette di associare data e ora certe e legalmente valide ad un documento informatico, consentendo quindi di associare una validazione temporale opponibile a terzi. Il servizio di Marcatura Temporale può essere utilizzato sia su file non firmati digitalmente, garantendone una collocazione temporale certa e legalmente valida, sia su documenti informatici sui quali è stata apposta Firma Digitale: in tal caso la Marca Temporale attesterà il preciso momento temporale in cui il documento è stato creato, trasmesso o archiviato. In merito si rimanda al documento relativo alle "MODALITÀ TECNICHE DI UTILIZZO"

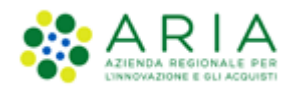

Se è stata selezionata la tipologia di risposta "Vincolato a risposta singola" sarà presente inoltre il campo "Imposta come opzione predefinita" (v. Figura seguente). L'opzione di risposta selezionata come predefinita identifica quella risposta che viene presentata all'operatore economico di default al momento dell'accesso alla relativa sezione del percorso "Invia offerta", prima che questi effettui la propria scelta.

| Tipologia di risposta a<br>Vincolato a risposta sing | ittesa<br>ola 🗸   | MODIFICA RISPOSTA |                     |        |
|------------------------------------------------------|-------------------|-------------------|---------------------|--------|
| Impostazioni opzioni<br>Opzioni di risposta          | ed eventuali pesi |                   |                     |        |
| ORDINE                                               | TESTO OPZIONE     |                   | OPZIONE PREDEFINITA | AZIONI |
| Configura opzione di ri                              | sposta            |                   |                     |        |
| Imposta come opzione prec                            | lefinita 🗆        | AGGIUNGI OPZIONI  |                     |        |

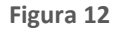

Solo dopo aver compilato correttamente tutte le sezioni si abiliterà il tasto "INVIA", da selezionare al termine della creazione del requisito. Dopo aver inserito un requisito si viene diretti sula pagina "Requisiti Amministrativi", dove è visibile una tabella contenente tutti i requisiti impostati (v. Figura seguente). Per ogni requisito presente nella tabella è possibile effettuare le seguenti operazioni:

- Modifica
- Rimuovi

Inoltre, cliccando sulle frecce, situate nella colonna "Ordine" (v. Figura seguente) e presenti solo se nella tabella ci sono più requisiti appartenenti alla stessa tipologia, è possibile spostare l'ordine degli requisiti e deciderne l'ordine di visualizzazione per l'operatore economico, durante la fase di invio dell'offerta.

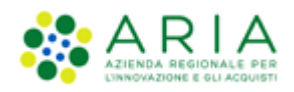

| UTENTI ELENCO FORN                                                                | ITORI TELEM     | ATICO CATEGORIE M                                        | ERCEOLOGICHE                                                                                                    | BUDGET                   | PROCEDURE                      | ANAC L.190     |  |                                    |          |                                                    |                     |
|-----------------------------------------------------------------------------------|-----------------|----------------------------------------------------------|----------------------------------------------------------------------------------------------------|--------------------------|--------------------------------|----------------|--|------------------------------------|----------|----------------------------------------------------|---------------------|
| 🕆 Utente: Paolina 1 - Impie                                                       | gato            |                                                          |                                                                                                    |                          |                                |                |  |                                    | 😭 Ve     | di il mio profilo   🧧                              | Comunicazioni(0)    |
| MENU                                                                              |                 | DURE > MODELLO DE                                        | ELLA PROCEDUI                                                                                                    | RA > REQI                | JISITI AMMINIS                 | TRATIVI        |  |                                    |          |                                                    |                     |
| Amministrazione<br>• Modello della procedura<br>Notifiche<br>Libreria Documentale | (<br>NA<br>TIPO | 1<br>DIDOGIA<br>2<br>REQUISITI<br>AMMINISTRATIVI         | 3<br>CRITERI DI<br>AGGIUDICAZIONE                                                                                                    | 4<br>GESTIONE<br>OFFERTE | 5<br>VISIBILITÀ<br>INFORMAZION | 6<br>RIEPILOGO |  |                                    |          |                                                    |                     |
|                                                                                   | Requi           | siti amministrativi *<br>BUSTA AMMINISTRATIVA            |                                                                                                    |                          |                                |                |  |                                    |          |                                                    |                     |
|                                                                                   | ORDIN           | E NOME                                                   | DESCRIZIONE                                                                                                    |                          |                                |                |  | TIPOLOGIA<br>RISPOSTA              | FORMATO  | OPZIONI DI<br>RISPOSTA                             | AZIONE              |
|                                                                                   | ₩               | Dichiarazione di<br>accettazione termini e<br>condizioni | Il Concorrente dichiara di accettare integralmente la documentazione di gara, i relativi<br>allegati e tutti i termini e le condizioni ivi previste.                                                                                                    |                          |                                |                |  |                                    |          | [Dichiaro di<br>accettare termini<br>e condizioni] | Rimuovi<br>Modifica |
|                                                                                   | \$              | Requisiti amministrativi                                 | Si prega di allegare tutta la documentazione amministrativa richiesta nei documenti di gara. I<br>documenti dovranno essere allegati in un'unica cartella .zip (o equivalente) e firmati<br>digitalmente, se non diversamente stabilito dalla documentazione di gara. La cartella .zip non<br>dovra' essere firmata digitalmente. |                          |                                |                |  |                                    | Allegato | -                                                  | Rimuovi<br>Modifica |
|                                                                                   | Ì               | Reg. Amministrativo 1                                    |                                                                                                    |                          |                                |                |  | Vincolato a<br>risposta<br>singola | -        | [Risposta<br>A,Risposta<br>B,Risposta C]           | Rimuovi<br>Modifica |
|                                                                                   | campi           | obbligatori (*)                                          |                                                                                                    |                          |                                |                |  |                                    | AGGIUNGI | AGGIUNGI REQUISITI P                               | RE-CONFIGURATI      |

Figura 13

Premendo il pulsante AVANTI si passerà allo step "3-CRITERI DI AGGIUDICAZIONE".

# 3.3. Step 3: CRITERI DI AGGIUDICAZIONE

Questa sezione permette di scegliere il criterio di aggiudicazione della procedura. Le possibili scelte sono:

- <u>Criterio del minor prezzo</u>, se si decide di realizzare un modello di procedura scegliendo tale opzione, è necessario definire obbligatoriamente uno o più requisiti di tipo "amministrativo", mentre facoltativa è l'impostazione di uno o più requisiti "tecnici-eventuali" (che non consentono l'assegnazione di un *punteggio* tecnico) ed "economici". La scelta di eventuali requisiti tecnici ed economici è percorribile solo in fase di lancio della procedura di gara.
- <u>Criterio dell'offerta economicamente più vantaggiosa : qualora l'ente decida di realizzare un modello di procedura selezionando tale opzione, dovrà obbligatoriamente definire uno o più requisiti di tipo "amministrativo" e "tecnico" (con associato un punteggio tecnico), mentre facoltativa sarà l'impostazione di requisiti di tipo "tecnici-eventuali" ed "economici". La scelta dei requisiti tecnici ed economici è percorribile solo in fase di lancio della procedura di gara.
  </u>

Di default è impostata la selezione su "Criterio del minor prezzo" e se la Stazione Appaltante decide per questo criterio sarà sufficiente premere il tasto AVANTI per passare allo step successivo.

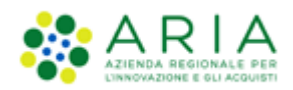

| UTENTI FORNITORI CA                                                              | TTEGORIE MERCEOLOGICHE PROCEDURE ANAC L. 190                                                       |  |  |  |  |  |  |  |  |  |  |  |  |
|----------------------------------------------------------------------------------|----------------------------------------------------------------------------------------------------|--|--|--|--|--|--|--|--|--|--|--|--|
| 😭 Utente: Comune di Morimor                                                      | g Utente: Comune di Morimondo - Master   😭 Vedi il mio profilo 🏠 Personalizza   💷 Comunicazioni(0) |  |  |  |  |  |  |  |  |  |  |  |  |
| MENU 📢                                                                           | PROCEDURE > MODELLO DELLA PROCEDURA > CRITERI DI AGGIUDICAZIONE                                    |  |  |  |  |  |  |  |  |  |  |  |  |
| Amministrazione<br>▼Modello della procedura<br>Notifiche<br>Libreria Documentale | 1 2 3 GETORE E TIPOLOGIA RECENTI CONTRA DI GETORE VIBLITÀ REPLOSO                                  |  |  |  |  |  |  |  |  |  |  |  |  |
|                                                                                  | Criteri di aggiudicazione                                                                          |  |  |  |  |  |  |  |  |  |  |  |  |
|                                                                                  | Criterio del minor prezzo                                                                          |  |  |  |  |  |  |  |  |  |  |  |  |
|                                                                                  | O Criterio dell'offerta economicamente più vantaggiosa                                             |  |  |  |  |  |  |  |  |  |  |  |  |
|                                                                                  | campi obbligatori (*)                                                                              |  |  |  |  |  |  |  |  |  |  |  |  |
|                                                                                  | INDIETRO SALVA ANNULLA AVANTI                                                                      |  |  |  |  |  |  |  |  |  |  |  |  |

Figura 14 – Criterio di aggiudicazione MP (procedura Aperta)

In caso di **Sistema Dinamico di Acquisizione – Bando istitutivo**, la sezione "Criteri di aggiudicazione" non è presente ma verrà visualizzato un alert col seguente testo in grassetto "Selezionare il tasto "AVANTI": in un Sistema Dinamico di Acquisizione la specificazione dei criteri di aggiudicazione è possibile soltanto durante la fase di lancio degli Appalti specifici" (vedi figura seguente).

| PROCEDURE > MODELLO DELLA PROCEDURA > CRITERI DI AGGIUDICAZIONE |                                                                                                    |                              |                          |                                 |                |  |                    |              |  |  |  |  |
|-----------------------------------------------------------------|----------------------------------------------------------------------------------------------------|------------------------------|--------------------------|---------------------------------|----------------|--|--------------------|--------------|--|--|--|--|
| NOME E<br>TIPOLOGIA                                             | 2<br>REQUISITI<br>AMMINISTRATIVI                                                                                                    | CRITERI DI<br>AGGIUDICAZIONE | 4<br>GESTIONE<br>OFFERTE | 5<br>VISIBILITÀ<br>INFORMAZIONI | 6<br>RIEPILOGO |  |                    |              |  |  |  |  |
| Criteri di aggiudica                                            | Criteri di aggiudicazione  Selezionare il tasto "AVANTI": in un Sistema Dinamico di Acquisizione la specificazione dei criteri di aggiudicazione è possibile soltanto durante la fase di lancio degli Appalti specifici. |                              |                          |                                 |                |  |                    |              |  |  |  |  |
| campi obbligatori (*)                                           |                                                                                                    |                              |                          |                                 |                |  | INDIETRO SALVA ANI | NULLA AVANTI |  |  |  |  |

Figura 15 – Criteri di Aggiudicazione – SDA-BI

Lo step 3 si presenterà allo stesso modo anche per le procedure Affidamento diretto, Affidamento diretto previa richiesta di preventivi, Indagine di mercato e Manifestazione di interesse come da immagine di seguito riportata (con il testo dell'alert adeguato in base alla tipologia di procedura):

| UTENTI                                                                                                    | ELENCO FORNITO         | ORI TELEMATICO        | CATEGORIE ME | RCEOLOGICHE                       | BUDGET                   | PROCEDURE                | ANAC L.190     |                                            |
|----------------------------------------------------------------------------------------------------|------------------------|-----------------------|--------------|-----------------------------------|--------------------------|--------------------------|----------------|--------------------------------------------|
| 🕆 Utent                                                                                                    | e: Paolina 1 - Impiega | to                    |              |                                   |                          |                          |                | 😭 Vedi il mio profilo   🔤 Comunicazioni(0) |
| MENU                                                                                                    | •                      | PROCEDURE             | MODELLO DE   | LLA PROCEDU                       | RA > CRIT                | ERI DI AGGIU             | DICAZIONE      |                                            |
| Amministrazione<br>• Modello della procedura<br>Notifiche<br>Libreria Documentale                                           |                        | 1<br>NOME E TIPOLOGIA |              | 3<br>CRITERI DI<br>AGGIUDICAZIONE | 4<br>GESTIONE<br>OFFERTE | UISIBILITÀ<br>INFORMAZIO | 6<br>RIEPILOGO |                                            |
| Selezionare il tasto "AVANTI": in una Manifestazione di interesse non é prevista la selezione dei criteri di aggiudicazione |                        |                       |              |                                   |                          |                          |                |                                            |
|                                                                                                    |                        |                       |              |                                   |                          |                          |                | INDIETRO SALVA ANNULLA AVANTI              |

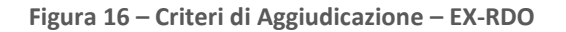

Manuali di supporto Piattaforma e-Procurement Regione Lombardia - Stazione Appaltante Servizio Sintel M-2SNTL-1SA-03 Configurazione e Lancio della Procedura Monolotto Pagina 16 di 96

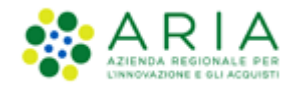

In caso lo step 3 debba essere compilato e in caso la Stazione Appaltante scelga il criterio di aggiudicazione "Offerta economicamente più vantaggiosa", la pagina presenta le seguenti sezioni:

- "Criteri di aggiudicazione", pre-impostato su "Criterio dell'offerta economicamente più vantaggiosa"
- "Punteggi tecnici" a sua volta composto dai seguenti radio-button:
  - "Vuoi riparametrare i punteggi tecnici?" la riparametrizzazione dei punteggi tecnici è una funzionalità attivabile con scelta Sì-No attraverso radio-button. Nel caso in cui sia stato selezionato Sì, in fase di valutazione, la stazione appaltante avrà a disposizione il nuovo pulsante "Riparametrizza", che sarà visibile solo dopo aver valutato tutte le offerte tecniche presentate dai concorrenti. Tramite questa funzionalità sarà assegnato il massimo punteggio tecnico all'operatore economico con la migliore valutazione tecnica, e a tutti gli altri concorrenti saranno, di conseguenza, assegnati punteggi proporzionalmente inferiori al migliore. Per ulteriori dettagli si rimanda al manuale "M-2SNTL-1SA-04 Gestione della Procedura"
  - "Vuoi rendere visibili i punteggi tecnici relativi ai requisiti tecnici?" consente, tramite radio button di abilitare l'operatore economico, durante l'invio dell'offerta, alla visualizzazione dei punteggi tecnici attribuiti ai requisiti tecnici vincolati. Ciò implica che l'operatore economico, in fase di invio dell'offerta, avrà visibilità in Sintel del massimo punteggio tecnico attribuibile a ciascun requisito tecnico.
  - "Vuoi abilitare la visibilità della graduatoria tecnica dopo l'apertura della busta tecnica?" consente, quando la gara è in fase di valutazione, agli operatori economici partecipanti di visualizzare la graduatoria tecnica dopo l'apertura e la valutazione delle relative buste
  - *"Vuoi attivare la commissione Giudicatrice?"* se settato a SI, consente di nominare la Commissione giudicatrice in fase di valutazione di una procedura.

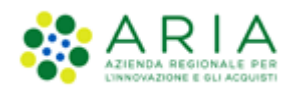

| FORNITORI CA              | TEGORIE MERCEOLOGICHE PROCEDURE ANAC L. 190                                                 |                                                           |
|---------------------------|---------------------------------------------------------------------------------------------|-----------------------------------------------------------|
| te: Comune di Morimon     | ido - Master                                                                                | 😭 Vedi il mio profilo 🏠 Personalizza   🔤 Comunicazioni(0) |
| •                         | PROCEDURE > MODELLO DELLA PROCEDURA > CRITERI DI AGGIUDICAZIONE                             |                                                           |
| azione<br>della procedura |                                                                                             |                                                           |
| ocumentale                | 1 CONTERTOLOGIA REGISTI COTTERTE E CONTERTO E OVIENTE ENFORMAZIONI REPRIZO                  |                                                           |
|                           | Criteri di aggiudicazione                                                                   |                                                           |
|                           | O Criterio del minor prezzo                                                                 |                                                           |
|                           | Oriterio dell'offerta economicamente più vantaggiosa                                        |                                                           |
|                           | Punteggi tecnici                                                                            |                                                           |
|                           | Vuoi riparametrare i punteggi tecnici 🚱                                                     |                                                           |
|                           | Osi                                                                                         |                                                           |
|                           | No     No                                                                                   |                                                           |
|                           | Vuoi rendere visibili i punteggi tecnici relativi ai requisiti tecnici?                     |                                                           |
|                           | Osi                                                                                         |                                                           |
|                           | ® No                                                                                        |                                                           |
|                           | Vuoi abilitare la visibilità della graduatoria tecnica dopo l'apertura della busta tecnica? |                                                           |
|                           | Osi                                                                                         |                                                           |
|                           | ● No                                                                                        |                                                           |
|                           | Vuoi attivare la Commissione Giudicatrice? 🕜                                                |                                                           |
|                           | ंग                                                                                          |                                                           |
|                           | No                                                                                          |                                                           |
|                           | campi obbligatori (*)                                                                       |                                                           |
|                           |                                                                                             |                                                           |
|                           |                                                                                             | INDIETRO SALVA ANNULLA AVANTI                             |
|                           |                                                                                             |                                                           |

Figura 17 – Criterio di aggiudicazione OEPV

Premendo il pulsante AVANTI si passerà allo step "4-GESTIONE OFFERTE".

# **3.4.** Step 4: GESTIONE OFFERTE

Questa sezione permette di definire alcuni parametri attinenti le offerte che si desidera ricevere e la loro gestione in piattaforma.

Per le tipologie **Manifestazione di interesse e Indagine di mercato** la configurazione di questo step viene oltrepassata ed è sufficiente la pressione del pulsante AVANTI per passare allo step successivo.

Per le tipologie di gare **Affidamento diretto** e **Affidamento diretto previa richiesta di preventivi,** compare la sola sezione di inclusione offerte sopra base d'asta, come da immagine sotto riportata, precompilata a SI ed è sufficiente premere il pulsante AVANTI per passare allo step successivo.

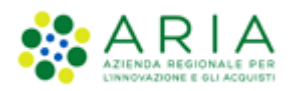

|                                                                                        |                                                                                                    | ICHE BUDGET                                        | DROCEDURE                     | F ANAC 1 190                                                                                                    |
|----------------------------------------------------------------------------------------|----------------------------------------------------------------------------------------------------|----------------------------------------------------|-------------------------------|----------------------------------------------------------------------------------------------------|
| UTENTI ELENCOTORNITO                                                                   | KI TELEMATICO CATEGORIE MERCEOLOG                                                                                                    | ICHL DODGLI                                        | PROCEDORE                     |                                                                                                    |
| 🖞 Utente: Paolina 1 - Impiega                                                          | 0                                                                                                    |                                                    |                               | 🛛 😭 Vedi il mio profilo 🗍 🔤 Comunicazioni(0)                                                                                   |
| MENU 📢                                                                                 | PROCEDURE > MODELLO DELLA PRO                                                                                                    | CEDURA > GES                                       | TIONE OFFER                   | ERTE                                                                                                    |
| Amministrazione<br><u>Modella della procedura</u><br>Notifiche<br>Libreria Documentale | 1 CITEDOLOGIA CONTROLLES CONTROLLES CONTROLL | DI GESTIONI<br>ZIONE OFFERTE                       | 5<br>VISIBILITĂ<br>INFORMAZIO | ) 6<br>ITÀ REPILOGO<br>CONOMICA ?                                                                                              |
|                                                                                        | SI (le offerte saranno visibili e da valu     NO (le offerte saranno visibili ed esclu     L'opzione "NO(le offerte saranno visib                                                                                                    | are)<br>se in automatico)<br>li ed escluse in auto | matico)", in fase d           | e di apertura delle Buste economiche, esclude in via definitiva le offerte sopra la base d'asta pervenute (se tutte le offerte |
|                                                                                        | rsuttano superiori alla base d'asta la proce<br>campi obbligatori (*)                                                                                                    | ura risultera in auto                              | omatico in stato "S           | Soppressa )                                                                                                    |
|                                                                                        |                                                                                                    |                                                    |                               | INDIE IRO SALVA ANNULLA AVAN I                                                                                                 |

Figura 18 – Ex-RDO – Affidamento diretto

Questa pagina è suddivisa nelle seguenti sottosezioni:

- Il parametro "*Gestione controllo fasi di valutazione*" permette di attivare o meno la presenza di una pagina di conferma nelle varie fasi di valutazione della gara. In caso di attivazione, la stazione appaltante visualizzerà, ad ogni passaggio da una fase alla successiva (dopo aver cliccato sui pulsanti di apertura e chiusura delle varie fasi), una pagina di conferma dell'azione che si sta effettuando. Per ulteriori dettagli si rimanda al manuale "M-2SNTL-1SA-04 Gestione della Procedura"
- L'opzione "*Gestione Offerte offline*" permette di gestire tutte le offerte che arrivano alla stazione appaltante in modalità Offline, ovvero in formato cartaceo. Questa opzione è facoltativa ed è possibile impostarla a SI o a NO tramite radio-button.
- L'opzione "Includere eventuali offerte sopra la base d'asta nel calcolo della graduatoria economica?" permette di decidere se le offerte sopra la base d'asta saranno visibili e da valutare o visibili e da escludere in automatico. Di default risulta selezionata l'opzione "No (le offerte saranno visibili ed escluse in automatico)" per tutte le tipologie di gara, tranne che per la procedura Affidamento diretto, impostata di default su "Si (le offerte saranno visibili e da valutare)" e non è modificabile.
- Se attivata, l'opzione "*Inserimento offerte economiche in lettere*" abiliterà il campo che permette, in fase di invio offerta economica da parte dei concorrenti, l'inserimento anche in lettere dell'offerta economica oltre che in cifre. L'opzione non risulta abilitata di default.
- Il parametro "*Gestione Offerte Anomale*" è racchiuso in un riquadro di colore blu con la seguente frase: "Vuoi la gestione dell'offerta anomala?" (impostato di default a NO) ed il messaggio informativo blu con il seguente testo "Se si seleziona SI, in caso di:
  - criterio del minor prezzo, il sistema segnalerà eventuali offerte anomale ai sensi dell'articolo 54 del D.Lgs. 36/2023
  - criterio dell'offerta economicamente più vantaggiosa, il sistema segnalerà eventuali offerte anomale che raggiungono sia per il punteggio tecnico, sia per il punteggio economico, un valore pari o superiori ai quattro quinti dei corrispondenti punteggi massimi assegnabili.". Il parametro Gestione offerte

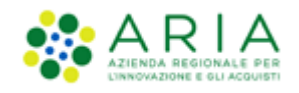

anomale se abilitato, consente di evidenziare, in fase di valutazione, eventuali offerte che risultassero anomale.

E' previsto anche per le procedure ristrette dove il campo "Gestione offerte anomale" è indicato durante il lancio della seconda fase di una procedura ristretta.

Per le procedure con criterio di aggiudicazione del minor prezzo, sotto la soglia di rilevanza europea, nell'ambito lavori e servizi l'art. 54 del D.Lgs. 36/2023 prevede che il metodo di calcolo per l'individuazione delle offerte anomale avvenga mediante la scelta o il sorteggio di uno dei tre metodi A,B,C indicati nell'allegato II.2 del D.lgs. 36/2023. Per la selezione a sistema del metodo scelto o sorteggio si rimanda al manuale "Stazione Appaltante - Gestione della procedura". Per le procedure **lanciate post rilascio Release 5.55.2.2** la gestione dell'offerta anomala sarà riportata l'art. 54 del D.Lgs. 36/2023.

N.B la gestione delle offerte anomale avviene solo nel caso in cui, in fase di post apertura delle buste economiche, sono presenti 5 o più offerte.

Si ricorda inoltre che, in fase di valutazione della gara, le offerte calcolate come "anomale", non vengono escluse automaticamente da Sintel. Per effettuare qualsiasi operazione sulle offerte è necessario accedere al dettaglio delle stesse ed eventualmente escluderle.

N.B. nei casi un cui si voglia applicare per procedure al criterio del **minor prezzo** il metodo di calcoli previsti prima dell'entrata in vigore del D.Lgs 36/2023, occorrerà:

- alla creazione del modello, nella sezione "GESTIONE OFFERTE" nel campo "Gestione offerte anomale" alla domanda "vuoi la gestione dell'offerta anomala" selezionare "SI"
- in fase di valutazione, allo step delle "buste amministrative" nella sezione "gestione anomalia" selezionare il metodo di calcolo A.
- Ignorare i riferimenti normativi presenti nei report in quanto fanno riferimento al nuovo Codice dei Contratti Pubblici D.Lgs. 36/2023. Indicare nella documentazione di gara che il metodo per il calcolo della anomalia applicato è il metodo A corrispondente al metodo previsto dal D.Lgs. 55/2019.
- La funzionalità "*Sorteggio del campione del 10% dei fornitori*", definisce il momento in cui deve avvenire il sorteggio di un campione del 10 % dei fornitori per la verifica dei requisiti dichiarati.

Sono disponibili tre opzioni:

- <u>Effettua il sorteggio su tutte le offerte presentate</u>: la piattaforma effettua un sorteggio su tutte le offerte pervenute;
- ✓ Effettua il sorteggio sulle sole offerte ammesse in fase di valutazione della busta amministrativa: il sorteggio sarà effettuato esclusivamente sulle offerte ammesse nella fase di verifica della documentazione amministrativa; quindi nel campione di sorteggio non saranno inclusi i concorrenti già esclusi;
- <u>Non effettuare il sorteggio del campione del 10% dei fornitori</u>: l'opzione è selezionata di default ed esclude tale fase dal processo di valutazione; dopo la valutazione delle buste amministrative, quindi, si passerà direttamente alla valutazione tecnica.

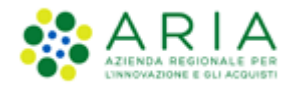

- La funzionalità "Attivare l'asta elettronica", consente tramite radio-button l'attivazione dell'Asta Elettronica.
- Con il parametro "*Modalità gestione firma digitale sulle offerte dei fornitori*" viene data alla stazione appaltante la possibilità di valutare se un'offerta è firmata digitalmente. Le opzioni disponibili sono tre:
  - ✓ <u>"Obbligo di apposizione della firma digitale"</u>: selezionando questa opzione (selezionata di default) si imposta l'obbligo per l'operatore economico di scaricare il "documento d'offerta" generato da Sintel, contenente tutte le informazioni sulla propria offerta, di firmarlo digitalmente e ricaricarlo in Sintel;
  - <u>"Verifica della firma digitale"</u>: selezionando questa opzione si imposta l'obbligo per l'operatore economico di scaricare il report di offerta generato da Sintel, contenente tutte le informazioni sulla propria offerta e di ricaricarlo in piattaforma, anche non firmato digitalmente;
  - ✓ <u>"Disattiva la verifica della firma digitale"</u>: selezionando questa opzione invece si dà la possibilità all'operatore economico di proseguire con l'invio dell'offerta anche senza scaricare, firmare ed allegare tale "documento d'offerta".
- La funzionalità "*Gestione Marca Temporale*", se attivata, permette di verificare l'apposizione o meno della marca temporale in riferimento alle offerte inviate dagli operatori economici. La gestione della marca temporale è strettamente legata alla gestione della firma digitale. Infatti è possibile attivarla solamente nel caso in cui si selezioni come opzione di gestione della firma digitale "Verifica della firma digitale" oppure "Obbligo di apposizione della firma digitale firma digitale". Nel caso in cui si attivi la gestione della marca temporale e come opzione di gestione della firma digitale" comparirà un avviso dove sarà indicato di scegliere un'altra opzione per poter proseguire.

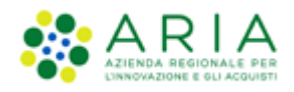

| 骨 Utente: Comune di Ossona -               | Master 🛛 😵 Vedi II mio profilo 🏤 Personalizza 🛛 💷 Comunicazioni(0)                                                                                                    |  |  |  |  |  |  |  |  |  |
|--------------------------------------------|----------------------------------------------------------------------------------------------------|--|--|--|--|--|--|--|--|--|
| MENU 4                                     | PROCEDURE > MODELLO DELLA PROCEDURA > GESTIONE OFFERTE                                                                                                    |  |  |  |  |  |  |  |  |  |
| Amministrazione<br>Modello della procedura |                                                                                                    |  |  |  |  |  |  |  |  |  |
| Notifiche<br>Libreria Documentale          |                                                                                                    |  |  |  |  |  |  |  |  |  |
|                                            | HOWE E TPOLOGA REQUISTI CRITER IN CRSTONE VISBUTA BIEFLOGO                                                                                                    |  |  |  |  |  |  |  |  |  |
|                                            |                                                                                                    |  |  |  |  |  |  |  |  |  |
|                                            |                                                                                                    |  |  |  |  |  |  |  |  |  |
|                                            | Gestione controllo fasi di valutazione                                                                                                    |  |  |  |  |  |  |  |  |  |
|                                            | Vuoi attivare la richiesta di conferma all'apertura/chiusura delle diverse fasi dei percorso di valutazione?                                                                                                    |  |  |  |  |  |  |  |  |  |
|                                            | ○ si                                                                                                    |  |  |  |  |  |  |  |  |  |
|                                            | No                                                                                                    |  |  |  |  |  |  |  |  |  |
|                                            | Gestione offerte offline 👔                                                                                                    |  |  |  |  |  |  |  |  |  |
|                                            | Vusi attivare la gestione delle offerte offline?                                                                                                    |  |  |  |  |  |  |  |  |  |
|                                            | si                                                                                                    |  |  |  |  |  |  |  |  |  |
|                                            | No                                                                                                    |  |  |  |  |  |  |  |  |  |
|                                            | Includere eventuali offerte sopra la base d'asta nel calcolo della graduatoria economica ?                                                                                                    |  |  |  |  |  |  |  |  |  |
|                                            | ○ 51 (le offerte saranno visibili e da valutare)                                                                                                    |  |  |  |  |  |  |  |  |  |
|                                            | NO (le offerte saranno visibili ed escluse in automatico)                                                                                                    |  |  |  |  |  |  |  |  |  |
|                                            | S Logsione "NO(le offerte saranno visibili ed escluse in automatico)", in fase di apertura delle Buste economiche, esclude in via definitiva le offerte sopra la base d'asta pervenute (se tutte le offerte risultano superiori alla base d'asta la                                                                                                    |  |  |  |  |  |  |  |  |  |
|                                            | precedura risulterà in automatico in stato "Soppressa")                                                                                                    |  |  |  |  |  |  |  |  |  |
|                                            | Inserimento offerte economiche in lettere                                                                                                    |  |  |  |  |  |  |  |  |  |
|                                            | Vuoi attivare l'inserimento delle offerte economiche anche in lettere?                                                                                                    |  |  |  |  |  |  |  |  |  |
|                                            | ○ si                                                                                                    |  |  |  |  |  |  |  |  |  |
|                                            | No                                                                                                    |  |  |  |  |  |  |  |  |  |
|                                            | Gestione offerte anomale                                                                                                    |  |  |  |  |  |  |  |  |  |
|                                            | Vuoi la gestione dell'offerta anomala?                                                                                                    |  |  |  |  |  |  |  |  |  |
|                                            | 👔 Se si seleziona Si, in caso di:                                                                                                    |  |  |  |  |  |  |  |  |  |
|                                            | <ul> <li>criterio del minor prezzo, il sistema segnalerà eventuali offerte anomale ai sensi dell'articolo 54 del D.42: 30/2013</li> <li>criterio dell'inferta conomicamente più vinnategiosa, il sistema segnalerà eventuali offerta anomales che raggiungono sia per il punteggio economico, un valore pari o superiore ai quattro quinti dei</li> </ul> |  |  |  |  |  |  |  |  |  |
|                                            | corrispondenti punteggi massimi assegnabili.<br>Si i                                                                                                    |  |  |  |  |  |  |  |  |  |
|                                            | No                                                                                                    |  |  |  |  |  |  |  |  |  |
|                                            | Sartessia del campione del 10% dei fornitori                                                                                                    |  |  |  |  |  |  |  |  |  |
|                                            | Sorreggio dei campione dei Tornitori                                                                                                    |  |  |  |  |  |  |  |  |  |
|                                            | Fffettu il sortesein sulle sole offerte ammesse in fase di valutazione della husta amministrativa                                                                                                    |  |  |  |  |  |  |  |  |  |
|                                            |                                                                                                    |  |  |  |  |  |  |  |  |  |
|                                            | rom enerusere in sorreggio ver camptone dei rus dei formitori                                                                                                    |  |  |  |  |  |  |  |  |  |
|                                            | Attivare i asta elettronicar                                                                                                    |  |  |  |  |  |  |  |  |  |
|                                            | ○ si                                                                                                    |  |  |  |  |  |  |  |  |  |
|                                            | ● No                                                                                                    |  |  |  |  |  |  |  |  |  |
|                                            | Modalità gestione firma digitale sulle offerte dei fornitori 🚱                                                                                                    |  |  |  |  |  |  |  |  |  |
|                                            | Obbligo di apposizione della firma digitale                                                                                                    |  |  |  |  |  |  |  |  |  |
|                                            | ○ Verifica della firma digitale                                                                                                    |  |  |  |  |  |  |  |  |  |
|                                            | Isattiva la verifica della firma digitale                                                                                                    |  |  |  |  |  |  |  |  |  |
|                                            | Gestione marca temporale                                                                                                    |  |  |  |  |  |  |  |  |  |
|                                            | Vuoi la gestione della marca temporale?                                                                                                    |  |  |  |  |  |  |  |  |  |
|                                            | O si                                                                                                    |  |  |  |  |  |  |  |  |  |
|                                            | No                                                                                                    |  |  |  |  |  |  |  |  |  |
|                                            | campi obbligatori (')                                                                                                    |  |  |  |  |  |  |  |  |  |
|                                            |                                                                                                    |  |  |  |  |  |  |  |  |  |
|                                            | INDIETRO SALVA ANNULLA AVANTI                                                                                                    |  |  |  |  |  |  |  |  |  |
|                                            |                                                                                                    |  |  |  |  |  |  |  |  |  |
|                                            |                                                                                                    |  |  |  |  |  |  |  |  |  |

Figura 19

In caso di **Sistema Dinamico di Acquisizione – Bando istitutivo**, non sono presenti le sezioni "Attivare l'asta elettronica", "Gestione offerte offline", "Inserimento offerte economiche in lettere", "Gestione offerte anomale", "Sorteggio del campione del 10% dei fornitori" e "Includere eventuali offerte sopra la base d'asta nel calcolo della graduatoria economica?"

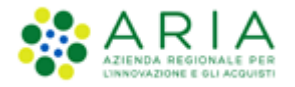

In caso di Sistema Dinamico di Acquisizione – Appalto Specifico, non è presente la sezione "Gestione offerte offline"

In caso di **Indagine di Mercato e Manifestazione di Interesse** non è presente alcuna sezione e verrà visualizzato un alert con icona informativa blu che invita a premere il pulsante AVANTI in quanto per tali tipologie non è prevista la gestione delle offerte.

In caso di Affidamento diretto e Affidamento diretto previa richiesta di preventivi, non sono presenti le sezioni "Gestione controllo fasi di valutazione", "Gestione offerte offline", "Inserimento offerte economiche in lettere", "Gestione offerte anomale", "Sorteggio del campione del 10% dei fornitori", "Attivare l'asta elettronica", "Modalità gestione firma digitale sulle offerte dei fornitori", "Gestione marca temporale".

Premendo il pulsante AVANTI si passerà allo step "5-VISIBILITA' INFORMAZIONI".

## 3.5. Step 5: VISIBILITA' INFORMAZIONI

In questa sezione è possibile impostare i seguenti parametri di visibilità:

- Il parametro "Modalità di pubblicazione sul portale ARIA" consente di scegliere quali informazioni devono essere visibili sul portale Sintel <u>www.ariaspa.it</u>, alla voce "Motore di ricerca Bandi su Sintel" della sezione "Bando e Convenzioni" e contiene tre opzioni di visibilità:
  - ✓ <u>Non pubblicare la procedura sul portale ARIA:</u> la procedura non verrà pubblicata sul portale ARIA
  - <u>Pubblica solo le informazioni di testata</u>: saranno visibili soltanto le informazioni riguardanti la procedura ((ID SINTEL, STAZIONE APPALTANTE, NOME PROCEDURA, TIPO, STATO, AMBITO DELLA PROCEDURA, VALORE ECONOMICO, DATA INIZIO, DATA FINE). Selezionando tale opzione l'utente avrà la possibilità di caricare in una nuova sezione, nominata "Documentazione per atti amministrativi", gli atti relativi alla procedura in fase di lancio;
  - <u>Pubblica l'intera documentazione</u>: saranno visibili sia le informazioni riguardanti la procedura sia gli allegati inseriti nel campo Aggiungi documentazione (nel caso si selezioni questa opzione sarà obbligatorio aggiungere almeno un allegato).

Le tre opzioni sopra riportate sono tutte disponibili per Procedura negoziata senza previa pubblicazione di un bando di gara/Procedura negoziata senza previa indizione di gara, Indagine di mercato, Manifestazione di interesse, Affidamento diretto e Affidamento diretto previa richiesta di preventivi.

In caso di procedura **Sistema Dinamico di Acquisizione – Bando Istitutivo** ci sarà la sola opzione "Pubblica l'intera documentazione"

Per le altre procedure, come da immagine di seguito riportata, saranno presenti due sole opzioni: "Pubblica le sole informazioni di testata" e "Pubblica l'intera documentazione"

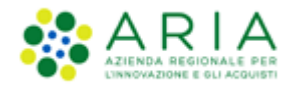

- Il parametro "*Visibilità informazioni per i fornitori al termine della procedura*" contiene tre opzioni di visibilità sulla graduatoria per gli operatori economici:
  - ✓ si può scegliere che i concorrenti visualizzino la classifica completa;
  - ✓ oppure scegliere che sia visualizzato solo il vincente;
  - ✓ oppure che i concorrenti non visualizzino nulla al termine della valutazione della procedura.

In caso di procedure Sistema Dinamico di Acquisizione – Bando Istitutivo, Indagine di mercato, Manifestazione di interesse, Affidamento diretto e Affidamento diretto previa richiesta di preventivi, la sezione "Visibilità informazioni per i fornitori al termine della procedura" non sarà presente..

- Il parametro "*Condivisione modello*" permette di condividere il modello che si sta creando con gli altri impiegati appartententi alla stazione appaltante, tramite la selezione di due radio-button:
  - Pubblico: il modello che si sta creando viene condiviso con gli altri impiegati della stazione appaltante, che possono visualizzarlo, copiarlo e lanciarlo;
  - Privato: selezionando questa opzione gli altri impiegati della Stazione Appaltante non potranno visualizzare il modello che si sta creando.

In caso di procedure **Indagine di mercato, Manifestazione di interesse, Affidamento diretto e Affidamento diretto previa richiesta di preventivi,** la sezione "Condivisione modello" non sarà presente.

| UTENTI                                                   | ELENCO FORNITO                       | RI TELEMATICO            | CATEGORIE MER                    | RCEOLOGICHE                  | BUDGET        | PROCEDURE                 | ANAC L.190     |              |               |       |             |
|----------------------------------------------------------|--------------------------------------|--------------------------|----------------------------------|------------------------------|---------------|---------------------------|----------------|--------------|---------------|-------|-------------|
| 🕆 Utente:                                                | Paolina 1 - Impiegat                 | D                        |                                  |                              |               |                           |                | 😭 Vedii      | l mio profilo | Comun | icazioni(0) |
| MENU                                                     | •                                    | PROCEDURE >              | MODELLO DEL                      | LA PROCEDUR                  | RA > VISIBI   | ILITÀ INFORM              | AZIONI         |              |               |       |             |
| Amministrazi<br>→ Modello o<br>Notifiche<br>Libreria Doc | ione<br>della procedura<br>:umentale | 1<br>NOME E<br>TIPOLOGIA | 2<br>REQUISITI<br>AMMINISTRATIVI | CRITERI DI<br>AGGIUDICAZIONE |               | VISIBILITÀ<br>INFORMAZION | 6<br>RIEPILOGO |              |               |       |             |
|                                                          |                                      | Modalità di pu           | bblicazione sul po               | ortale ARIA 🕜                |               |                           |                |              |               |       |             |
|                                                          |                                      | Pubblica sol             | lo le informazioni di            | testata                      |               |                           |                |              |               |       |             |
|                                                          |                                      | 🔿 Pubblica l'in          | tera documentazion               | e                            |               |                           |                |              |               |       |             |
|                                                          |                                      | Visibilità infor         | mazioni per i for                | nitori al termine            | e della proce | edura                     |                |              |               |       |             |
|                                                          |                                      | I fornitori n            | on vedono nulla al t             | ermine della proce           | dura          |                           |                |              |               |       |             |
|                                                          |                                      | O I fornitori ve         | edono solo il vincito            | re al termine della          | procedura     |                           |                |              |               |       |             |
|                                                          |                                      | O I fornitori ve         | edono la classifica c            | ompleta al termine           | della procedi | ura                       |                |              |               |       |             |
|                                                          |                                      | Condivisione /           | Modello                          |                              |               |                           |                |              |               |       |             |
|                                                          |                                      | O Pubblico               |                                  |                              |               |                           |                |              |               |       |             |
|                                                          |                                      | Privato                  |                                  |                              |               |                           |                |              |               |       |             |
|                                                          |                                      | campi obbligato          | ri (*)                           |                              |               |                           |                |              |               |       |             |
|                                                          |                                      |                          |                                  |                              |               |                           |                |              |               |       |             |
|                                                          |                                      |                          |                                  |                              |               |                           |                | <br>INDIETRO | SALVA AN      | NULLA | VANTI       |

Manuali di supporto Piattaforma e-Procurement Regione Lombardia - Stazione Appaltante Servizio Sintel M-2SNTL-1SA-03 Configurazione e Lancio della Procedura Monolotto Pagina 24 di 96

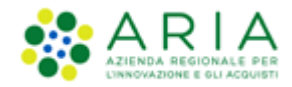

#### Figura 20 (procedura Aperta)

#### L'utenza Master della stazione appaltante ha la visibilità di tutti i modelli creati dai suoi impiegati.

Premendo il pulsante AVANTI si passerà allo step "6-RIEPILOGO".

## 3.6. Step 6: RIEPILOGO

Il riepilogo finale delle informazioni permette di verificare le scelte effettuate ed eventualmente modificare il modello appena creato, utilizzando l'apposito pulsante "INDIETRO" per tornare agli step precedenti. In questa pagina vengono riepilogate tutte le opzioni selezionate dall'utente "creatore del modello" durante il percorso guidato. E' presente inoltre un alert informativo racchiuso in un riquadro blu con il seguente testo: "Attenzione, se si seleziona SI nel campo "Gestione offerte anomale", in caso di:

• criterio del minor prezzo, il sistema segnalerà eventuali offerte anomale ai sensi dell'articolo 54 del D.Lgs. 36/2023. Ricordiamo che con l'art. 54 D.Lgs. 36/2023 è stato modificato il perimetro di applicazione del calcolo delle anomalie. Verificare che l'opzione individuata nel campo "Gestione offerte anomale" sia coerente con quanto indicato nella documentazione di gara;

• criterio dell'offerta economicamente più vantaggiosa, il sistema segnalerà eventuali offerte anomale che raggiungono sia per il punteggio tecnico, sia per il punteggio economico, un valore pari o superiori ai quattro quinti dei corrispondenti punteggi massimi assegnabili."

L'utente, dopo aver controllato quanto elaborato, potrà salvare il modello con l'apposito tasto "SALVA".

Dopo il salvataggio, la piattaforma rimanda alla pagina con il motore di ricerca dei modelli, e un messaggio informativo in alto alla pagina indica il corretto salvataggio. Per i propri modelli creati lo stato sarà "Completato" e saranno possibili, dopo averli ricercati nella pagina "Modello di procedura", le seguenti azioni (v. Figura seguente):

- Modifica
- Rinomina
- Copia
- Rimuovi
- Anteprima attivando la quale sarà anche possibile procedere alla stampa del modello
- Lancia (vedi capitolo successivo)

Per i propri modelli salvati prima di arrivare allo step "6-RIEPILOGO" lo stato sarà "In compilazione" e saranno possibili, dopo averli ricercati nella pagina "Modello di procedura", le seguenti azioni (v. Figura seguente):

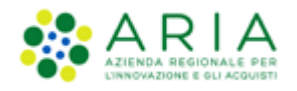

- Compila (per completare la creazione del modello)
- Rinomina
- Rimuovi

| UTENTI ELENC                                                               | O FORNITO          | RI TELEMA                                                                                                    | TICO CATEGORIE MERC                                                                                                    | EOLOGICH  | E BUDGET        | PROCEDURE         | ANAC L.190        |                |                  |               |          |               |             |                  |
|----------------------------------------------------------------------------|--------------------|----------------------------------------------------------------------------------------------------|----------------------------------------------------------------------------------------------------|-----------|-----------------|-------------------|-------------------|----------------|------------------|---------------|----------|---------------|-------------|------------------|
| 🔐 Utente: Paolina                                                          | 1 - Impiegat       | D                                                                                                    |                                                                                                    |           |                 |                   |                   |                |                  |               | - I 😭    | Vedi il mio p | rofilo   🖭  | Comunicazioni(0) |
| MENU                                                                       | •                  | PROCED                                                                                                    | URE > MODELLO DELLA                                                                                                    |           | URA             |                   |                   |                |                  |               |          |               |             |                  |
| Amministrazione<br>Modello della proce<br>Notifiche<br>Libreria Documental | <b>edura</b><br>le | RICERCA<br>Nome Mod                                                                                                    | MODELLO<br>dello                                                                                                    |           |                 | Autore<br>Tutti/e | di zanjudiczziona | S S            | Stato<br>Tutti/e | <b>~</b>      |          |               |             |                  |
|                                                                            |                    | Tutti/e                                                                                                    | u procedura                                                                                                    |           | ~               | Tutti/e           | ui aggiuuicazione |                |                  | ~             | 7        |               |             |                  |
|                                                                            |                    |                                                                                                    |                                                                                                    |           |                 |                   |                   |                |                  |               |          |               |             | TROVA            |
|                                                                            |                    |                                                                                                    |                                                                                                    |           |                 |                   |                   |                |                  |               |          |               |             |                  |
|                                                                            |                    | In questa pagina potrai ricercare i Modelli delle procedure precedentemente salvati e relativi ai criteri di aggiudicazione e alle tipologie di procedura.     In questa pagina potrai ricercare i Modelli delle procedure precedentemente salvati e relativi ai criteri di aggiudicazione e alle tipologie di procedura. |                                                                                                    |           |                 |                   |                   |                |                  |               |          |               |             |                  |
|                                                                            |                    | Criteri di                                                                                                    | ricerca:                                                                                                    |           |                 |                   |                   |                |                  |               |          |               |             |                  |
|                                                                            |                    | N<br>A<br>S<br>T<br>C                                                                                                    | iome Modello: betta_manual<br>utore: Tutti/e<br>tato: Tutti/e<br>īpologia di procedura: Tutti/e<br>ritterio di aggiudicazione: Tutt | i/e       |                 |                   |                   |                |                  |               |          |               |             |                  |
|                                                                            |                    | Lista dei l                                                                                                    | Modelli:                                                                                                    |           |                 |                   |                   |                |                  |               |          |               |             |                  |
|                                                                            |                    | ID                                                                                                    | NOME MODELLO                                                                                                    | AUTORE    | STATO           | TIPOLOGIA PROC    | EDURA CRITERIO    | ) AGGIUDICAZIO | ONE AZIONI       |               |          |               |             |                  |
|                                                                            |                    | 39531182                                                                                                    | Betta_MANUALE_Incomp_R40                                                                                                    | Paolina 1 | In Compilazione | Procedura Aperta  | a MP              |                | Com              | pila 🛄 Rinon  | nina 武 R | limuovi       |             |                  |
|                                                                            |                    | 39531181                                                                                                    | Betta_MANUALE_R40                                                                                                    | Paolina 1 | Completato      | Procedura Aperta  | a MP              |                | Mod              | lifica 🔛 Rino | mina 🔲   | Copia 🞇 Rim   | uovi 📰 Ante | prima 🤯 Lancia   |

Figura 21

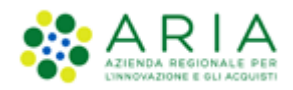

# 4. Lancio del modello di procedura (monolotto)

Selezionando il link verde "Lancia" in corrispondenza di un modello in stato Completato, si avvia il percorso di configurazione e lancio della procedura.

| UTENTI E      | ELENCO FORNITO       | RI TELEMAT          | TICO CATEGORIE           | MERCEOLOGICH         | BUDGET         | PROCEDURE        | ANAC L.190             |              |                |              |               |               |             |                |     |
|---------------|----------------------|---------------------|--------------------------|----------------------|----------------|------------------|------------------------|--------------|----------------|--------------|---------------|---------------|-------------|----------------|-----|
| 🕆 Utente: F   | Paolina 1 - Impiegat | 0                   |                          |                      |                |                  |                        |              |                |              | 1 😭           | Vedi il mio p | orofilo   🖭 | Comunicazioni( | (0) |
| MENU          | •                    | PROCEDU             | IRE > MODELLO            | DELLA PROCED         | URA            |                  |                        |              |                |              |               |               |             |                |     |
| Amministrazio | one<br>la procedura  | RICERCA /           | ODELLO                   |                      |                |                  |                        |              |                |              |               |               |             |                |     |
| Notifiche     | a procedura          | Nome Mod            | ello                     |                      |                | Autore           |                        |              | Stato          |              |               |               |             |                |     |
| Librena Docu  | umentale             |                     |                          |                      |                | Tutti/e          | 2                      | ~            | Tutti/e        | ~            |               |               |             |                |     |
|               |                      | Tipologia d         | procedura                |                      |                | Criterio         | di aggiudicazione      |              |                |              |               |               |             |                |     |
|               |                      | Tutti/e             |                          |                      | ~              | Tutti/e          | •                      |              |                |              | ~             |               |             |                |     |
|               |                      |                     |                          |                      |                |                  |                        |              |                |              |               |               |             |                |     |
|               |                      |                     |                          |                      |                |                  |                        |              |                |              |               |               |             | 70014          |     |
|               |                      |                     |                          |                      |                |                  |                        |              |                |              |               |               |             | TRUVA          |     |
|               |                      |                     |                          |                      |                |                  |                        |              |                |              |               |               |             |                |     |
|               |                      |                     |                          |                      |                |                  |                        |              |                |              |               |               |             |                |     |
|               |                      | 🚺 In qu             | esta pagina potrai ric   | ercare i Modelli del | le procedure p | recedentemente s | alvati e relativi ai c | riteri di ag | giudicazione e | alle tipolog | jie di proced | lura.         |             |                |     |
|               |                      |                     | _                        |                      |                |                  |                        |              |                |              |               |               |             |                | -   |
|               |                      | Cre                 | a 👔 Crea Ristrett        |                      |                |                  |                        |              |                |              |               |               |             |                |     |
|               |                      | Criteri di ricerca: |                          |                      |                |                  |                        |              |                |              |               |               |             |                |     |
|               |                      |                     |                          |                      |                |                  |                        |              |                |              |               |               |             |                |     |
|               |                      | AL                  | itore: Tutti/e           | ANUALE_R40           |                |                  |                        |              |                |              |               |               |             |                |     |
|               |                      | St                  | ato: Tutti/e             |                      |                |                  |                        |              |                |              |               |               |             |                |     |
|               |                      | Ti                  | pologia di procedura:    | Tutti/e              |                |                  |                        |              |                |              |               |               |             |                |     |
|               |                      | G                   | iterio di aggiudicazione | : lutti/e            |                |                  |                        |              |                |              |               |               |             |                |     |
|               |                      |                     |                          |                      |                |                  |                        |              |                |              |               |               |             |                |     |
|               |                      | Lista dei Modelli:  |                          |                      |                |                  |                        |              |                |              |               |               |             |                |     |
|               |                      | ID                  | NOME MODELLO             | AUTORE STATO         | TIPOLO         | GIA PROCEDURA    | CRITERIO AGGIUDI       | CAZIONE      | AZIONI         |              |               |               |             |                |     |
|               |                      | 39531181            | Betta_MANUALE_R40        | Paolina 1 Compl      | etato Proced   | lura Aperta      | MP                     |              | Modifica       | a 🔛 Rinomi   | na 🔲 Copia    | 🖹 🖹 Rimuovi   | 🗉 Anteprima | a 🄯 Lancia     |     |
|               |                      |                     |                          |                      |                |                  |                        |              |                |              |               |               |             |                | 1   |
|               |                      |                     |                          |                      |                |                  |                        |              |                |              |               |               |             |                | _   |

Figura 22

Il percorso guidato di lancio della procedura di gara a partire da un modello è composto inizialmente da due step:

- 1. Validazione modello
- 2. Caratteristiche Procedura

## 4.1. Step 1: VALIDAZIONE MODELLO

Nello step 1 di "Validazione modello" è consentito modificare la configurazione impostata in fase di creazione del modello, laddove disponibile, premendo sul link verde "Modifica".

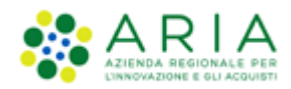

#### PROCEDURE > LANCIO DELLA PROCEDURA > VALIDAZIONE MODELLO

| VALIDAZIONE CARATTERISTICHE<br>MODELLO PROCEDURA                                                                                                    |                                             |                                 |                             |
|----------------------------------------------------------------------------------------------------|---------------------------------------------|---------------------------------|-----------------------------|
| NOME E TIPOLOGIA<br>Nome modello: Procedura negoziata con previa indizione di gara - polarion<br>La procedura è un accordo quadro?: No<br>Tipologia della procedura: Procedura negoziata con previa indizione di gara<br>Modalità della trattativa: Ribasso                                                                                                    |                                             |                                 |                             |
| REQUISITI AMMINISTRATIVI Modifica                                                                                                    |                                             |                                 |                             |
| BUSTA AMMINISTRATIVA                                                                                                    |                                             |                                 |                             |
| NOME DESCRIZIONE                                                                                                    | TIPOLOGIA<br>RISPOSTA                       | FORMATO                         | OPZIONI DI<br>RISPOSTA      |
| Requisiti amministrativi digitalmente, se non diversamente stabilito dalla documentazione di gara. La cartella .zip non dovra' essere firmata digitalmente.                                                                                                    | Libero                                      | Allegato                        |                             |
| CRITERI DI AGGIUDICAZIONE       Modifica         Criterio di aggiudicazione:       Criterio del minor prezzo         Image: Criterio del minor prezzo, il sistema segnalerà eventuali offerte anomale", in caso di: <ul> <li>criterio del minor prezzo, il sistema segnalerà eventuali offerte anomale a sensi dell'articolo 54 del D.Lgs. 36/2023. Ricordiamo che con l'art. 54 D.Lgs. 36/2023 è stato modificato delle anomalie. Verificare che l'opzione individuata nel campo "Gestione offerte anomale" sia coerente con quanto indicato nella documentazione di gara;         • criterio dell'offerta economicomente più vantagolosi, il sistema segnalerà eventuali offerte anomale" sia coerente con quanto indicato nella documentazione di gara;         • criterio dell'offerta economicomente più vantagolosi, il sistema segnalerà eventuali offerte anomale che raggiungono sia per il punteggio tecnico, sia per il punteggio economico, u del corrispondenti punteggi massimi assegnabili.</li></ul> | o il perimetro di ap<br>n valore pari o sup | oplicazione o<br>periori ai qua | del calcolo<br>attro quinti |
| GESTIONE OFFERTE                                                                                                    |                                             |                                 |                             |
| Gestione controllo fasi di valutazione: No<br>Gestione offerte offiline: No<br>Includere eventuali offerte sopra la base d'asta nel calcolo della graduatoria economica ?: NO (le offerte saranno visibili ed escluse in automatico)<br>Inserimento offerte economiche in lettere: No<br>Gestione offerte anomale: No<br>Sorteggio del campione del 10% dei fornitori: Non effettuare il sorteggio del campione del 10% dei fornitori<br>Attivare l'asta elettronica?: No<br>Modalità gestione firma digitale sulle offerte dei fornitori: Disattiva la verifica della firma digitale<br>Gestione marca temporale: No                                                                                                    |                                             |                                 |                             |
| VISIBILITÀ INFORMAZIONI Modifica                                                                                                    |                                             |                                 |                             |
| Pubbilcazione sul portale ARCA: Sul portale ARIA verranno pubblicate solo le informazioni di testata<br>Informazioni visibili ai fornitori al termine della procedura: I fornitori non vedono nulla al termine della procedura<br>Condivisione modello: Privato                                                                                                    |                                             |                                 |                             |
|                                                                                                    | INDIETR                                     | ANNUL                           | LA AVANTI                   |

Figura 23

L'unica sezione non modificabile è quella di "NOME E TIPOLOGIA". Qualora si ritenesse necessario modificare uno di questi elementi, sarà necessario creare un nuovo modello con le caratteristiche desiderate.

Premendo sul link verde "Modifica" si verrà indirizzati alla relativa pagina di configurazione; a titolo di esempio si riporta la pagina di modifica della sezione "CRITERI DI AGGIUDICAZIONE", dove sarà consentito modificare la scelta precedentemente impostata.

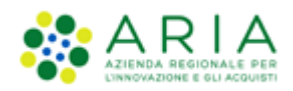

| UTENTI FORNITORI CAT                                                             | TEGORIE MERCEOLOGICHE PROCEDURE ANAC L. 190              |                                                           |
|----------------------------------------------------------------------------------|----------------------------------------------------------|-----------------------------------------------------------|
| 😚 Utente: Comune di Morimon                                                      | xdo - Master                                             | 😭 Vedi il mio profilo 🏠 Personalizza   🛄 Comunicazioni(0) |
| enu 📢                                                                            | PROCEDURE > LANCIO DELLA PROCEDURA > VALIDAZIONE MODELLO |                                                           |
| Amministrazione<br>• Lancio della procedura<br>Notifiche<br>Libreria Documentale | (2)<br>NUCLAURINE CARATTERISTICIE<br>PROCEDURA           |                                                           |
|                                                                                  | CRITERI DI AGGIUDICAZIONE                                |                                                           |
|                                                                                  |                                                          |                                                           |
|                                                                                  | Criterio dell'offerta economicamente più vantaggiosa     |                                                           |
|                                                                                  | campi obbligatori (*)                                    |                                                           |
|                                                                                  |                                                          | INDETRO CONFERMA ANNULLA                                  |

Figura 24

Premendo il pulsante CONFERMA si salvano le modifiche eseguite e si torna allo step "1-VALIDAZIONE MODELLO".

Dallo step 1 di "Validazione modello" con il pulsante AVANTI si passa allo step "2-CARATTERISTICHE PROCEDURA".

## 4.2. Step 2: CARATTERISTICHE PROCEDURA

In questo step viene scelto se avviare una procedura monolotto o multilotto.

#### N.B.:

In questo manuale verranno trattate solo le procedure monolotto.

Per le multilotto si rimanda al manuale specifico "M-2SNTL-1SA-08 Configurazione e Lancio della Procedura Multilotto"

|                       |                                                                        | SISTEMA INTERNEDIAZIONE TELEMATICA                    |                             |  |                                                             |
|-----------------------|------------------------------------------------------------------------|-------------------------------------------------------|-----------------------------|--|-------------------------------------------------------------|
| UT                    | ENTI FORNITORI                                                         | CATEGORIE MERCEOLOGICHE PROCEDURE ANAC                |                             |  |                                                             |
| ů                     | Utente: Sblocca Cantie                                                 | - Master                                              |                             |  | 😭 Vedi il mio profilo 🏠 Personalizza   🔝 Comunicazioni(0) - |
| HE                    | iU                                                                     | PROCEDURE > LANCIO DELLA PROCEDURA                    | > CARATTERISTICHE PROCEDURA |  |                                                             |
| An<br>La<br>No<br>Lit | winistrazione<br>ncio della procedura<br>tifiche<br>rreria Documentale | UNINARION CAROTOTION<br>NORLO PROCEDIN                |                             |  |                                                             |
|                       |                                                                        | Indicare se si intende lanciare una procedura monolot | io o multiliotto * 🕜        |  |                                                             |
|                       |                                                                        | Procedura monolotto                                   |                             |  |                                                             |
|                       |                                                                        | O Procedura multilotto                                |                             |  |                                                             |
|                       |                                                                        | campi obbligatori (*)                                 |                             |  |                                                             |
|                       |                                                                        |                                                       |                             |  | INDIETRO ANNULLA ANNUTI                                     |

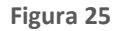

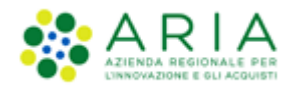

Se allo step 1 di creazione del modello si è scelta come tipologia della procedura **Sistema Dinamico di Acquisizione** – **Bando istitutivo, Indagine di mercato, Manifestazione di interesse, Affidamento diretto o Affidamento diretto previa richiesta di preventivi**, in questo step sarà <u>preselezionata e non modificabile la voce "Procedura monolotto"</u>

Una volta scelta l'opzione "P<u>rocedura monolotto"</u>, selezionare il tasto funzionale AVANTI e poi alla pagina di conferma utilizzare il pulsante OK per passare allo step "3-DEFINIZIONE PROCEDURA".

# 4.3. Percorso guidato MONOLOTTO

Dopo aver selezionato allo step 2 l'opzione monolotto, e quindi il pulsante AVANTI

| Inc | dicare se si intende lanciare una procedura monolotto o multilotto * 🝞 |
|-----|------------------------------------------------------------------------|
| C   | Procedura monolotto                                                    |
| C   | Procedura multilotto                                                   |
| са  | mpi obbligatori (*)                                                    |

Figura 26 – Monolotto

e aver confermato alla pagina di conferma con il pulsante OK

| SINTEL                                                                                    | SINTEL E-PROCUREMENT<br>SISTEMA HTERHEDHADDRE TELEHIMTRA                                                                                                  | REQUISITI PER IL CORRETTO UTILIZZO   GUIDA   VIEIAL POITALE   LIGOOF<br>Numero verde 500.116.738 |
|-------------------------------------------------------------------------------------------|----------------------------------------------------------------------------------------------------|--------------------------------------------------------------------------------------------------|
| UTENTI FORNITORI                                                                          | CATEGORIE MERCEOLOGICHE PROCEDURE ANAC L.190                                                                                                    |                                                                                                  |
| 🖞 Utente: Sblocca Cantie                                                                  | ri - Master                                                                                                    | 😤 Vedi il mio profilo 🏠 Personalizza   🛄 Comunicazioni(0)                                        |
| MENU                                                                                      | PROCEDURE > LANCIO DELLA PROCEDURA > CARATTERISTICHE PROCEDURA                                                                                            |                                                                                                  |
| Amminito a zone<br>La ferio della procedura<br>historia procedura<br>Libreria Documentale | UNASSOR<br>WIGHTON CARTERING                                                                                                    |                                                                                                  |
|                                                                                           | 🚯 Attenzione, procedendo non sarà più possibile modificare i dati impostati nello step 1 e 2. Clicca OK per confermare o ANNULLA per apportare modifiche. |                                                                                                  |
|                                                                                           |                                                                                                    | OK ANNULLA                                                                                       |

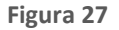

gli step "1-VALIDAZIONE MODELLO" e "2-CARATTERISTICHE PROCEDURA" vengono resi non più modificabili e, per l'opzione monolotto, al percorso guidato vengono aggiunti altri dieci step per un totale di dodici step (vedi figura successiva):

| PROCEDURE                   | > LANCIO DELLA                                 | A PROCEDUR                    | A MONOLOTTO                                         | D > DEFINIZION         | NE PROCEDU                  | JRA                          |                       |                             |                        |                                        |                 |
|-----------------------------|------------------------------------------------|-------------------------------|-----------------------------------------------------|------------------------|-----------------------------|------------------------------|-----------------------|-----------------------------|------------------------|----------------------------------------|-----------------|
| 1<br>VALIDAZIONE<br>MODELLO | 2<br>CARATTERISTICHE<br>PROCEDURA<br>MONOLOTTO | 3<br>DEFINIZIONE<br>PROCEDURA | AMBITO<br>PROCEDURA E<br>CATEGORIE<br>MERCEOLOGICHE | 5<br>REQUISITI DI GARA | 6<br>DEFINIZIONE<br>OFFERTA | 7<br>DEFINIZIONE<br>SUBLOTTI | 8<br>VALORI ECONOMICI | 9<br>SELEZIONE<br>FORNITORI | 10<br>ASTA ELETTRONICA | 11)<br>TEMPISTICHE E<br>DOCUMENTAZIONE | 12<br>RIEPILOGO |

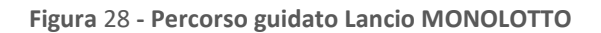

Manuali di supporto Piattaforma e-Procurement Regione Lombardia - Stazione Appaltante Servizio Sintel M-2SNTL-1SA-03 Configurazione e Lancio della Procedura Monolotto Pagina 30 di 96

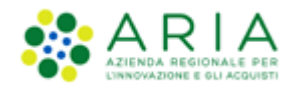

## 4.3.1. Step 3: DEFINIZIONE PROCEDURA

| 1-1                                                    |                                                                                                    |                                                                                                    | REQUISITI PER IL CORRETTO UTILIZZO   GUIDA   VAI AL PORTALE   LOGOFF |
|--------------------------------------------------------|----------------------------------------------------------------------------------------------------|----------------------------------------------------------------------------------------------------|----------------------------------------------------------------------|
| AN ALL THE DES                                         | SINTEL E-PROCUREMENT                                                                                 |                                                                                                    | Numers verde 800.116.738                                             |
|                                                        | SISTEMA INTERMEDIAZIONE TELEMATICA                                                                   |                                                                                                    |                                                                      |
| UTENTI FORNITORI CAT                                   | TEGORIE MERCEOLOGICHE PROCEDURE ANAC L.190 SRF                                                       | INTEROPERABILITĂ APPALTI                                                                                                    | 1 - 2 Viet II wis worth - 2 December 1 - 2 Complexited               |
| MENU (                                                 | PROCEDURE > LANCIO DELLA PROCEDURA MONOLOTTO                                                         | > DEFINIZIONE PROCEDURA                                                                                                    | 1 G real and point g resonance 1 G committeenity                     |
| Amministrazione<br>Lancio della procedura<br>Notifiche |                                                                                                    |                                                                                                    |                                                                      |
| Libreria Documentale                                   |                                                                                                    | (5) (6) (7) (8) (9) (10) (11) (12)                                                                                             |                                                                      |
|                                                        | VALUAZIONE CARATTENETICHE DEFINIZIONE AMERID I<br>MODELLO PROCEDURA PROCEDURA CATEGORIE<br>CATEGORIE | EQUISITI DI GARA DEFINIZIONE DEFINIZIONE VALORI ECONOMICI SELEZIONE ASTA ELETTRONICA. TEMPSTICHE E REPLOGO<br>OFFERTA SUBJOTTI |                                                                      |
|                                                        | MERCEOLOGICHE                                                                                        |                                                                                                    |                                                                      |
|                                                        |                                                                                                    |                                                                                                    |                                                                      |
|                                                        | Definizione procedura                                                                                |                                                                                                    |                                                                      |
|                                                        | Nome procedura *                                                                                     | Caracteria di caracteria (Caracteria)                                                                                          |                                                                      |
|                                                        | Codice Gara *                                                                                        |                                                                                                    |                                                                      |
|                                                        |                                                                                                    |                                                                                                    |                                                                      |
|                                                        | Numero di Protocollo                                                                                 |                                                                                                    |                                                                      |
|                                                        | Codice CIG •                                                                                         |                                                                                                    |                                                                      |
|                                                        | ID Appelto ANAC                                                                                      |                                                                                                    |                                                                      |
|                                                        | Tipologia di procedura                                                                               | Procedurs Aperta                                                                                                    |                                                                      |
|                                                        | Somministrazione * 🔞                                                                                 |                                                                                                    |                                                                      |
|                                                        | Si, quantitativi ed o importi non sono definiti                                                      |                                                                                                    |                                                                      |
|                                                        | La gara prevede requisiti di sostenibilità ambientale?*                                              |                                                                                                    |                                                                      |
|                                                        | <u>୍</u> ୟ                                                                                           |                                                                                                    |                                                                      |
|                                                        |                                                                                                    |                                                                                                    |                                                                      |
|                                                        | La gara prevede clausola sociale? "                                                                  |                                                                                                    |                                                                      |
|                                                        | O No                                                                                                 |                                                                                                    |                                                                      |
|                                                        | La gara rientra nell'ambito del PNRR? *                                                              |                                                                                                    |                                                                      |
|                                                        | O Si<br>O No                                                                                         |                                                                                                    |                                                                      |
|                                                        | Inibire mail di notifica valutazione amministrativa per inversio                                     | ne procedimentale? *                                                                                                    |                                                                      |
|                                                        | SI<br>No                                                                                             |                                                                                                    |                                                                      |
|                                                        | Modalità di trattativa                                                                               | Ratzo                                                                                                    |                                                                      |
|                                                        | Criterio di aggiudicazione                                                                           | Minor prezzo                                                                                                    |                                                                      |
|                                                        | informazioni aggiuntive sulla natura/finalità della procedura                                        | Nessun indicazione aggiuntiva 🗸 🗸                                                                                              |                                                                      |
|                                                        |                                                                                                    |                                                                                                    |                                                                      |
|                                                        | E' una gara aggregata? 🔞                                                                             |                                                                                                    |                                                                      |
|                                                        | Si >                                                                                                 |                                                                                                    |                                                                      |
|                                                        |                                                                                                    |                                                                                                    |                                                                      |
|                                                        | Responsabile Unico del Progetto e Delegati                                                           |                                                                                                    |                                                                      |
|                                                        | Responsabile Unico del Progetto ·                                                                    | Seleziona R U P.                                                                                                    |                                                                      |
|                                                        | Delegato alla gestione della procedura 1                                                             | Seleziona delegato 🗸                                                                                                    |                                                                      |
|                                                        | Delegato alla gestione della procedura 2                                                             | Seleziona delegato 🗸                                                                                                    |                                                                      |
|                                                        | Delegato alla gestione della procedura 3                                                             | Seleziona delegato 🗸                                                                                                    |                                                                      |
|                                                        | campi obbligatori (*)                                                                                |                                                                                                    | processing industry memory and                                       |
|                                                        |                                                                                                    |                                                                                                    | INDIETRO SALVA ANNULLA AVANTI                                        |
|                                                        |                                                                                                    |                                                                                                    |                                                                      |
| SHITEL E-PROCUREMENT - V5.57                           | 1.0 © Regione Lombardia. P.I. 12874720159. Tutti i diritti riservati.                                | Scarica Teentin a Conditionil affoltitopi Scarica Informatina Princy                                                           | RegioneLombardia                                                     |

Figura 28

Questa sezione è suddivisa in 6 sezioni:

I. Definizione procedura

Sezione in cui inserire:

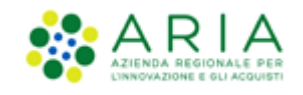

✓ <u>Nome procedura</u> (informazione obbligatoria): permette di assegnare il Nome alla procedura; attribuendo un nome più descrittivo possibile, la successiva ricerca della procedura di interesse da parte degli operatori economici risulterà facilitata

✓ <u>Codice Gara</u> (informazione obbligatoria): codice identificativo della gara; è diverso dall'ID gara, attribuito automaticamente dal sistema alla fine del lancio. È possibile valorizzare tale campo con un codice stabilito autonomamente dalla Stazione Appaltante, che consenta di identificare la procedura al proprio interno (un codice testuale, numerico o alfanumerico).

✓ <u>Numero di Protocollo</u> (informazione facoltativa): consente di inserire il numero di protocollo che eventualmente la Stazione Appaltante ha internamente assegnato agli atti della procedura (ad es. alla lettera d'invito)

✓ <u>Codice CIG</u> (informazione obbligatoria): il Codice Identificativo Gara è un campo costituito da una sequenza di 10 caratteri alfanumerici e consente l'identificazione univoca delle gare

L'obbligatorietà di inserimento in fase di lancio del codice CIG non è prevista per le procedure con tipologia Affidamento Diretto, Affidamento diretto previa richiesta di preventivi, Indagine di mercato e Manifestazione di interesse. Nel caso di gara "Affidamento diretto" e "Affidamento diretto previa richiesta di preventivi", se il CIG non è inserito nella fase di lancio della procedura, allora sarà necessario inserirlo in fase di valutazione della gara (Step "Proposta di Aggiudicazione").

È possibile inserire un Codice CIG utilizzato precedentemente per una Procedura in stato "Corretta", e lanciarne una nuova con lo stesso codice CIG.

ID Appalto ANAC (informazione facoltativa): l'ID Appalto ANAC è un codice alfanumerico composto da
 36 caratteri rilasciato da ANAC sul MIAP nel Modulo Appalto (vedi fig. 28a)

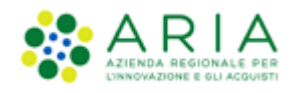

| PROCEDURE > LANCIO D                                                                               | LLA PROCEDUR                 | A MONOLOTTO                                         | > DEFINIZION           | E PROCEDUR                  | A                            |                       |                             |                        |                                        |                   |  |
|----------------------------------------------------------------------------------------------------|------------------------------|-----------------------------------------------------|------------------------|-----------------------------|------------------------------|-----------------------|-----------------------------|------------------------|----------------------------------------|-------------------|--|
| (1)<br>VALUBATORE<br>MODELLO<br>FROCEMON<br>MONOLOTT                                               | BEE DEFINIZIONE<br>PROCEDURA | ANEITO<br>PROCEDURA E<br>CATEGORIE<br>MERCEOLOGICHE | 5<br>REQUISITI DI GARA | 6<br>DEFINIZIONE<br>OFFERTA | 7<br>DEFINIZIONE<br>SUBLOTTI | 8<br>VALORI ECONOMICI | 9<br>SELEZIONE<br>PORNITORI | 10<br>ASTA ELETTROHICA | (1)<br>TEMPISTICHE E<br>DOCUMENTAZIONE | (12)<br>RIEPILOGO |  |
| Definizione procedura                                                                              |                              |                                                     |                        |                             |                              |                       |                             |                        |                                        |                   |  |
| Nome procedura *                                                                                   |                              |                                                     | Caratteri disp         | onibili: 1000               |                              |                       |                             |                        |                                        |                   |  |
| Codice Gara *                                                                                      |                              |                                                     |                        |                             |                              |                       |                             |                        |                                        |                   |  |
| Numero di Protocollo                                                                               |                              |                                                     |                        |                             |                              |                       |                             |                        |                                        |                   |  |
| Codice CIG •                                                                                       |                              |                                                     |                        |                             | 0                            |                       |                             |                        |                                        |                   |  |
| ID Appalto ANAC                                                                                    |                              |                                                     |                        |                             |                              |                       |                             |                        |                                        |                   |  |
| Tipologia di procedura                                                                             |                              |                                                     | Procedura Ape          | rta                         |                              |                       |                             |                        |                                        |                   |  |
| Somministrazione * 👔                                                                               |                              |                                                     |                        |                             |                              |                       |                             |                        |                                        |                   |  |
| ○ Si, quantitativi ed o importi non sono definiti<br>● No, quantitativi ed o importi sono definiti |                              |                                                     |                        |                             |                              |                       |                             |                        |                                        |                   |  |
| La gara prevede requisiti di sostenibilità ambientale? *                                           |                              |                                                     |                        |                             |                              |                       |                             |                        |                                        |                   |  |

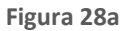

✓ <u>Tipologia di procedura</u>: informazione pre-compilata in base alla scelta effettuata per il modello.

#### II. <u>Somministrazione</u>

Sezione in cui scegliere tra i radio-button (informazione obbligatoria):

- ✓ <u>Sì, quantitavi ed o importi non sono definiti</u>
- ✓ No, quantitativi ed o importi sono definiti
- III. Clausole ambientali e sociali

In questa sezione è possibile rispondere tramite radio-button (Sì/No) alle seguenti domande:

- ✓ La gara prevede requisiti di sostenibilità ambientale?
- ✓ La gara prevede clausola sociale?
- ✓ La gara rientra nell'ambito del PNRR?

#### IV. Inibire mail di notifica valutazione amministrativa per inversione procedimentale?

Sezione presente per tutte e le sole procedure "Aperte", costituita da due radio-button "SI" e "NO", con selezione obbligatoria ed opzione di default su "NO"; nel caso sia selezionata l'opzione "SI" e si concluda con successo il wizard di lancio della procedura, nella successiva fase di valutazione (alla chiusura della fase di valutazione della busta amministrativa) risultano inibite le comunicazioni via PEC inviate agli operatori economici che hanno inviato un'offerta. Tale eventuale inibizione si riferisce esclusivamente alla sola valutazione della busta amministrativa.

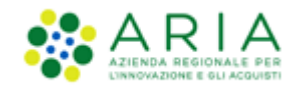

- ✓ Modalità della trattativa: valore preimpostato
- Criterio di aggiudicazione: valore preimpostato, Informazioni aggiuntive sulla natura/finalità della procedura: (informazione facoltativa) è un menu a tendina, che consente di aggiungere informazioni sulla finalità della procedura che si sta lanciando ed è composto dalle seguenti opzioni:
  - Nessuna indicazione aggiuntiva (selezionata di default);
  - Progetto finanziato mediante Finanza Pubblica di Progetto;
  - Progetto finanziato mediante Partenariato Pubblico Privato;
  - Procedura di gara per l'istituzione di una Energy Service Company (ESCO);
  - Procedura di gara di Pre Commercial Procurement (PCP);
  - Procedura di gara di Public Procurement for Innovation (PPI);
  - Dialogo competitivo;
  - Concessione.

Per le procedure Affidamento diretto, Affidamento diretto previa richiesta di preventivi, Manifestazione di interesse e Indagine di mercato il selettore "Informazioni aggiuntive sulla natura/finalità della procedura" non è presente.

In caso di Sistema Dinamico di Acquisizione – Appalto specifico, sarà visualizzata la sezione "Seleziona Bando di riferimento" (vedi immagine seguente).

| Criterio di aggiudicazione                                       | Minor prezzo                  |  |  |  |  |
|------------------------------------------------------------------|-------------------------------|--|--|--|--|
| Informazioni aggiuntive sulla<br>natura/finalità della procedura | Nessun indicazione aggiuntiva |  |  |  |  |
| Seleziona Bando di riferimento                                   |                               |  |  |  |  |
| 🔿 Seleziona Bando Semplificato di riferimento 🛛 - 🗸              |                               |  |  |  |  |
| <ul> <li>Seleziona Bando Istitutivo di riferimento</li> </ul>    | - ~                           |  |  |  |  |
| E' una gara aggregata? 👔                                         |                               |  |  |  |  |
| ◯ Si<br>● No                                                     |                               |  |  |  |  |

Figura 29

- V. In questa sezione è inoltre possibile definire se la procedura è una Gara aggregata (v. Figura seguente), che prevede la partecipazione di più Enti: selezionando la relativa check-box comparirà un filtro di ricerca che consentirà di trovare gli Enti disponibili; inoltre, verranno visualizzati i seguenti campi:
  - Destinatari: campo di tipo checkbox con possibilità di selezionare uno o più fra i 4 ambiti (PAC, Regioni, EELL, Sanità).

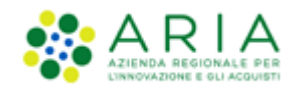

✓ Supporto ad altri SSAA: campo di tipo radio-button, indica se l'iniziativa aggrega più Soggetti Aggregatori che in tal caso diventano beneficiari dell'iniziativa.

In caso di selezione di uno o più enti aderenti, i precedenti due campi non sono visibili.

| Inibire mail di notifica valutazione amministrativa per inversione procedimentale? * 👔 |                                     |       |  |  |  |
|----------------------------------------------------------------------------------------|-------------------------------------|-------|--|--|--|
| ⊂ Si<br>● No                                                                           |                                     |       |  |  |  |
| Modalità di trattativa                                                                 | Ribasso                             |       |  |  |  |
| Criterio di aggiudicazione                                                             | Minor prezzo                        |       |  |  |  |
| Destinatari                                                                            | PAC Regioni EELL Sanità             |       |  |  |  |
| Informazioni aggiuntive sulla natura/finalità della<br>procedura                       | Nessun indicazione aggiuntiva 🔹 🗸 🕜 |       |  |  |  |
| E una gara aggregata? 👔                                                                |                                     |       |  |  |  |
| ● Si<br>○ No                                                                           |                                     |       |  |  |  |
| SELEZIONARE GLI ENTI ADERENTI                                                          |                                     |       |  |  |  |
| Scegli la tipologia:                                                                   | Qassificazione V                    |       |  |  |  |
| Regione Provincia<br>Lombardia Qualsiasi V                                             |                                     |       |  |  |  |
|                                                                                        |                                     | TROVA |  |  |  |
|                                                                                        |                                     |       |  |  |  |
| Supporto ad altri SSAA                                                                 | ⊂ Si<br>⊖ No                        |       |  |  |  |

Figura 30

| E' una gara aggregata? 👔         |                 |
|----------------------------------|-----------------|
| ● Si<br>○ No                     |                 |
| SELEZIONARE GLI ENTI ADERENTI    |                 |
|                                  |                 |
| Scegli la tipologia:             | Classificazione |
| Qualsiasi 🗸 🗸 🗸                  | Qualsiasi       |
| Pariana Previnsia                |                 |
| Regione                          |                 |
| Qualsiasi                        |                 |
|                                  |                 |
|                                  | ТКОУА           |
| Regione Provincia<br>Qualsiasi 🗸 | TROVA           |

Figura 31

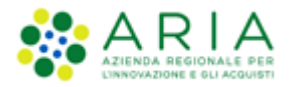

In base ai filtri di ricerca e premendo sul pulsante TROVA, sarà possibile scegliere gli Enti componenti l'aggregazione

#### (v. Figura seguente)

| E' una gara aggregata? 🗹 >             |                               |                |  |  |  |  |  |
|----------------------------------------|-------------------------------|----------------|--|--|--|--|--|
| SELEZIONARE GLI ENTI A                 | SELEZIONARE GLI ENTI ADERENTI |                |  |  |  |  |  |
| Scegli la tipologia:                   | Classificazione               |                |  |  |  |  |  |
| Ente Locale                            | V > Provincia V               |                |  |  |  |  |  |
| Regione Provincia<br>Lombardia Mantova |                               |                |  |  |  |  |  |
|                                        |                               |                |  |  |  |  |  |
|                                        | ENTI                          | Provincia Ente |  |  |  |  |  |
|                                        | 7022                          | MN             |  |  |  |  |  |
|                                        | 7259                          | MN             |  |  |  |  |  |
|                                        | 7450                          | MN             |  |  |  |  |  |
|                                        | Comune di Borgoforte          | MN             |  |  |  |  |  |
|                                        | Provincia di Mantova          | MN             |  |  |  |  |  |
|                                        | Image: Aggiungi               |                |  |  |  |  |  |

Figura 32

| E' una gara aggregata? 👔               |                              |                |  |  |  |  |
|----------------------------------------|------------------------------|----------------|--|--|--|--|
| ● Si<br>○ No                           |                              |                |  |  |  |  |
| SELEZIONARE GLI ENTI A                 | DERENTI                      |                |  |  |  |  |
| Scegli la tipologia:                   | Classificazione<br>Provincia |                |  |  |  |  |
| Regione Provincia<br>Lombardia Mantova |                              |                |  |  |  |  |
|                                        | ENTI                         | Provincia Ente |  |  |  |  |
|                                        | 7022                         | MN             |  |  |  |  |
|                                        | 7259                         | MN             |  |  |  |  |
|                                        | 7450                         | MN             |  |  |  |  |
|                                        | Comune di Borgoforte         | MN             |  |  |  |  |
|                                        | Provincia di Mantova         | MN             |  |  |  |  |
|                                        |                              |                |  |  |  |  |

#### Figura 33

Individuato l'Ente o gli Enti di interesse, sarà sufficiente selezionare la relativa check box e premere il pulsante AGGIUNGI.
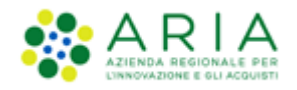

Solo per Enti sanitari di Regione Lombardia e per gara consortile/aggregata, sarà possibile configurare tramite selezione di radio-button il campo "La gara prevede adesioni postume?".

| E una gara aggregata? 🗆 渊           |                      |
|-------------------------------------|----------------------|
| La gara prevede adesioni postumet** |                      |
| is 7                                |                      |
| campi obbligatori (*)               |                      |
| NGIETKO                             | SALVA ANNULLA AVANTI |

|      | •  |    |    | -   |   |
|------|----|----|----|-----|---|
| - 1- | Ig | uı | ra | - 3 | 4 |

Se la selezione di tale campo è "Sì", apparirà una tabella di ricerca per selezionare gli Enti per cui sono previste adesioni postume.

| La gara prevede adesioni postumet *                          |                   |       |
|--------------------------------------------------------------|-------------------|-------|
| ISLECONART GLI DIM ARTERNI<br>Evgi to syname<br>Enter Samtra |                   |       |
|                                                              |                   |       |
| campt adddigator( (*)                                        |                   |       |
|                                                              | INDIETRO SALVA AN | NULLA |

### Figura 35

**N.B.:** se e solo se la SA che sta operando è un "Ente Sanitario di Regione Lombardia", negli Step successivi si presenterà un Accordition con gli "Enti" selezionati e la "Quota Parte" da inserire

Per procedure Affidamento diretto, Affidamento diretto previa richiesta di preventivi, Manifestazione di interesse e Indagine di mercato non è presente l'opzione "Gara aggregata".

Per procedure **Sistema Dinamico di Acquisizione–Bando istitutivo**, al posto dell'opzione "Gara aggregata" sarà presente la domanda "E' un Sistema Dinamico di Acquisizione "Open" (aperto ad altre Amministrazioni Pubbliche)?"

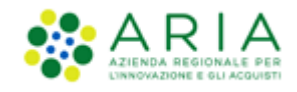

| E' un Siste  | ema Dinamico di Acquisizione "Open" (aperto ad altre Amministrazioni Pubbliche)? |
|--------------|----------------------------------------------------------------------------------|
| 🔵 Si<br>💿 No | >                                                                                |

### VI. Responsabile Unico del Progetto e Delegati

In questa sezione è possibile configurare, scegliendo i nomi dai relativi menù a tendina (v. Figura seguente), chi sarà a svolgere le operazioni di valutazione e aggiudicazione della procedura in corso di lancio: il Responsabile Unico del Progetto potrà effettuarle entrambe, mentre i Delegati alla gestione della procedura (fino ad un massimo di tre) esclusivamente la fase di valutazione, senza aggiudicarla.

**N.B.:** Solo per la stazione Appaltate ARIA la figura sotto riportata avrà un campo in aggiunta, denominato "Buyer", posizionato sotto la voce "Responsabile Unico del Progetto"; tale campo identifica l'utenza incaricata dell'acquisto, ed è un campo di tipo menu a tendina da cui selezionare una fra le utenze relative ai buyer appartenenti ad SA ARIA S.p.A. ed in possesso dei seguenti ruoli: Responsabile della Configurazione Procedure, Responsabile del Lancio Procedure e Delegato alla gestione della procedura.

| Responsabile Unico del Progetto e Delega | ti                 |   |
|------------------------------------------|--------------------|---|
| Responsabile Unico del Progetto *        | Seleziona R.U.P.   | ~ |
| Delegato alla gestione della procedura 1 | Seleziona delegato | ~ |
| Delegato alla gestione della procedura 2 | Seleziona delegato | ~ |
| Delegato alla gestione della procedura 3 | Seleziona delegato | ~ |
| campi obbligatori (*)                    |                    |   |

Figura 36

Premere il pulsante AVANTI per passare allo step "4-AMBITO PROCEDURA E CATEGORIE MERCEOLOGICHE".

# 4.3.2. Step 4: AMBITO PROCEDURA E CATEGORIE MERCEOLOGICHE

In questo step, tramite l'apposito menù a tendina, è possibile scegliere l'ambito della procedura tra i seguenti:

- Procedura per fornitura di beni/servizi
- Procedura per farmaci

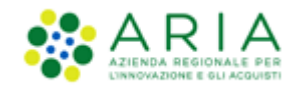

- Procedura per dispositivi medici
- Procedura per forniture/servizi sanitari
- Procedura per forniture/servizi ferroviari
- Procedure per lavori
- Procedure per incarichi a liberi professionisti
- Procedure per concessioni
- Procedure per concorsi pubblici di progettazione
- Procedure per servizi sociali e altri servizi

e, se la Stazione Appaltante abilitata, le caratteristiche per l'integrazione con il sistema di conservazione sostitutiva, per il quale si rimanda a documentazione specifica.

| PROCEDURE > LANCIO DELLA PROCE                             | EDURA MONOLOTTO > AMBITO PROCEDURA E CATEGORIE ME | ERCEOLOGICHE                                                                                                    |                                                                            |
|------------------------------------------------------------|---------------------------------------------------|----------------------------------------------------------------------------------------------------|----------------------------------------------------------------------------|
| ()<br>WURDATORE CARATTERITORE REVEAL<br>SOCILIO ROBOLOTTO  | ONE S S OFFERS                                    | (a) (b) (b) (b) (c) (c) (c) (c) (c) (c) (c) (c) (c) (c                                                                                                    | (1) (2)<br>LINETILGONE REFERENCE<br>LINETILGONE                            |
| Ambito della procedura *<br>(Scegii ambito della procedura | Y                                                 | Integratione con sistema di conservazione sostitueto<br>Classe documentale: *<br>Area Organizzativa Omogenese (ACO): *<br>Codice unità organizzativa (UCO)<br>Indice di classificazione ()<br>Desortsione ()<br>Piano di classificazione () | Are Anda<br>Scegil case documentale  Scegil cadee AOO  Scegil cadee UOR  V |
| campi obbilgatori (*)                                      |                                                   |                                                                                                    | MOLETRO SALVA ANNULLA AVANTE                                               |

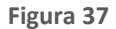

In base alla scelta eseguita, verranno visualizzate, nella sezione "Seleziona categoria merceologica", le relative categorie merceologiche (vedi Figura successiva).

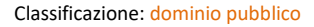

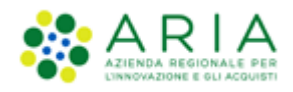

| Ambito della procedura *                                                           |                                                                                  | Integrazione con sistema di conservazione       | sostitutiva: Aruba                                                                        |
|------------------------------------------------------------------------------------|----------------------------------------------------------------------------------|-------------------------------------------------|-------------------------------------------------------------------------------------------|
| Procedura per forniture/servizi sanitari                                           | ~                                                                                | Classe documentale: *                           | Scegli classe documentale v                                                               |
|                                                                                    |                                                                                  | Area Organizzativa Omogenea (AOO): *            | Scegli codice AOO 🗸                                                                       |
|                                                                                    |                                                                                  | Codice unità organizzativa (UOR)                | Scegli codice UOR v                                                                       |
|                                                                                    |                                                                                  | Indice di classificazione 👔                     |                                                                                           |
|                                                                                    |                                                                                  | Descrizione 🙆                                   |                                                                                           |
|                                                                                    |                                                                                  |                                                 |                                                                                           |
|                                                                                    |                                                                                  | Piano di classificazione 🕜                      |                                                                                           |
|                                                                                    |                                                                                  |                                                 |                                                                                           |
|                                                                                    |                                                                                  |                                                 |                                                                                           |
| Seleziona Categoria Merceologica *                                                 |                                                                                  |                                                 |                                                                                           |
| RICERCA CATEGORIA MERCEOLOGICA                                                     |                                                                                  |                                                 |                                                                                           |
| Codice De                                                                          | escrizione                                                                       | TROVA                                           |                                                                                           |
|                                                                                    |                                                                                  |                                                 |                                                                                           |
|                                                                                    |                                                                                  |                                                 |                                                                                           |
| In questa pagina è necessario seleziona<br>descrizione delle categorie merceologie | re il codice CPV che meglio descrive le categorie merceo<br>che oggetto di gara. | logiche oggetto della procedura (CPV principa   | le). È possibile selezionare ulteriori CPV (CPV secondari) per completare la              |
|                                                                                    |                                                                                  |                                                 |                                                                                           |
| Per aggiungere ulteriori dettagli (attrib                                          | uti) al codice CPV selezionato è possibile selezionare ulte                      | eriori codici appartenenti al vocabolario suppl | ementare, cui è possibile accedere tramite il tasto "Consulta vocabolario supplementare". |
|                                                                                    |                                                                                  |                                                 |                                                                                           |
|                                                                                    |                                                                                  |                                                 | CONSULTA VOCABOLARIO SUPPLEMENTARE                                                        |
| Seleziona Selezi<br>Codice CPV Codi<br>principale second                           | ona<br>ici<br>dari                                                               | Desc                                            | rizione                                                                                   |
| O 33000000-0                                                                       | Apparecchiature mediche, prodotti farmaceutici e                                 | e per la cura personale                         |                                                                                           |
| O 85000000-9                                                                       | Servizi sanitari e di assistenza sociale                                         |                                                 |                                                                                           |
|                                                                                    |                                                                                  |                                                 |                                                                                           |
| campi obblizatori (*)                                                              |                                                                                  |                                                 |                                                                                           |
|                                                                                    |                                                                                  |                                                 | INDIETRO SALVA ANNULLA AVANTI                                                             |

Figura 298

Nella parte alta della sezione "Seleziona categoria merceologica", è disponibile il motore di ricerca attraverso il quale è possibile ottenere elenchi estratti di categorie. I criteri di estrazione sono:

- Codice: per codice categoria merceologica (inserire un codice completo)
- Descrizione: per descrizione categoria merceologica (inserire minimo 3 caratteri)

Selezionando il tasto TROVA, la tabella elencante i codici delle categorie merceologiche si ricomporrà con i soli elementi che soddisfano i criteri inseriti nel motore di ricerca.

Nella parte bassa della sezione "Seleziona categoria merceologica", è proposto l'elenco dei codici CPV corrispondenti all'ambito merceologico scelto nella sezione "Ambito della procedura" ed eventualmente filtrato dal motore di ricerca:

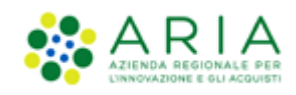

|                       |                                |                                  | CONSULTA VOCABOLARIO SUPPLEMENTARE                                     |
|-----------------------|--------------------------------|----------------------------------|------------------------------------------------------------------------|
| Codice CPV            | Seleziona<br>CPV<br>principale | Seleziona<br>Codici<br>secondari | Descrizione                                                            |
| <b>G</b> 3300000-0    | -                              | -                                | Apparecchiature mediche, prodotti farmaceutici e per la cura personale |
| <b>33600000-6</b>     | 0                              |                                  | Prodotti farmaceutici                                                  |
| 33630000-5            | 0                              |                                  | Medicinali per uso dermatologico e il sistema muscoloscheletrico       |
| 33680000-0            | 0                              |                                  | Articoli di farmacia                                                   |
| 3 8500000-9           | -                              | -                                | Servizi sanitari e di assistenza sociale                               |
| campi obbligatori (*) |                                |                                  | INDIETRO SALVA ANNULLA AVANTI                                          |

#### Figura 39

L'elenco è espandibile/comprimibile e da esso deve necessariamente essere selezionato uno (e solo uno) codice CPV Principale.

A miglior specifica del CPV Principale possono facoltativamente essere specificati uno o più codici CPV Secondari che concorrono a dettagliare più nello specifico l'oggetto di gara (selezione di uno o più check box della rispettiva colonna).

È inoltre possibile associare uno o più codici CPV dal vocabolario supplementare che fornisce ulteriori specifiche delle caratteristiche dell'oggetto di gara; il vocabolario supplementare è identico per tutti gli ambiti merceologici. Per fare ciò è necessario innanzi tutto aprire l'alberatura dei CPV supplementari selezionando il relativo pulsante "Consulta vocabolario supplementare" (sopra alla tabella a destra). Così si attiva una nuova pagina riportante l'alberatura dei codici supplementari preceduta dal motore di ricerca:

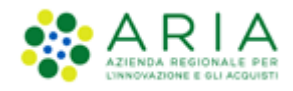

| RICERCA CATEGORIA M | ERCEOLOGIC | A                                                                              |                                        |
|---------------------|------------|--------------------------------------------------------------------------------|----------------------------------------|
| Codice              |            | Descrizione                                                                    |                                        |
|                     |            | TROVA                                                                          |                                        |
|                     |            |                                                                                |                                        |
|                     |            |                                                                                |                                        |
|                     |            |                                                                                |                                        |
| Codice CPV          | Seleziona  | Descrizione                                                                    |                                        |
| <b>O</b> A          | •          | MATERIALI                                                                      |                                        |
| O AA                |            | Metalli e leghe                                                                |                                        |
| AB                  |            | Non metalli                                                                    |                                        |
| ⊖ B                 | -          | ASPETTO, FORMA, IMBALLAGGIO E CONFEZIONAMENTO                                  |                                        |
| O BA                |            | Aspetto                                                                        |                                        |
| O BB                |            | Forma                                                                          |                                        |
| BB01-3              |            | Non tubolare                                                                   |                                        |
| BB02-6              |            | Tubolare                                                                       |                                        |
| BB03-9              |            | Rotondo                                                                        |                                        |
| BB04-2              |            | Rettangolare                                                                   |                                        |
| BB05-5              |            | Quadrato                                                                       |                                        |
| BB06-8              |            | Triangolare                                                                    |                                        |
| BB07-1              |            | Trapezoidale                                                                   |                                        |
| O BC                |            | Imballaggio e confezionamento                                                  |                                        |
| 0 C                 |            | MATERIALI/PRODOTTI CON QUALITÀ E MODALITÀ DI FUNZIONAMENTO SPECIALI            |                                        |
| 0 D                 |            | GENERALE, AMMINISTRAZIONE                                                      |                                        |
| O E                 |            | UTENTI/BENEFICIARI                                                             |                                        |
| O F                 |            | TIPI DI UTILIZZI                                                               |                                        |
| 🖸 G                 |            | SCALA E DIMENSIONE                                                             |                                        |
| ОН                  |            | ATTRIBUTI RESIDUI PER ALIMENTI, BEVANDE E PASTI                                |                                        |
| 01                  | •          | ATTRIBUTI RESIDUI PER COSTRUZIONE/LAVORI                                       |                                        |
| O 1                 |            | ATTRIBUTI RESIDUI PER L'INFORMATICA, LE TECNOLOGIE DELL'INFORMAZIONE O LA COMU | JNICAZIONE                             |
| ОК                  | •          | ATTRIBUTI RESIDUI PER LA DISTRIBUZIONE DELL'ENERGIA E DELL'ACQUA               |                                        |
| O L                 | •          | ATTRIBUTI RESIDUI PER LA MEDICINA E I LABORATORI                               |                                        |
| • M                 | •          | TRASPORTI                                                                      |                                        |
| <b>O</b> P          | •          | MEZZI DI TRASPORTO                                                             |                                        |
| <b>O</b> Q          | •          | PROMOZIONI                                                                     |                                        |
| O R                 | •          | SCIENZE                                                                        |                                        |
| O S                 | •          | ATTIVITA' ECONOMICHE                                                           |                                        |
| OT                  | •          | CANCELLERIA                                                                    |                                        |
| <b>O</b> U          | •          | VARIE                                                                          |                                        |
|                     |            |                                                                                | ANNULLA CANCELLA SELEZIONATI SELEZIONA |

### Figura 40

La scelta di uno o più check box permette di selezionare i codici supplementari. Effettuata la selezione si potrà ritornare sull'alberatura dei CPV Principali e Secondari mediante il pulsante **SELEZIONA** presente a fine pagina. Il pulsante **ANNULLA** abbandona l'eventuale selezione effettuata e permette di ritornare sulla pagina dei CPV Principali e Secondari.

Per gli ambiti merceologici

- Procedura per forniture/servizi ferroviari
- Procedure per lavori
- Procedure per incarichi a liberi professionisti

nella pagina dei Codici CPV si attiva un ulteriore pulsante (a destra del pulsante "Consulta vocabolario supplementare)

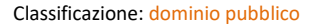

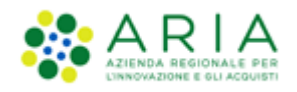

| Ambito della procedura *           |                                       |                                      |                                                                                        | Integrazione con sistema di conservazione       | sostitutiva: Aruba                                                                        |
|------------------------------------|---------------------------------------|--------------------------------------|----------------------------------------------------------------------------------------|-------------------------------------------------|-------------------------------------------------------------------------------------------|
| Procedura per lavori               |                                       |                                      | ~                                                                                      | Classe documentale: *                           | Scegli classe documentale 🗸                                                               |
|                                    |                                       |                                      |                                                                                        | Area Organizzativa Omogenea (AOO): *            | Scegli codice AOO 🗸                                                                       |
|                                    |                                       |                                      |                                                                                        | Codice unità organizzativa (UOR)                | Scegli codice UOR Y                                                                       |
|                                    |                                       |                                      |                                                                                        | Indice di classificazione ?                     |                                                                                           |
|                                    |                                       |                                      |                                                                                        | Descrizione ?                                   |                                                                                           |
|                                    |                                       |                                      |                                                                                        | Plano di classificazione 👔                      |                                                                                           |
|                                    |                                       |                                      |                                                                                        |                                                 |                                                                                           |
| Seleziona Categoria Merceo         | ologica *                             |                                      |                                                                                        |                                                 |                                                                                           |
| RICERCA CATEGORIA MI               | ERCEOLOGICA                           |                                      |                                                                                        |                                                 |                                                                                           |
| Codice                             |                                       | Descrizi                             | ione                                                                                   |                                                 |                                                                                           |
|                                    |                                       |                                      |                                                                                        | TROVA                                           |                                                                                           |
|                                    |                                       |                                      |                                                                                        |                                                 |                                                                                           |
|                                    |                                       |                                      |                                                                                        |                                                 |                                                                                           |
| In questa pagin<br>descrizione del | na è necessario s<br>lle categorie me | selezionare il c<br>preeologiche os  | odice CPV che meglio descrive le categorie merceol                                     | logiche oggetto della procedura (CPV principa   | ale). È possibile selezionare ulteriori CPV (CPV secondari) per completare la             |
|                                    |                                       | 5                                    |                                                                                        |                                                 |                                                                                           |
| Per aggiungere                     | ulteriori detta                       | gli (attributi) al                   | l codice CPV selezionato è possibile selezionare ulte                                  | eriori codici appartenenti al vocabolario suppl | ementare, cui è possibile accedere tramite il tasto "Consulta vocabolario supplementare". |
|                                    |                                       |                                      |                                                                                        |                                                 |                                                                                           |
|                                    |                                       |                                      |                                                                                        |                                                 |                                                                                           |
| Trattandosi di<br>prevede alcuna   | una procedura p<br>a categoria SOA,   | per l'affidamen<br>, tramite la sele | ito di lavori pubblici, è possibile individuare le categ<br>ezione check-box dedicata. | orie SOA rispondenti all'oggetto della proced   | lura, attraverso la funzionalità "Aggiungi categoria SOA" o indicare che la procedura non |
|                                    |                                       |                                      |                                                                                        |                                                 |                                                                                           |
|                                    |                                       |                                      |                                                                                        |                                                 |                                                                                           |
| Procedura per lavori ser           | nza categorie SC                      | A                                    |                                                                                        |                                                 |                                                                                           |
|                                    |                                       |                                      |                                                                                        |                                                 |                                                                                           |
|                                    |                                       |                                      |                                                                                        |                                                 | CONSULTA VOCABOLARIO SUPPLEMENTARE AGGIUNGI CATEGORIE SOA                                 |
| Codice CPV                         | Seleziona<br>CPV<br>principale        | Seleziona<br>Codici<br>secondari     |                                                                                        | Desc                                            | rizione                                                                                   |
| O 0900000-3                        |                                       |                                      | Prodotti derivati dal petrolio, combustibili, elettri                                  | icità e altre fonti di energia                  |                                                                                           |
| O 4500000-7                        |                                       |                                      | Lavori di costruzione                                                                  | -                                               |                                                                                           |
|                                    |                                       |                                      |                                                                                        |                                                 |                                                                                           |
| campi obbligatori (*)              |                                       |                                      |                                                                                        |                                                 |                                                                                           |
|                                    |                                       |                                      |                                                                                        |                                                 | INDIETRO SALVA ANNULLA AVANTI                                                             |

Figura 41 – Procedura per Lavori – Categorie SOA

Il nome del pulsante sarà diverso a seconda dell'ambito merceologico (ma identico funzionamento):

- Procedura per forniture/servizi ferroviari → "Aggiungi categorie beni e servizi ferroviari"
- Procedure per lavori → "Aggiungi categorie SOA"
- Procedure per incarichi a liberi professionisti  $\rightarrow$  "Aggiungi categorie professioni regolamentate"

La categoria merceologica specifica un dato obbligatorio per gli ambiti merceologici specifici, pertanto la funzione deve necessariamente essere attivata per poter completare lo step.

Selezionando il pulsante, sarà attivata la pagina riportante l'alberatura dei codici specifici (nella figura seguente è presentata quale esempio l'alberatura relativa alle procedure per lavori "Aggiungi Categorie SOA"). La prima parte della sezione è sempre costituita dal motore di ricerca:

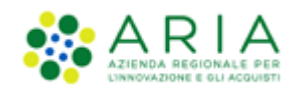

| RICERCA CATEGORIA M | ERCEOLOGIC | A                                         |                                        |
|---------------------|------------|-------------------------------------------|----------------------------------------|
| Codice              |            | Descrizione                               | TROVA                                  |
|                     |            |                                           |                                        |
| Categoria SOA       | Seleziona  |                                           | Descrizione                            |
| O 06                |            | LAVORI PUBBLICI - CATEGORIE GENERALI      |                                        |
| O OS                | -          | LAVORI PUBBLICI - CATEGORIE SPECIALIZZATE |                                        |
|                     |            |                                           | ANNULLA CANCELLA SELEZIONATI SELEZIONA |

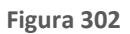

Selezionando uno o più check box, si attivano i codici specifici. Effettuata la selezione si potrà ritornare sull'alberatura dei CPV Principali e Secondari col pulsante SELEZIONA presente a fine pagina. Il pulsante ANNULLA abbandona l'eventuale selezione effettuata e permette di ritornare sulla pagina dei CPV Principali e Secondari.

Unicamente per una procedura con ambito della procedura Lavori, è prevista la possibilità per l'utente di indicare che questa non preveda l'indicazione di alcuna categoria SOA. Tramite la selezione di un check-box dedicato, posto sopra l'alberatura per la selezione del codice CPV (che resta obbligatorio), sarà infatti possibile disabilitare l'obbligatorietà della selezione di una categoria specifica SOA.

| Procedura per lavori se | enza categorie SO,             | A                                |                                           | CONSULTA VOCABOLARIO SUPPLEMENTARE AGGIUNGI CATEGORIE SOA |
|-------------------------|--------------------------------|----------------------------------|-------------------------------------------|-----------------------------------------------------------|
| Codice CPV              | Seleziona<br>CPV<br>principale | Seleziona<br>Codici<br>secondari |                                           | Descrizione                                               |
| 3 4500000-7             | -                              | -                                | Lavori di costruzione                     |                                                           |
| 4510000-8               |                                |                                  | Lavori di preparazione del cantiere edile |                                                           |

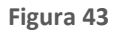

**Attenzione!!** Se l'utente della Stazione Appaltante torna a ritroso in questo step 4 dopo aver compilato anche solo parzialmente i successivi step DEFINIZIONE SUBLOTTI e/o SELEZIONE FORNITORI, sotto al wizard comparirà l'alert "Attenzione! Modificare una selezione precedentemente effettuata andrà ad impattare su alcune selezioni seguenti".

# N.B.:

- Quanto inserito nello step DEFINIZIONE SUBLOTTI verrà interamente resettato se l'utente della Stazione Appaltante apporta delle modifiche alle selezioni precedentemente effettuate nel seguente step.

- Quanto inserito nello step SELEZIONE FORNITORI verrà interamente resettato se l'utente della Stazione Appaltante apporta delle modifiche <u>all'ambito merceologico</u>.

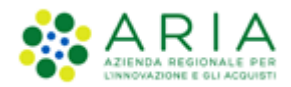

- Quanto inserito nello step SELEZIONE FORNITORI NON subirà alcuna modifica se invece l'utente modifica la categoria merceologica

Per procedure a **Sistema Dinamico di Acquisizione – Appalto Specifico**, se impostato un ambito merceologico diverso dall'ambito del Sistema Dinamico di Acquisizione – Bando Istitutivo, non sarà consentito eseguirne il lancio

Completato il caricamento della categoria specifica premere il pulsante AVANTI per passare allo step "5-REQUISITI DI GARA".

# 4.3.3. Step 5: REQUISITI DI GARA

In questa sezione, per procedure con criterio di aggiudicazione "**Criterio minor prezzo**", inizialmente è visibile esclusivamente un messaggio informativo, ma è consentito aggiungere requisiti tecnici ed economici tramite gli appositi pulsanti "AGGIUNGI" e "AGGIUNGI REQUISITI PRE-CONFIGURATI" (vedi Figura successiva).

| PROCEDURE              | > LANCIO DELLA                                 | A PROCEDUR                    | A MONOLOTT                                               | O > REQUISITI          | DI GARA                     |                              |                       |                             |                        |                                |                   |                    |                      |               |                 |                    |            |
|------------------------|------------------------------------------------|-------------------------------|----------------------------------------------------------|------------------------|-----------------------------|------------------------------|-----------------------|-----------------------------|------------------------|--------------------------------|-------------------|--------------------|----------------------|---------------|-----------------|--------------------|------------|
| VALUDAZIONE<br>MODELLO | 2<br>CARATTERISTICHE<br>PROCEDURA<br>MONOLOTTO | 3<br>DEFINIZIONE<br>PROCEDURA | 4<br>ANBITO<br>PROCEDURA E<br>CATEGORIE<br>MERCEDLOGICHE | 5<br>REQUISITI DI GARA | 6<br>DEFINIZIONE<br>OFFERTA | 7<br>DEFINIZIONE<br>SUBLOTTI | 8<br>VALORI ECONOMICI | 9<br>SELEZIONE<br>FORNITORI | 10<br>ASTA ELETTRONICA | TEMPSTICHE E<br>DOCUMENTAZIONE | 12<br>RIEPILOGO   |                    |                      |               |                 |                    |            |
| Requisiti tec          | nici ed economi<br>sezione è possibile         | ci<br>configurare i re        | quisiti tecnici ed                                       | economici richiesti    | agli operatori eco          | onomici per la pa            | rtecipazione alla pro | ocedura. Nuovi              | requisiti possono es   | sere inseriti con la           | funzionalità "Agg | ungi", oppure "Agg | iungi requisiti pre- | configurati". | AGGIUNGI AGGIUN | GI REQUISITI PRE-C | DNFIGURATI |
| campi obbligat         | ori (*)                                        |                               |                                                          |                        |                             |                              |                       |                             |                        |                                |                   |                    |                      |               | INDIETRO S      | ALVA ANNULLA       | AVANTI     |

### Figura 314

Per procedure con criterio di aggiudicazione "**Criterio dell'offerta economicamente più vantaggiosa**", la pagina di questo step si presenta invece come da successiva immagine:

| Sintesi dei Punteggi assegnati 🕜                                                                                                    |
|----------------------------------------------------------------------------------------------------|
| Punteggio Tecnico<br>0,00 / 100<br>Punteggio Economico<br>100,00 / 100<br>Limite tecnico complessivo<br>0,00 / 100<br>Requisiti tecnici ed economici                                                                                                    |
| in questa sezione è possibile configurare i requisiti tecnici ed economici richiesti agli operatori economici per la partecipazione alla procedura. Nuovi requisiti possono essere inseriti con la funzionalità "Agglungi", oppure "Agglungi requisiti pre-configurati". |
| AGGIUNGI REQUISITI PRE-CONFIGURATI                                                                                                    |
| campi obbligatori (*) INDIETRO SALVA ANNULLA AVANTI                                                                                                    |

Manuali di supporto Piattaforma e-Procurement Regione Lombardia - Stazione Appaltante Servizio Sintel M-2SNTL-1SA-03 Configurazione e Lancio della Procedura Monolotto Pagina 45 di 96

### Figura 45

Per procedure di lancio con criterio di aggiudicazione "**Criterio dell'offerta economicamente più vantaggiosa**", l'utente della Stazione Appaltante deve obbligatoriamente inserire almeno un requisito tecnico per procedere col lancio della procedura.

Con il pulsante AGGIUNGI è possibile aggiungere nuovi requisiti economici e/o tecnici.

| Definizione requisito                           |
|-------------------------------------------------|
| Nome *                                          |
| Descrizione                                     |
|                                                 |
|                                                 |
|                                                 |
|                                                 |
|                                                 |
|                                                 |
| Tipologia di requisito                          |
| Tecnico (senza punteggio) V SELEZIONE TIPOLOGIA |
|                                                 |
|                                                 |
| ANNULA                                          |

Figura 326

La tipologia di requisito è selezionabile dall'apposito menu a tendina.

| Tip      | ologia di requisito                 |   |                     |  |
|----------|-------------------------------------|---|---------------------|--|
| Te<br>Te | cnico (senza punteggio) 🔽<br>ecnico | ] | SELEZIONE TIPOLOGIA |  |
| Te       | ecnico (senza punteggio)            |   |                     |  |
| Ec       | onomico                             |   |                     |  |
|          |                                     | - |                     |  |

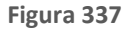

### Per procedure con criterio di aggiudicazione "Criterio del prezzo più basso" l'opzione "Tecnico" non è presente.

Con requisito "*Tecnico*" si intendono le richieste di informazioni e documenti che rientrano nella c.d. "busta tecnica" delle procedure aventi il criterio di aggiudicazione dell'offerta economicamente più vantaggiosa. Ogni requisito tecnico é collegato ad un punteggio tecnico che può essere assegnato a discrezione della commissione giudicatrice (requisiti

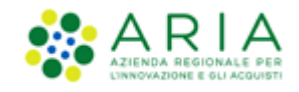

"tecnico - libero") oppure automaticamente da Sintel se la modalità di valutazione é "tabellare" (requisiti "tecnico – vincolato", in cui a ciascuna "opzione di risposta" é collegato un punteggio specifico).

Per le procedure **Affidamento diretto e Affidamento diretto previa richiesta di preventivi** è possibile impostare solo requisiti di tipo Tecnico (senza punteggio) e di tipo Economico

Con requisito "*Tecnico (senza punteggio)*" si intendono le richieste di informazioni e documenti che rientrano nella busta tecnica, cui non é collegato alcun punteggio tecnico e possono essere dunque utilizzati anche nelle procedure "al prezzo più basso". I requisiti di tipo "tecnico (senza punteggio)" possono essere utilizzati ad esempio per richiedere informazioni circa il rispetto delle "caratteristiche tecniche minime" di una fornitura o servizio.

La documentazione "*Economica*" é quella che viene inserita nella c.d. "busta economica" insieme all'offerta economica vera e propria. Questo tipo di requisito non consente l'associazione di un punteggio sulla base delle risposte fornite, e può essere utilizzato per richiedere ulteriori informazioni di natura economica come ad esempio un dettaglio dei prezzi unitari offerti laddove si richieda l'inserimento in Sintel di un'offerta economica di tipo "totale".

Per quanto riguarda i requisiti di tipo "Tecnico (senza punteggio)" ed "Economico", anche se non rientrano nel calcolo dei punteggi, nel caso in cui siano stati impostati, risultano campi obbligatori per gli operatori economici partecipanti.

Dopo aver selezionato la tipologia di requisito, cliccando sul pulsante "Selezione Tipologia" (v. Figura precedente), si aggiornerà la pagina, mostrando la sottosezione successiva.

| SELEZIONA RISPOSTA |
|--------------------|
|                    |
|                    |
|                    |
|                    |

Figura 348

Scegliendo di impostare come tipologia di risposta attesa "*libero*" viene attivato un requisito in cui l'operatore economico potrà inserire un testo, un allegato, una data oppure un numero, in base a quanto selezionato dall'Ente nel successivo campo "Formato della risposta".

Se viene selezionata la tipologia "vincolato a risposta singola" è possibile, tramite l'immissione di un valore nel campo "Configura opzione di risposta" della successiva sezione "Impostazioni opzioni ed eventuali pesi", creare un set di valori. Tali valori saranno selezionabili, tramite radio button, in fase di sottomissione delle offerte da parte dell'operatore economico.

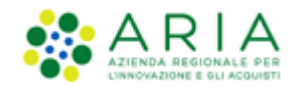

Il requisito tipo "*vincolato a risposta multipla*" consente l'inserimento di un set di valori che potranno poi essere selezionati (anche più di una) dagli operatori economici, tramite delle check-box da flaggare.

Nel caso di requisito di partecipazione di tipo "*Tecnico*", se la scelta della Tipologia di risposta attesa cade sul tipo vincolato è possibile inserire delle opzioni a cui attribuire dei punteggi specifici. Tali punteggi saranno assegnati automaticamente da Sintel per il calcolo del punteggio tecnico assegnato a ciascuna offerta (c.d. valutazione tecnica in modalità "tabellare").

Nel caso di requisito vincolato a risposta multipla il punteggio tecnico massimo assegnabile sarà la somma delle singole risposte possibili.

I requisiti tecnici definiti in questa sezione riguardano la totalità dei prodotti/sublotti che saranno oggetto della procedura.

Con la scelta di "Libero" come tipologia di risposta attesa, si abilita la sezione "Formato della risposta", che consente di scegliere il "formato di risposta" del requisito che si desidera far inserire in piattaforma.

| Ι. |             |                                                                             |
|----|-------------|-----------------------------------------------------------------------------|
|    | Formato del | lla risposta                                                                |
|    | testo 🗸     | SELEZIONA FORMATO                                                           |
|    | numero      |                                                                             |
|    | data        | uesto requisito è obbligatoria per tutti i fornitori? Si $ullet$ No $igcap$ |
|    | allegato    |                                                                             |

Figura 359

Con le tipologie di risposta attesa "Libero" e "Vincolato a risposta multipla" è presente anche una domanda di obbligatorietà

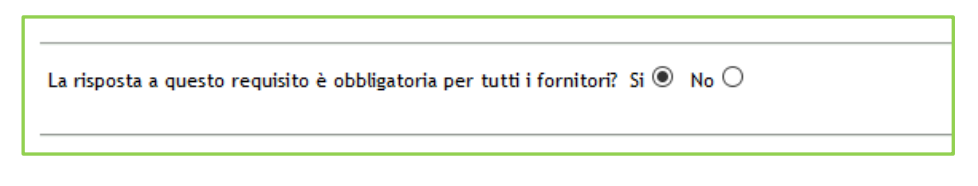

### Figura 50

**Obbligatorietà**: è possibile decidere se rendere obbligatori o meno determinati requisiti allegati. La scelta avviene tramite radio button, che compare dopo aver cliccato su Seleziona Formato (v. Figura seguente). I requisiti la cui risposta NON é obbligatoria per tutti gli operatori economici, potranno eventualmente essere ignorati in fase di invio offerta da parte di questi.

Se è stata selezionata la tipologia di risposta "*Vincolato a risposta singola*" sarà presente inoltre il campo "Imposta come opzione predefinita" (v. Figura seguente). L'opzione di risposta selezionata come predefinita identifica quella

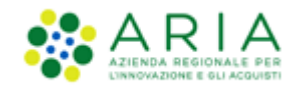

risposta che viene presentata all'operatore economico di default al momento dell'accesso alla relativa sezione del percorso "Invia offerta", prima che questi effettui la propria scelta.

Solo dopo aver compilato correttamente tutte le sezioni si abiliterà il tasto "Invia" da selezionare al termine della creazione del requisito.

Dopo aver inserito un requisito si viene riportati alla pagina "Requisiti Tecnici ed Economici", dove sarà ora visibile una tabellacontenente tutti i requisiti impostati (v. Figura seguente) e distinti nelle apposite sezioni "Requisiti tecnici" e "Requisiti economici".

Per ogni requisito presente nella tabella è possibile effettuare le seguenti operazioni:

- Modifica
- Rimuovi

Inoltre, cliccando sulle frecce, situate nella colonna "Ordine" (v. Figura seguente) e presenti solo se nella tabella ci sono più requisiti appartenenti alla stessa tipologia, è possibile spostare l'ordine degli requisiti e deciderne l'ordine di visualizzazione per l'operatore economico, durante la fase di invio dell'offerta.

| Requis   | ti tecnici e | d economici |         |                   |           |                    |         |               |             |              |          |                           |
|----------|--------------|-------------|---------|-------------------|-----------|--------------------|---------|---------------|-------------|--------------|----------|---------------------------|
| Requisi  | ti tecnici   |             |         |                   |           |                    |         |               |             |              |          |                           |
| ORDINE   | NOME         | DESCRIZIONE | TIPO    | LOGIA REQUISITO   | TIPOL     | .OGIA RISPOSTA     | FORMATO | OPZIONI D     | I RISPOSTA  | PUNTEGGIO TE | CNICO    | AZIONE                    |
|          | REQ TEC 1    |             | Tecnico | (senza punteggio) | Vincolato | a risposta singola | -       | [Risposta A,F | Risposta B] | -            |          | 💢 Rimuovi 📝 Modifica      |
| <b>^</b> | REQ TEC 2    |             | Tecnico | (senza punteggio) | Libero    |                    | Testo   | -             |             | -            |          | 🗱 Rimuovi 📝 Modifica      |
| Requisi  | ti economici |             |         |                   |           |                    |         |               |             |              |          |                           |
| ORDINI   | E NOM        | E DESCR     | RIZIONE | TIPOLOGIA REQ     | UISITO    | TIPOLOGIA RISI     | POSTA   | FORMATO       | OPZION      | DI RISPOSTA  |          | AZIONE                    |
|          | REQ ECO      | 1           |         | Economico         |           | Libero             |         | Testo         | -           |              | 🗱 R      | imuovi 📝 Modifica         |
|          |              |             |         |                   |           |                    |         |               |             | AGGIUNGI     | AGGIUNGI | REQUISITI PRE-CONFIGURATI |

#### Figura 361

Premendo il pulsante AGGIUNGI REQUISITI PRE-CONFIGURATI sarà possibile scegliere tra una serie di requisiti tecnici ed economici disponibili; i requisiti amministrativi non saranno presenti perché già disponibili in fase di Creazione del modello.

Qualora si decida di aggiungere un requisito preconfigurato tecnico (offerta economicamente più vantaggiosa), i punteggi massimo/minimo risulteranno già impostati. Per modificarli sarà possibile utilizzare il pulsante "Modifica" e la sezione "Sintesi dei punteggi assegnati" si aggiornerà automaticamente.

I requisiti pre-configurati non saranno selezionabili nelle tipologie di Affidamento diretto, Affidamento diretto previa richiesta di preventivi.

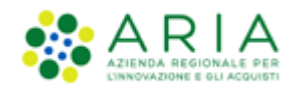

| Sintesi<br>Punteggi<br>70,00<br>Punteggi<br>30,00<br>Limite te<br>40,00 | dei Punteggi asse<br>to Tecnico<br>/ 100<br>to Economico<br>/ 100<br>conico complessivo<br>/ 100 | gnati 🕜                                                                                                    |                                                                                                    |                                                                                                    |                                 |                                    |               |                        |                          |                     |
|-------------------------------------------------------------------------|--------------------------------------------------------------------------------------------------|----------------------------------------------------------------------------------------------------|----------------------------------------------------------------------------------------------------|----------------------------------------------------------------------------------------------------|---------------------------------|------------------------------------|---------------|------------------------|--------------------------|---------------------|
| Requis<br>Requis                                                        | siti tecnici ed eco<br>siti tecnici                                                              | nomici                                                                                                    |                                                                                                    |                                                                                                    |                                 |                                    |               |                        |                          |                     |
| ORDINE                                                                  | NOME                                                                                             |                                                                                                    | DESCRIZIONE                                                                                                    |                                                                                                    | TIPOLOGIA<br>REQUISITO          | TIPOLOGIA<br>RISPOSTA              | FORMATO       | OPZIONI DI<br>RISPOSTA | PUNTEGGIO                | AZIONE              |
|                                                                         | Req. Tecnico A                                                                                   |                                                                                                    |                                                                                                    |                                                                                                    | Tecnico<br>(senza<br>punteggio) | Vincolato a<br>risposta<br>singola | •             | [Risp A,Risp<br>B]     | •                        | Rimuovi             |
| 1                                                                       | Req. Tecnico B                                                                                   |                                                                                                    |                                                                                                    |                                                                                                    | Tecnico                         | Libero                             | Testo         |                        | Max:60,00<br>/ Min:40,00 | Rimuovi<br>Modifica |
| 1                                                                       | Caratteristiche<br>tecniche<br>dell'offerta                                                      | Si prega di allegare tutta la d<br>dell'offerta, secondo le modal<br>allegare piu' di un file, allegar<br>diversamente stabilito dalla d<br>cartella .zip non dovra' esser | ocumentazione necessaria per illust<br>ita' illustrate nella documentazione<br>i in un'unica cartella .zip (o equivale<br>ocumentazione di gara, dovranno e<br>e firmata digitalmente. | rare le caratteristiche tecniche<br>di gara. Laddove sia necessario<br>ente). I documenti, se non<br>ssere firmati digitalmente. La | Tecnico                         | Libero                             | Allegato      | -                      | Max:10,00<br>/ Min:0,00  | Rimuovi             |
| Requis                                                                  | siti economici                                                                                   |                                                                                                    |                                                                                                    |                                                                                                    |                                 |                                    |               |                        |                          |                     |
| ORDI                                                                    | NE NOM                                                                                           | DESCRIZIONE                                                                                                    | TIPOLOGIA REQUISITO                                                                                                    | TIPOLOGIA RISPOSTA                                                                                                    | FORMATO                         | OPZION                             | II DI RISPOST | A                      | AZIO                     | NE                  |
|                                                                         | Reg economico                                                                                    | A                                                                                                    | Economico                                                                                                    | Libero                                                                                                    | Testo                           | -                                  |               | ×                      | Rimuovi 📝 Mod            | lifica              |
| campi                                                                   | obbligatori (*)                                                                                  |                                                                                                    |                                                                                                    |                                                                                                    |                                 |                                    | AGGIU         | AGGIU                  | NGI REQUISITI PRE        | E-CONFIGURATI       |

### Figura 372

Le immagini riportate sono relative ad una procedura **Aperta**; in caso di procedure **Sistema Dinamico di Acquisizione – Bando Istitutivo, Indagine di mercato** e **Manifestazione di interesse**, questa configurazione non è richiesta e nel seguente step comparirà solo L'alert informativo "Selezionare il tasto "AVANTI": in un'indagine di mercato non è prevista la definizione di requisiti tecnici ed economici."

Selezionando il pulsante AVANTI si passa allo step "6-DEFINIZIONE OFFERTA".

# 4.3.4. Step 6: Definizione Offerta

Questa sezione è suddivisa in tre parti:

I. "Modalità offerta economica": le procedure possono essere per "valore economico" oppure per "valore percentuale". Ciò significa che la base d'asta sarà impostata con un valore monetario oppure espressa con un valore percentuale rispetto all'importo negoziabile e che gli operatori economici dovranno formulare la loro offerta, utilizzando il medesimo formato. Nel caso di procedura "per valore economico" la piattaforma calcola automaticamente la percentuale di sconto effettuata dall'offerente in base alla cifra offerta e alla base d'asta disponibile

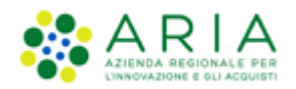

La combinazione dei parametri scelti in "modalità della trattativa" e "modalità dell'offerta economica" genera quattro possibili configurazioni per la presentazione delle offerte: in merito si rimanda al manuale "M-2SNTL-1SA-05 Formule di attribuzione del punteggio economico".

Per ulteriori dettagli ed esempi inerenti le gare per valore percentuale si rimanda all'Appendice del presente manuale.

- "Tipologia di offerta richiesta": le procedure potranno essere "Unitaria" (ovvero suddivise per П. prodotti/sublotti) o "Totale".
  - Unitaria: la procedura sarà dettagliata per singoli prodotti/sublotti, che andranno definiti, nello step "Definizione Sublotti", con prezzo/sconto per un'unità di prodotto/sublotto, descrizione, nome e quantità. In questo caso la base d'asta sarà data dalla somma dei prezzi dei singoli prodotti/sublotti che si andranno a definire e sarà quindi calcolata automaticamente dalla piattaforma. L'offerta dei concorrenti sarà effettuata sui singoli prodotti/sublotti.
  - Totale: la procedura sarà effettuata sulla totalità dei prodotti/sublotti, quindi la stazione appaltante non dovrà compilare lo step per la definizione dei prodotti/sublotti (paragrafo "Definizione Sublotti" del presente manuale). I prodotti/sublotti di cui alla fornitura saranno in tal caso descritti all'interno del capitolato di gara. In questo caso la base d'asta sarà definita dall'utente in fase di lancio della gara. L'offerta dei concorrenti sarà effettuata sul valore totale della fornitura.

Il radio button della Tipologia offerta richiesta sarà impostato in corrispondenza di "Totale" per tutti gli ambiti merceologici diversi da "Farmaci" e "Dispositivi Medici". Per questi due particolari ambiti merceologici il radio button sarà impostato in corrispondenza di "Unitaria". In ogni caso sarà possibile modificare l'impostazione proposta

III. "Formula di attribuzione del punteggio economico": questa sezione dà la possibilità di scegliere, tramite menù a tendina, tra le formule di aggiudicazione (disposizioni introdotte dal "Codice degli Appalti" e dal Regolamento attuativo DPR 2017/2010), per impostare il calcolo elettronico delle offerte economiche pervenute nel corso della gara. In base alla formula selezionata, in fase di valutazione/aggiudicazione, Sintel ordinerà tali offerte dalla migliore alla peggiore, determinando così il possibile aggiudicatario della gara.

Le formule di aggiudicazione tra le quali è possibile scegliere sono le seguenti:

- Formula al prezzo minimo
- Formula lineare (impostata di default)
- Formula al prezzo massimo minimo
- Formula non lineare
- Formula interpolazione lineare
- Formula servizi di pulizia
- Formula Bilineare 0.80
- Formula Bilineare 0.85
- Formula Bilineare 0.90
- Formula Lavori: interpolazione lineare -

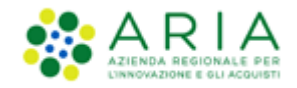

- Formula lavori: elemento tempo 0.80
- Formula lavori: elemento tempo 0.85
- Formula lavori: elemento tempo 0.90

Tutte le formule sono dettagliatamente descritte nello specifico manuale "M-2SNTL-1SA-05 Formule di attribuzione del punteggio economico" cui si rimanda. Nello stesso manuale sono anche evidenziate:

- Le combinazioni Formula di aggiudicazione/tipologia di gara ammesse
- I vincoli di ammissibilità
- Le particolarità ed i controlli applicati sui dati della formula.

| 1<br>VALIDAZIONE<br>MODELLO                                                    | 2<br>CARATTERISTICHE<br>PROCEDURA<br>MONOLOTTO                         | 3<br>DEFINIZIONE<br>PROCEDURA | AMBITO<br>PROCEDURA E<br>CATEORIE<br>MERCEOLOGICHE | 5<br>REQUISITI DI GARA | 6<br>DEFINIZIONE<br>OFFERTA | 7<br>DEFINIZIONE<br>SUBLOTTI | 8<br>VALORI ECONOMICI | 9<br>SELEZIONE<br>FORNITORI | 10<br>ASTA ELETTRONICA | TEMPISTICHE E<br>DOCUMENTAZIONE | (12)<br>RIEPILOGO |  |                |                |
|--------------------------------------------------------------------------------|------------------------------------------------------------------------|-------------------------------|----------------------------------------------------|------------------------|-----------------------------|------------------------------|-----------------------|-----------------------------|------------------------|---------------------------------|-------------------|--|----------------|----------------|
| Modalità offer<br>valore econo<br>valore percer<br>Tipologia di of<br>Unitaria | ta economica:<br><sup>nico</sup><br>ituale<br>ferta richiesta <b>(</b> |                               |                                                    |                        |                             |                              |                       |                             |                        |                                 |                   |  |                |                |
| Totale Formula di att Formula linea campi obbligato                            | ribuzione del pu<br>re<br>ri (*)                                       | nteggio econo                 | mico                                               |                        |                             |                              |                       |                             |                        |                                 |                   |  |                |                |
|                                                                                |                                                                        |                               |                                                    |                        |                             |                              |                       |                             |                        |                                 |                   |  | INDIETRO SALVA | ANNULLA AVANTI |

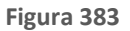

In caso di **Sistema Dinamico di Acquisizione – Bando istitutivo**, non dovranno essere visualizzate le sezioni "Modalità offerta economica" e "Tipologia di offerta richiesta".

In caso di **Indagine di mercato**, **Manifestazione di interesse**, **Affidamento diretto e Affidamento diretto previa richiesta di preventivi** non dovrà essere visualizzata la sezione "Formula di attribuzione del punteggio economico".

Se l'utente della Stazione Appaltante ha compilato anche solo parzialmente gli step successivi 6 o 7 e torna a ritroso a questo step, eventuali modifiche andranno a resettare quanto inserito negli step 6 e 7.

Il pulsante AVANTI permette di passare allo step "7-DEFINIZIONE SUBLOTTI"

# 4.3.5. Step 7: DEFINIZIONE SUBLOTTI

Questo step serve alla configurazione dei prodotti/sublotti.

Se nello step precedente l'utente Stazione Appaltante ha scelto come Tipologia di offerta richiesta "Totale" la pagina si

Manuali di supporto Piattaforma e-Procurement Regione Lombardia - Stazione Appaltante Servizio Sintel M-2SNTL-1SA-03 Configurazione e Lancio della Procedura Monolotto

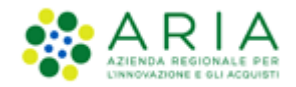

#### presenta come da immagine seguente e sarà sufficiente premere il pulsante AVANTI per passare allo step successivo.

| (1)<br>VALIDATIONE<br>MODELLO                  | (2)<br>CARATTERISTICHE<br>PROCEDURA<br>MOHOLOTTO | 3<br>DEFINIZIONE<br>PROCEDURA | ANEITO<br>PROCEDURA E<br>CATEGORIE<br>MERCEOLOGICHE | 5<br>REQUISITI DI GARA | 6<br>DEFRUIZIONE<br>OFFERTA | DEFINIZIONE<br>SUBLOTTI | 8<br>VALORI ECONOMICI | 9<br>SELEZIONE<br>FORNITORI | 10<br>ASTA ELETTRONICA | 11<br>TEMPISTICHE E<br>DOCUMENTAZIONE | (12)<br>RIEPILOGO |      |                                   |
|------------------------------------------------|--------------------------------------------------|-------------------------------|-----------------------------------------------------|------------------------|-----------------------------|-------------------------|-----------------------|-----------------------------|------------------------|---------------------------------------|-------------------|------|-----------------------------------|
| Definizione su<br>La specif<br>campi obbligato | blotti<br>icazione dei singoli<br>ri (*)         | sublotti é possit             | oile soltanto nel ca:                               | so di scelta di tipole | ogia di offerta ric         | chiesta unitaria        |                       |                             |                        |                                       |                   | <br> | <br>INDIETRO SAUXA ANNULLA AVANTI |

Figura 394 – Lancio monolotto - TOTALE

Anche in caso di **Sistema Dinamico di Acquisizione – Bando Istitutivo**, in questo step non sarà richiesta alcuna configurazione in quanto verrà impostata successivamente durante la fase di lancio degli Appalti Specifici.

Se nello step precedente l'utente della Stazione Appaltante ha fatto la seguente scelta:

- Tipologia di offerta richiesta: Unitaria
  - Modalità offerta economica: Valore percentuale

la pagina si presenta come da immagine successiva:

|                      | one subl<br>ramite qu<br>MENTO MA | lotti<br>uesta pagina è po<br>assivo | ssibile inserire manualmente o carica | re massivamente sublo | tti. Per caricare ma: | isivamente i sublotti | i è necessario clic | care sul pulsante CAR | ICAMENTO MASSIVO     |           |
|----------------------|-----------------------------------|--------------------------------------|---------------------------------------|-----------------------|-----------------------|-----------------------|---------------------|-----------------------|----------------------|-----------|
| La somma             | dei pesi                          | è: 0                                 |                                       |                       |                       |                       |                     |                       |                      | 0-0 di 0  |
| CODICE<br>Aggiungi s | NOME<br>sublotti o                | DESCRIZIONE<br>ggetto della proce    | INCIDENZA % NELLA FORNITURA           | UNITÀ DI MISURA       | CPV PRINCIPALE        | CPV SUPPLEMEN         | TARI SOGLIA         | % UNITARIA PESO       | TECNICO PESO MIN     | MO AZIONI |
|                      |                                   |                                      |                                       |                       |                       |                       |                     |                       | Elementi per pagina: | 10 🗸      |
| CODICE               | N                                 | OME                                  | DESCRIZIONE                           | INCIDENZA %           | IELLA FORNITURA       | UNITÀ DI MISURA       | CPV PRINCIPALE      | CPV SUPPLEMENTARI     | SOGLIA % UNITARIA    | AZIONI    |
|                      | ]•[                               |                                      | ] •                                   |                       | •                     |                       | CERCA               | CERCA                 | •                    | AGGIUNGI  |
| campi ob             | bligatori                         | (*)                                  |                                       |                       |                       |                       |                     | INDIE                 | TRO SALVA ANNUL      | LA AVANTI |

Figura 405 - Procedura Unitaria PERCENTUALE

Se nello step precedente l'utente della Stazione Appaltante ha fatto la seguente scelta:

- Tipologia di offerta richiesta: Unitaria
- Modalità offerta economica: Valore economico

la pagina si presenta come da immagine successiva:

Manuali di supporto Piattaforma e-Procurement Regione Lombardia - Stazione Appaltante Servizio Sintel M-2SNTL-1SA-03 Configurazione e Lancio della Procedura Monolotto

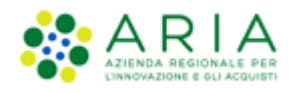

| finizione si                     |                                     |                               |                                   |                                       |                                                |                                               |                                    |                                                    |                                                          |                                                                                         |                |       |
|----------------------------------|-------------------------------------|-------------------------------|-----------------------------------|---------------------------------------|------------------------------------------------|-----------------------------------------------|------------------------------------|----------------------------------------------------|----------------------------------------------------------|-----------------------------------------------------------------------------------------|----------------|-------|
|                                  | ublotti                             |                               |                                   |                                       |                                                |                                               |                                    |                                                    |                                                          |                                                                                         |                |       |
| Tramite<br>Il prezz              | questa pagina è<br>o unitario nego: | possibile in<br>ziabile su cu | serire manualr<br>i presentare of | mente o caricare<br>fferta dovrà esse | e massivamente suble<br>ere al netto di eventi | otti. Per caricare n<br>uali costi della sici | nassivamente<br>urezza deriva      | i sublotti è necessa<br>nti da interferenza        | rio cliccare sul pulsan<br>e comprensivo di eve          | nte CARICAMENTO MASS<br>ntuali costi del persona                                        | iIVO<br>ale.   |       |
| CARICAMENTO                      | MASSIVO                             |                               |                                   |                                       |                                                |                                               |                                    |                                                    |                                                          |                                                                                         |                |       |
| a somma dei pr                   | esi è: 0                            |                               |                                   |                                       |                                                |                                               |                                    |                                                    |                                                          |                                                                                         |                | 0-0   |
|                                  |                                     |                               |                                   |                                       |                                                |                                               |                                    |                                                    |                                                          |                                                                                         |                |       |
| DDICE NOME                       | DESCRIZIONE                         | QUANTITÀ                      | UNITÀ DI<br>MISURA                | CPV<br>PRINCIPALE                     | CPV<br>SUPPLEMENTARI                           | INCIDENZA % NI<br>FORNITURA                   | ELLA                               | PREZZO UNITARIO N<br>OFFERTA                       | IEGOZIABILE SU CUI PR                                    | ESENTARE PESO<br>TECNICO                                                                | PESO<br>MINIMO | AZ    |
| giungi sublot                    | ti oggetto della p                  | rocedura                      |                                   |                                       |                                                |                                               |                                    |                                                    |                                                          |                                                                                         |                |       |
|                                  |                                     |                               |                                   |                                       |                                                |                                               |                                    |                                                    |                                                          | Elementi per p                                                                          | agina: 10      |       |
|                                  |                                     |                               |                                   |                                       |                                                |                                               |                                    |                                                    |                                                          |                                                                                         |                |       |
|                                  |                                     |                               |                                   |                                       |                                                |                                               |                                    |                                                    |                                                          |                                                                                         |                |       |
| Attenzio                         |                                     | moila la colo                 | nna "Incidenz                     | a % pella forpitu                     | ra" nella formula uti                          | lizzata ner l'assem                           | nazione del n                      |                                                    | o non verrà attribuito                                   | alcup pero ai diversi si                                                                | ublotti        |       |
| Attenzio                         | ne: se non si co                    | ompila la colo                | onna "Incidenz                    | a % nella fornitu                     | ra", nella formula uti                         | lizzata per l'asseg                           | nazione del p                      | unteggio economic                                  | o non verrà attribuito                                   | alcun peso ai diversi si                                                                | ublotti        |       |
| Attenzio                         | one: se non si co<br>NOME           | mpila la colo                 | onna "Incidenz<br>DESCRIZIO       | a % nella fornitu<br>NE               | ra", nella formula uti<br>QUANTITÀ             | lizzata per l'asseg<br>UNITÀ DI<br>MISURA     | nazione del p<br>CPV<br>PRINCIPALE | UNTEBBIO ECONOMIC<br>CPV<br>SUPPLEMENTARI          | o non verrà attribuito<br>INCIDENZA % NELLA<br>FORNITURA | alcun peso ai diversi si<br>PREZZO UNITARIO<br>NEGOZIABILE SU CUI<br>PRESENTARE OFFERTS | ublotti<br>Ai  | ZIONI |
| Attenzio                         | ne: se non si co                    | mpila la colo                 | DESCRIZIO                         | a % nella fornitu<br>NE               | QUANTITÀ                                       | lizzata per l'asseg<br>UNITÀ DI<br>MISURA     | CPV<br>PRINCIPALE                  | CPV<br>SUPPLEMENTARI                               | o non verrà attribuito<br>INCIDENZA % NELLA<br>FORNITURA | alcun peso ai diversi si<br>PREZZO UNITARIO<br>NEGOZIABILE SU CUI<br>PRESENTARE OFFERTA | ublotti<br>A   | ZIONI |
| Attenzio                         | ne: se non si co<br>NOME            | mpila la colo                 | DESCRIZIO                         | a % nella fornitu<br>NE               | QUANTITÀ                                       | UNITÀ DI<br>MISURA                            | CPV<br>PRINCIPALE                  | UNTEGGIO ECONOMIC<br>CPV<br>SUPPLEMENTARI<br>CERCA | o non verrà attribuito<br>INCIDENZA % HELLA<br>FORNITURA | PREZZO UNITARIO<br>PREZZO UNITARIO<br>NEGOZIABILE SU CUI<br>PRESENTARE OFFERTA          | ublotti<br>A   | ZIONI |
| Attenzio                         | NOME                                | mpila la colo                 | DESCRIZIO                         | a % nella fornitu<br>NE               | QUANTITÀ                                       | UNITÀ DI<br>MISURA                            | CPV<br>PRINCIPALE                  | CPV<br>SUPPLEMENTARI                               | o non verrà attribuito<br>INCIDENZA % NELLA<br>FORNITURA | PREZZO UNITARIO<br>PREZZO UNITARIO<br>NEGOZIABILE SU CUI<br>PRESENTARE OFFERTA          | ublotti<br>A   | ZIONI |
| Attenzio DDICE     Impi obbligat | NOME                                | mpila la colo                 | DESCRIZIO                         | a % nella fornitu<br>NE               | QUANTITÀ                                       | UNITÀ DI<br>MISURA                            | CPV<br>PRINCIPALE                  | CPV<br>SUPPLEMENTARI                               | o non verrà attribuito<br>INCIDENZA % NELLA<br>FORNITURA | PREZZO UNITARIO<br>NEGOZIABILE SU CUI<br>PRESENTARE OFFERTA                             | ublotti<br>A   | ZIONI |

Figura 416 – Procedura Unitaria ECONOMICA

L'inserimento dei prodotti/sublotti può essere eseguito in 2 modalità:

- Inserimento manuale
- Caricamento massivo

Nel caso in cui la SA che sta operando è un "Ente Sanitario di Regione Lombardia", e nel precedente Step ha scelto GaraAggregata e selezionato degli enti aderenti in questo Step vedrà una sezione in più rappresentata da una tabellaQUANTITÀNEGOZIATAAGGREGATO

| CODICE                                          | NOME                                                                                                    | DESCRIZIONE     | QUANTITÀ | UNITÀ DI MISURA | CATEGORIA MERCEOLOGICA | INCIDENZA % NELLA FORNITURA | PREZZO UNITARIO NEGOZIABILE SU CUI PRESENTARE OFFERTA | AZIONI   |
|-------------------------------------------------|----------------------------------------------------------------------------------------------------|-----------------|----------|-----------------|------------------------|-----------------------------|-------------------------------------------------------|----------|
|                                                 | •                                                                                                    |                 | · · ·    |                 | CERCA                  |                             | •                                                     | AGGIUNGI |
| QUANTITÀ NE                                     | Conception of the conception of the concept |                 |          |                 |                        |                             |                                                       |          |
| Azienda Ospei                                   | daliera Istituti Clinici di Perfezionamento                                                                                                    | (ICP) di Milano |          |                 |                        |                             |                                                       |          |
| Asl Capurso                                     |                                                                                                    |                 |          |                 |                        |                             |                                                       |          |
| Azienda Ospei                                   | daliera Guido Salvini di Garbagnate                                                                                                    |                 |          |                 |                        |                             |                                                       |          |
| Azienda Osper                                   | daliera Fatebenefratelli e Oftalmico di M                                                                                                    | ilano           |          |                 |                        |                             |                                                       |          |
| Richiesta no<br>Vuoi richieden<br>Osi<br>® No   | Richiesta nome commerciale del prodotti offerti<br>Vuoli richiedere il nome commerciale del prodotti offerti?<br>Osi<br>® No                                                                                                    |                 |          |                 |                        |                             |                                                       |          |
| Richiesta sch<br>Vuol richieden<br>O Si<br>® No | neda tecnica dei prodotti offerti<br>e la scheda tecnica di tutti i prodotti off                                                                                                    | erti?           |          |                 |                        |                             |                                                       |          |

Figura 427 -- Procedura Unitaria ECONOMICA

La tabella comprenderà, nella prima colonna, gli Enti del Consorzio già precompilati, nella seconda colonna, dovrà essere indicata la quantità; la somma della quantità delgli enti dovrà corrispondere alla "Quantità" del sublotto

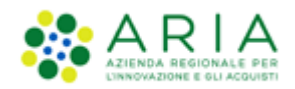

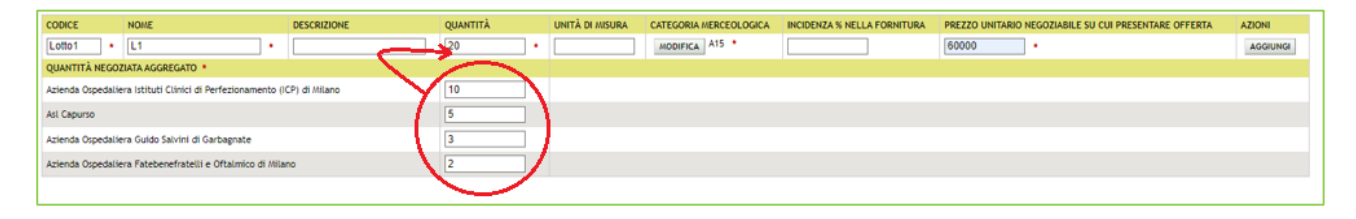

Figura 438-- Procedura Unitaria ECONOMICA

N.B.: Si precisa che se nello step precedente si seleziona la modalità offerta economica, "valore percentuale" la nuova tabella non sarà visibile

#### Step 7: DEFINIZIONE SUBLOTTI (Inserimento manuale) 4.3.5.1.

I campi da compilare sono i seguenti:

- Codice: si intente il codice del prodotto/sublotto (obbligatorio); \_
- Nome: si intende il nome del prodotto/sublotto (obbligatorio);
- Descrizione: la descrizione del prodotto/sublotto (facoltativo);
- Quantità: la quantità del prodotto/sublotto richiesta (obbligatorio è presente solo per le gare "per valore economico";

Le offerte economiche formulate dagli operatori economici su ciascun "prodotto/sublotto" saranno sempre automaticamente moltiplicate da Sintel per le relative quantità richieste in modo da ottenere il valore complessivo dell'offerta.

- Incidenza % della fornitura: la percentuale di incidenza del prodotto/sublotto rispetto a tutta la fornitura (obbligatorio per le procedure per valore percentuale, facoltativo per le procedure per valore economico). Identifica il "peso" dell'offerta formulata su ciascun prodotto/sublotto per l'assegnazione del punteggio economico. I "prodotti/sublotti" con l'incidenza più alta avranno quindi un'influenza più grande sulla graduatoria economica proporzionalmente al punteggio massimo previsto per le offerte economiche. La somma delle incidenze percentuali (se inserite) deve essere sempre pari a 100;
- Unità di misura: come viene richiesto il prodotto/sublotto (litri,metri,unità ecc..) (facoltativo);
- CPV Principale/Supplementare: consente di associare una specifica categoria merceologica al prodotto/sublotto; per la definizione dei diversi vocabolari menzionati nei seguenti capitoli fare riferimento al manuale "M-2SNTL-

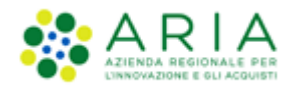

1SA-01 Categorie merceologiche"; (per maggiori dettagli si rimanda al par. 4.3.2 relativo allo step 4 del lancio del modello);

 CPV Supplementare: si abilita solo dopo aver inserito il CPV Principale; per la definizione dei diversi vocabolari menzionati nei seguenti capitoli fare riferimento al manuale "M-2SNTL-1SA-01 Categorie merceologiche"; In caso di procedure per dispositivi medici o farmaci", al posto delle colonne "CPV PRINCIPALE" e "CPV SUPPLEMENTARI" dovrà essere visualizzata la colonna "CATEGORIA MERCEOLOGICA" come da immagine successiva:

| DICE | NOME | DESCRIZIONE | QUANTITÀ | UNITÀ DI<br>MISURA | CATEGORIA<br>MERCEOLOGICA | INCIDENZA % NELLA<br>FORNITURA | PREZZO UNITARIO NEGOZIABILE SU<br>CUI PRESENTARE OFFERTA | AZIONI |
|------|------|-------------|----------|--------------------|---------------------------|--------------------------------|----------------------------------------------------------|--------|
| •    |      |             |          | •                  | CERCA                     |                                | •                                                        | AGGIUN |
| )    |      |             |          |                    |                           |                                |                                                          |        |
| No   |      |             |          |                    |                           |                                |                                                          |        |

### Figura 449 – Procedura per farmaci

Prezzo unitario negoziabile su cui presentare offerta: campo obbligatorio per procedure Economiche per la definizione del prezzo unitario negoziabile. Nelle procedure per valore percentuale, tale campo si chiama "Soglia % Unitaria" (se non compilato sarà impostato automaticamente a zero ed identifica lo "sconto minimo ammissibile" per il prodotto/sublotto in questione). Una volta compilati i campi sopra descritti, selezionando il tasto "Aggiungi" viene creato il prodotto/sublotto ed inserito nella tabella dei prodotti/sublotti nella parte superiore della schermata. Da sottolineare la presenza di un alert blu informativo dal testo "Il prezzo unitario negoziabile su cui presentare offerta dovrà essere al netto di eventuali costi della sicurezza derivanti da interferenza e comprensivo di eventuali costi del personale"

Nella figura sopra riportata l'alert in blu relativo all'Incidenza in % della fornitura è presente in quanto si tratta di procedura Unitaria per PREZZO.

Nel caso di Procedure Unitarie Percentuali il messaggio informativo non sarà presente.

Su ogni prodotto/sublotto aggiunto è possibile effettuare le seguenti operazioni: "Rimuovi", "Modifica" e "Gestione requisiti".

Ad ogni prodotto/sublotto è possibile associare dei requisiti tecnici cliccando sul link "Gestione requisiti": nella parte inferiore della schermata viene visualizzata la tabella "Gestione parametri dei requisiti" e tramite il tasto Aggiungi, si potrà accedere all'editor dei requisiti tecnici precedentemente descritto (sarà possibile configurare però soltanto requisiti Tecnici e tecnici senza punteggio).

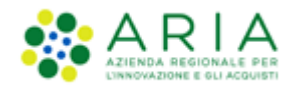

Nel paragrafo "Criteri di Aggiudicazione e requisiti gara" del capitolo di Creazione del modello, si definiscono i requisiti tecnici a livello di procedura; questi requisiti tecnici sono invece collegati ad uno specifico prodotto/sublotto e servono pertanto a richiedere la specificazione delle relative caratteristiche tecniche.

Per i modelli in ambito Farmaco e Dispositivi medici sono presenti due informazioni specifiche

| Richiesta nome commerciale dei sublotti offerti<br>Vuoi richiedere il nome commerciale dei sublotti offerti?<br>O si            |  |
|----------------------------------------------------------------------------------------------------|--|
| Richiesta scheda tecnica dei sublotti offerti<br>Vuoi richiedere la scheda tecnica di tutti i sublotti offerti?<br>O Si<br>® No |  |
|                                                                                                    |  |

#### Figura 60

selezionando le quali saranno generati automaticamente, per l'utente fornitore, dei requisiti di tipo tecnico-eventuale da inserire obbligatoriamente in fase di invio dell'offerta. Questi requisiti tecnici-eventuali automatici saranno poi visibili nella busta tecnica del percorso di valutazione della gara. Dopo aver creato i prodotti/sublotti sarà possibile proseguire negli step di definizione del modello.

Eventuali punteggi tecnici attribuiti ai singoli prodotti/sublotti andranno a sommarsi al "Peso massimo parte tecnica" definito, con la creazione dei requisiti tecnici alla gara, nella sezione "Criteri di Aggiudicazione e requisiti gara" in fase di Creazione del modello. Dopo aver definito i requisiti dell'oggetto la piattaforma riporta alla pagina Definizione Sublotti.

In caso di **Indagine di mercato, Manifestazione di interesse, Affidamento diretto e Affidamento diretto previa richiesta di preventivi** le sezioni "Richiesta nome commerciale dei sublotti offerti" e "Richiesta scheda tecnica dei sublotti offerti" (immagine sopra riportata), <u>per gli ambiti dispositivi medici e farmaci</u>, non saranno presenti.

Se l'utente della Stazione Appaltante ha compilato anche solo parzialmente questo step e tornando a ritroso agli step 4 e/o 6 effettua delle modifiche, quanto inserito nello step 7 verrà azzerato.

### 4.3.6.2. Step 7: Definizione Sublotti (Caricamento Massivo)

In questo step è disponibile la funzionalità di CARICAMENTO MASSIVO che consente di aggiungere prodotti/sublotti in modo massivo tramite import da file.

Premendo il pulsante CARICAMENTO MASSIVO, verranno proposti tre formati di template che potranno essere scaricati.

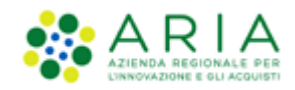

| Caricamento massivo                             |                                                                                                    |         |
|-------------------------------------------------|----------------------------------------------------------------------------------------------------|---------|
|                                                 |                                                                                                    |         |
| Per caricare massivamente i lotti è neces       | ario scaricare il template per l'importazione nel formato desiderato e caricare il file compilato. |         |
| Scarica le linee guida per il caricamento massi | ro 📴 Linee_Guida_Caricamento_Massivo.pdf                                                           |         |
|                                                 |                                                                                                    |         |
| DOWNLOAD TEMPLATE PER CARICAMENTO               | ASSIVU DEI LUTTI DA FILE                                                                           |         |
| SCARICA TEMPLATE .XLS SCARICA TEMPLATE .X       | SX SCARICA TEMPLATE .ODS                                                                           |         |
|                                                 |                                                                                                    |         |
|                                                 |                                                                                                    |         |
| UPLOAD FILE PER IL CARICAMENTO MASSIV           | J DEI SUBLOTTI                                                                                     |         |
| Selezionare il file                             | Sfogla Nessun file selezionato.                                                                    |         |
|                                                 |                                                                                                    |         |
|                                                 |                                                                                                    |         |
|                                                 | 1                                                                                                  | NDIETRO |

Figura 451 – Caricamento Massivo

Il link verde *"Linee\_guida\_Caricamento\_Massivo.pdf"* aiuterà l'utente nella compilazione del file. (Per maggiori dettagli sul caricamento massivo si rimanda al manuale M-2SNTL-1SA-03 Configurazione e Lancio della Procedura multilotto)

Una volta scaricato il template in uno dei tre formati, l'utente dovrà inserire i sublotti in ordine crescente di campo "CODICE SUBLOTTO": nel foglio LOTTI-SUBLOTTI dalla colonna BG alla colonna BS).

Il pulsante AVANTI permette di passare allo step successivo "8-VALORI ECONOMICI"

# 4.3.6. Step 8: VALORI ECONOMICI

In questo step vengono definiti i Valori Economici della procedura ma bisogna fare alcune distinzioni in base alla tipologia di Procedura

### 1. Valori economici della procedura (gare SDA-BI ed ex-RDO)

Questa sezione è formata da campi che definiscono i valori sui quali si svolgerà la procedura (v. Figura seguente), e, nel caso di SDA-BI, è formata, oltre che dal campo "Importo presunto", anche da un campo dove indicare la Modalità di acquisizione del singolo lotto e la relativa durata in mesi e una sezione "Opzione di proroga e rinnovo" eventualmente richiesti dal contratto "Opzione di proroga e rinnovo", contenente indicazione su proroga e rinnovo eventualmente richiesti dal contratto.

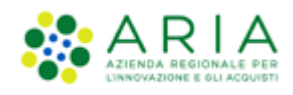

| Image: Construction of the second second s | ANEITO E COUNSTIL DI GARA DEFINIZIONE DEFINIZIONE AUBLOTTI<br>PROCEDURA E COUISTI DI GARA OFFERTA DEFINIZIONE<br>CATEGORIE<br>NERCEOLOGICHE | VALORI ECONOMICI<br>SELEZIONE<br>FORNITORI<br>ELETTRONICA | (1) (12)<br>TEURISTICHE E REPILOGO<br>DOCUMENTAZIONE |
|----------------------------------------------------------------------------------------------------|----------------------------------------------------------------------------------------------------|-----------------------------------------------------------|------------------------------------------------------|
| Valori economici della procedura<br>Importo presunto *                                                                                                    | EUR                                                                                                    |                                                           |                                                      |
| Modalità di acquisizione *<br>Mesi modalità di acquisizione *                                                                                                    | Seleziona Modalità di acquisizione 🛩                                                                                                    |                                                           |                                                      |
| Opzione di proroga e rinnovo                                                                                                    |                                                                                                    |                                                           |                                                      |
| Opzione proroga (mesi)                                                                                                    |                                                                                                    |                                                           |                                                      |
| Opzione rinnovo (mesi)                                                                                                    |                                                                                                    |                                                           |                                                      |
| Opzione rinnovo (importo)                                                                                                    | EUR                                                                                                    |                                                           |                                                      |
| campi obbligatori (*)                                                                                                    |                                                                                                    |                                                           |                                                      |
|                                                                                                    |                                                                                                    |                                                           | INDIETRO SALVA ANNULLA AVANTI                        |

### Figura 462 – Step 8 – SDA-BI

Nel caso di procedura di gara ex-RDO (Affidamento diretto, Affidamento diretto previa richiesta di preventivi, Manifestazione di interesse e Indagine di mercato), la sezione è formata dal campo "Base d'asta" (v. Figura successiva). La "Base d'asta" risulta campo obbligatorio, compilabile solo con caratteri numerici e con un massimo di 5 cifre decimali; per le procedure "per valore economico" tale valore sarà comprensivo del valore di tutti i costi (tranne per i "costi della sicurezza derivanti da interferenza"); nelle gare per valore economico al prezzo più basso/alto o all'offerta economicamente più vantaggiosa, la base d'asta è definita autonomamente dalla SA; sarà anche presente la sezione relativa alla possibilità di non indicare la Base d'asta (Base d'asta non disponibile), un campo dove indicare la Modalità di acquisizione del singolo lotto e la relativa durata in mesi e una sezione "Opzione di proroga e rinnovo" (dettagli indicati in precedenza).

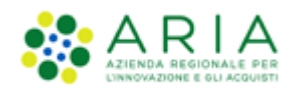

| VALED-ZONE CARATTERSTICKE DETREZONE<br>MODELLO PROCEDURA<br>MONOLOTTO PROCEDURA | Image: constraint of the second second se | 0                             |
|---------------------------------------------------------------------------------|----------------------------------------------------------------------------------------------------|-------------------------------|
| Valori economici della procedura                                                |                                                                                                    |                               |
| Base d'asta *                                                                   | EUR                                                                                                    |                               |
| Base d'asta non disponibile 🗌                                                   |                                                                                                    |                               |
| Selezionare questa funzionalità se la base d'a                                  | ista della procedura non è disponibile, non è conosciuta al momento del lancio, oppure è calcolata utilizzando un'unità di misura diversa da Euro.                                                                                                    |                               |
| Modalità di acquisizione *                                                      | Seleziona Modalità di acquisizione \vee                                                                                                    |                               |
| Mesi modalità di acquisizione *                                                 |                                                                                                    |                               |
| Opzione di proroga e rinnovo                                                    |                                                                                                    |                               |
| Opzione proroga (mesi)                                                          |                                                                                                    |                               |
| Opzione rinnovo (mesi)                                                          |                                                                                                    |                               |
| Opzone rinnovo (importo)                                                        | EUR                                                                                                    |                               |
| campi obbligatori (*)                                                           |                                                                                                    |                               |
|                                                                                 |                                                                                                    |                               |
|                                                                                 |                                                                                                    | INDIETRO SALVA ANNULLA AVANTI |

### Figura 473 – Step 8 ex-RDO

Solo nel caso di gara ex-RDO "per valore percentuale" è presente il campo "Valore totale trattativa" (vedi figura successiva), campo che rappresenta il valore totale sul quale sarà applicata la percentuale di sconto (campo "Base dell'Asta"); sarà anche presente la sezione relativa alla possibilità di non indicare la Base d'asta (Base d'asta non disponibile), un campo dove indicare la Modalità di acquisizione del singolo lotto e la relativa durata in mesi e una sezione "Opzione di proroga e rinnovo" (dettagli indicati in precedenza).

Solo se la SA che sta operando è un "Ente Sanitario di Regione Lombardia", e nel precedente Step ha scelto Gara Aggregata e selezionato degli enti aderenti, in questo Step vedrà una Accordition nominato "Composizione base d'asta gara consortile"

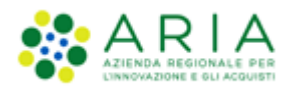

| Valori economici della procedura<br>Importo negoziabile su cui presentare offerta: | 300.000,00000 EUR * 👔                                                     | Prezzo di soglia: | 0 Eur * 🕢                    |
|------------------------------------------------------------------------------------|---------------------------------------------------------------------------|-------------------|------------------------------|
| di cui costi del personale: 🔹 🕯 🕜                                                  |                                                                           |                   |                              |
| O Richiedo che il costo del personale sia individuato dall'operatore ec            | onomico. La Stazione Appaltante ha stimato un costo del personale pari a: | EUR 🕜             |                              |
| Il costo del personale non deve essere individuato                                 |                                                                           |                   |                              |
| Costi della sicurezza derivanti da interferenza                                    | EUR • 🕜                                                                   |                   |                              |
| Base d'asta:                                                                       | EUR 🕐                                                                     |                   |                              |
| Composizione base d'asta gara consortile * 🔻 🔻                                     |                                                                           |                   |                              |
| Modalità di acquisizione *                                                         | Seleziona Modalità di acquisizione 🗸                                      |                   |                              |
| Mesi modalità di acquisizione •                                                    |                                                                           |                   |                              |
| Opzione di proroga e rinnovo                                                       |                                                                           |                   |                              |
| Opzione proroga (mesi)                                                             |                                                                           |                   |                              |
| Opzione rinnovo (mesi)                                                             |                                                                           |                   |                              |
| Opzione rinnovo (importo)                                                          | EUR                                                                       |                   |                              |
|                                                                                    |                                                                           |                   |                              |
| campi obbligatori (*)                                                              |                                                                           |                   |                              |
|                                                                                    |                                                                           |                   | NDIETRO SALVA ANNULLA AVANTI |

### Figura 484

L'Accordition "Composizione base d'asta gara consortile" apre una tabella con due colonne "Enti" e "Quota Parte" la somma di quest'ultima deve corrispondere all'importo totale della Base d'asta

| Composizione base d'asta gara consortile * 🔺                            |               |
|-------------------------------------------------------------------------|---------------|
| ENTI                                                                    | QUOTA PARTE * |
| Azienda Ospedaliera Fatebenefratelli e Oftalmico di Milano              | EUR           |
| Asl Capurso                                                             | EUR           |
| Azienda Ospedaliera Guido Salvini di Garbagnate                         | EUR           |
| Azienda Ospedaliera Istituti Clinici di Perfezionamento (ICP) di Milano | EUR           |
| Azienda Ospedaliera Istituti Ospitalieri di Cremona                     | EUR           |

Figura 495

N.B.: Il campo "Quota Parte" è obbligatorio e visualizzabile solo se presente la base d'asta

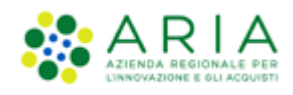

| (1)<br>VALDAZIONE CARATTERSTICHE DEFREZA<br>MONOLOTTO PROCEDU      | NE ANDITO REQUISITIO GARA OFFREZIONE DEFINIZIONE VALORI ECONOMICI SELEZIONE ASTA TEMPESTICHE E REPLICEO<br>PRECEDUCALE<br>MERCEOLOGICHE                 |
|--------------------------------------------------------------------|----------------------------------------------------------------------------------------------------|
| Valori economici della procedura<br>Valore totale della trattativa | Eur • 🕢                                                                                                    |
| Base d'asta non disponibile 🗆                                      | se d'asta della procedura non è disponibile, non è conosciuta al momento del lancio, oppure è calcolata utilizzando un'unità di misura diversa da Euro. |
| Base dell'Asta                                                     | × • •                                                                                                    |
| Modalità di acquisizione *<br>Mesi modalità di acquisizione *      | Seleziona Modalità di acquisizione 🗸                                                                                                    |
| Opzione di proroga e rinnovo<br>Opzione proroga (mesi)             |                                                                                                    |
| Opzione rinnovo (mesi)                                             |                                                                                                    |
| Opzione rinnovo (importo)                                          | EUR                                                                                                    |
| campi obbligatori (*)                                              |                                                                                                    |
|                                                                    | INDIETRO SALVA ANNULLA AVANTI                                                                                                    |

### Figura 506 – Step 8 ex-RDO PERCENTUALE

Per le procedure "Unitarie", dettagliate cioè per singoli sublotti, il valore dell'Importo Negoziabile (in caso di procedure per valore percentuale la Base dell'Asta) sarà dato dalla somma dei prezzi dei singoli prodotti, moltiplicati per le relative quantità, definiti in fase di creazione del modello di procedura e sarà calcolata automaticamente dalla piattaforma.

Per le procedure (ex RDO) Affidamento diretto, Affidamento diretto previa richiesta di preventivi, Manifestazione di interesse e Indagine di mercato con modalità offerta economica per valore <u>economico</u> è sufficiente impostare il solo valore della Base d'asta (in caso di tipologia offerta richiesta unitarie l'Importo negoziabile, che risulta già precompilato in automatico); in caso di modalità offerta economica per valore <u>percentuale</u> invece, i campi da compilare saranno il "Valore totale della trattativa" e la "Base dell'Asta" (in caso di tipologia offerta richiesta unitaria il campo Base dell'Asta risulterà già precompilato).

Importo negoziabile non disponibile: questa funzionalità, presente nel caso di procedure ex-RDO (Affidamento diretto, Affidamento diretto previa richiesta di preventivi, Manifestazione di interesse e Indagine di mercato), permette di rendere non disponibili i campi relativi alla "Base d'asta" (e "Valore totale della trattativa" nel caso di procedure per valore percentuale). Nello specifico, attivando questo "flag" (v. Figura seguente) la piattaforma oscurerà i campi sopra menzionati rendendoli "n/d" (non disponibili). In fase di invio offerta il concorrente non avrà visibilità di questi dati.

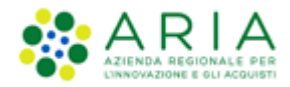

| Valori economici della procedura                                                                       |                                                                                                    |  |  |  |  |  |  |
|----------------------------------------------------------------------------------------------------|----------------------------------------------------------------------------------------------------|--|--|--|--|--|--|
| Base d'asta                                                                                            | n/d ()                                                                                                    |  |  |  |  |  |  |
| Importo negoziabile non disponibile 🗹<br>i Selezionare questa funzionalità se l'in<br>diversa da Euro. | sporto negoziabile della procedura non è disponibile, non è conosciuto al momento del lancio, oppure è calcolato utilizzando un'unità di misura |  |  |  |  |  |  |

Figura 517 – Step 8 – ex-RDO – Importo negoziabile non disponibile

La funzionalità "Importo negoziabile non disponibile" è selezionabile o meno in funzione della Formula di attribuzione del punteggio economico scelta per il Modello (cfr il manuale "M-2SNTL-1SA-05 Formule di attribuzione del punteggio economico").

Tale funzionalità inoltre non consente il calcolo automatico della soglia di anomalia per la gestione delle offerte anomale.

### 2. Valori economici della procedura (ad eccezione di procedure SDA-BI e ex-RDO)

Per tutte le altre tipologie di gara (ad eccezione dei procedure SDA-BI ed ex-RDO), la sezione "Valori economici della procedura si presenta aggiornata come nelle figure seguenti:

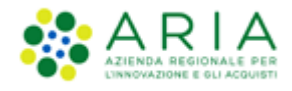

| 1 2 3 (<br>VALDAZIONE CARATTERISTICHE PERIOZONE A<br>MODELLO ROCIDIRA PROCEDURA PRO<br>MODIOLOTTO PROCEDURA NERO                                       | S     G     BEQUISITI DI GARA     G     DENNIZIONE     CONFRET     CONGRETHE                        | 7<br>DEFINIZIONE<br>SUBLOTTI<br>VALORI ECONOMICI                    | 9 (10)<br>SELEZIONE ASTA<br>FORMETORI ELETTRONICA | (1)<br>TEMPISTICHE E<br>DOCUMENTAZIONE | 12)<br>MLOGO   |                |
|----------------------------------------------------------------------------------------------------|----------------------------------------------------------------------------------------------------|---------------------------------------------------------------------|---------------------------------------------------|----------------------------------------|----------------|----------------|
| Valori economici della procedura                                                                                                    |                                                                                                    |                                                                     |                                                   |                                        |                |                |
| Base d'asta:                                                                                                    | EUR * 🝞                                                                                             |                                                                     |                                                   |                                        |                |                |
| di cui costi della sicurezza derivanti da interferenza:                                                                                                | EUR * 🝞                                                                                             |                                                                     |                                                   |                                        |                |                |
| di cui costi del personale: 🔭 👔                                                                                                    |                                                                                                    |                                                                     |                                                   |                                        |                |                |
| O Richiedo che il costo del personale sia individuato                                                                                                  | o dall'operatore economico. La Stazione Appaltar                                                    | nte ha stimato un costo del personal                                | e pari a:                                         | EUR 👔                                  |                |                |
| Il costo del personale non deve essere individuato                                                                                                    | 2                                                                                                   |                                                                     |                                                   |                                        |                |                |
| Base d'asta non disponibile  Base d'asta non disponibile  Base d'asta dell Base d'asta dell La selezione di questa funzionalità non consente il calcol | ia procedura non è disponibile, non è conosciut<br>o automatico della soelia di anomalia per la ees | a al momento del lancio, oppure è c<br>tione delle offerte anomale. | alcolata utilizzando un'unità di                  | misura diversa da Euro.                |                |                |
| Importo negoziabile su cui presentare offerta:                                                                                                    | EUR 👔                                                                                               |                                                                     |                                                   |                                        |                |                |
| Modalità di acquisizione *                                                                                                    | Seleziona Modalità di acquisizione 🗸                                                                |                                                                     |                                                   |                                        |                |                |
| Mesi modalità di acquisizione *                                                                                                    |                                                                                                    |                                                                     |                                                   |                                        |                |                |
| Opzione di proroga e rinnovo                                                                                                    |                                                                                                    |                                                                     |                                                   |                                        |                |                |
| Opzione proroga (mesi)                                                                                                    |                                                                                                    |                                                                     |                                                   |                                        |                |                |
| Opzione rinnovo (mesi)                                                                                                    |                                                                                                    |                                                                     |                                                   |                                        |                |                |
| Opzione rinnovo (importo)                                                                                                    | EUR                                                                                                 |                                                                     |                                                   |                                        |                |                |
| campi obbligatori (*)                                                                                                    |                                                                                                    |                                                                     |                                                   |                                        |                |                |
|                                                                                                    |                                                                                                    |                                                                     |                                                   |                                        | INDIETRO SALVA | ANNULLA AVANTI |

Figura 528 – Procedura TOTALE/PER VALORE ECONOMICO

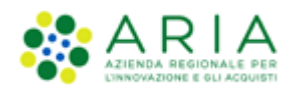

| VALIDAZIONE CARACTERISTICHE DEFINIZIONE PROCEDURA PRO<br>MODELLO MONGLOTTO PROCEDURA MERC  | 4 5 6<br>MERIO REQUISITI DI GARA DEFINIZIONE<br>OFFERTA<br>EGLOGICHE | C B SUBJOYTE VALOR ECONOMICI SELEZIONE<br>SUBLOTTI | 10 11 CASTA<br>ASTA TEMISTICHE E<br>ELETTRONICA DOCUMENTAZIONE | 2)                            |
|--------------------------------------------------------------------------------------------|----------------------------------------------------------------------|----------------------------------------------------|----------------------------------------------------------------|-------------------------------|
| Valori economici della procedura<br>Base d'asta:                                           | EUR • 🕜                                                              | Prezzo di soglia:                                  | 0                                                              | EUR • 🕜                       |
| di cui costi della sicurezza derivanti da interferenza:<br>di cui costi del personale: * 👔 | EUR * 🝞                                                              |                                                    |                                                                |                               |
| <ul> <li>Richiedo che il costo del personale sia individuate</li> </ul>                    | o dall'operatore economico. La Stazione Appaltar                     | nte ha stimato un costo del personale pari a:      | EUR 😮                                                          |                               |
| O Il costo del personale non deve essere individuat                                        | D                                                                    |                                                    |                                                                |                               |
| Importo negoziabile su cui presentare offerta:                                             | EUR 👔                                                                |                                                    |                                                                |                               |
| Modalità di acquisizione *                                                                 | Seleziona Modalità di acquisizione                                   |                                                    |                                                                |                               |
| Mesi modalità di acquisizione *                                                            |                                                                      |                                                    |                                                                |                               |
| Opzione di proroga e rinnovo                                                               |                                                                      |                                                    |                                                                |                               |
| Opzione proroga (mesi)                                                                     |                                                                      |                                                    |                                                                |                               |
| Opzione rinnovo (mesi)                                                                     |                                                                      |                                                    |                                                                |                               |
| Opzione rinnovo (importo)                                                                  | EUR                                                                  |                                                    |                                                                |                               |
| campi obbligatori (*)                                                                      |                                                                      |                                                    |                                                                |                               |
|                                                                                            |                                                                      |                                                    |                                                                | INDIETRO SALVA ANNULLA AVANTI |

Figura 539 – Procedura TOTALE/PER VALORE ECONOMICO con "formula lineare"

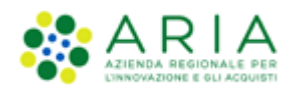

| (1)<br>VALDAZIONE CARATTERISTICHE DEFINIZIONE<br>PROCEDURA PROCEDURA PROCEDURA PROCEDURA PROCEDURA PROCEDURA PROCEDURA PROCEDURA | (4)<br>ANBITO<br>CONCENTRAR<br>EQUISITI DI GARA<br>DEFINZONE<br>OFFERTA<br>SECOLOGICHE | C B<br>DEFINIZIONE<br>SUBLOTTI         | 9 10<br>SELEZIONE ASTA<br>FORMITORI ELETTRONICA | 11)<br>TEMPISTICHE E<br>DOCUMENTAZIONE | 50                            |
|----------------------------------------------------------------------------------------------------|----------------------------------------------------------------------------------------|----------------------------------------|-------------------------------------------------|----------------------------------------|-------------------------------|
| Valori economici della procedura<br>Base d'asta:                                                                                 | EUR • 👔                                                                                | Coefficiente a:                        |                                                 |                                        | • 0                           |
| di cui costi della sicurezza derivanti da interferenza:<br>di cui costi del personale: * 👔                                       | EUR * 🕜                                                                                |                                        |                                                 |                                        |                               |
| <ul> <li>Richiedo che il costo del personale sia individua</li> <li>Il costo del personale non deve essere individua</li> </ul>  | to dall'operatore economico. La Stazione Appalta<br>Ito                                | ante ha stimato un costo del personale | e pari a:                                       | EUR 👔                                  |                               |
| Importo negoziabile su cui presentare offerta:                                                                                   | EUR ?                                                                                  |                                        |                                                 |                                        |                               |
| Modalità di acquisizione *                                                                                                    | Seleziona Modalità di acquisizione $ \checkmark$                                       |                                        |                                                 |                                        |                               |
| Mesi modalità di acquisizione *                                                                                                  |                                                                                        |                                        |                                                 |                                        |                               |
| Opzione di proroga e rinnovo                                                                                                    |                                                                                        |                                        |                                                 |                                        |                               |
| Opzione proroga (mesi)                                                                                                    |                                                                                        |                                        |                                                 |                                        |                               |
| Opzione rinnovo (mesi)                                                                                                    |                                                                                        |                                        |                                                 |                                        |                               |
| Opzione rinnovo (importo)                                                                                                    | EUR                                                                                    |                                        |                                                 |                                        |                               |
| campi obbligatori (*)                                                                                                    |                                                                                        |                                        |                                                 |                                        |                               |
|                                                                                                    |                                                                                        |                                        |                                                 |                                        | INDIETRO SALVA ANNULLA AVANTI |

Figura 70 – Procedura TOTALE/PER VALORE ECONOMICO con "formula non lineare"

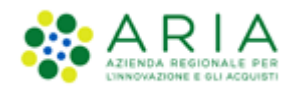

| (1)<br>VALIDAZIONE CARTTERISTICHE DEFINIZIONE PROCEDURA PROCEDURA MONOLOTTO AMERC | (4)     (5)     (6)     (7)     (8)     (9)     (10)     (11)     (12)       WHETO<br>WHETO<br>ECURDAR<br>TECORAR<br>TECORAR<br>TECORAR<br>ECOLORCHE     OFFNETZONE     VALORI ECONOMICI     SELEZIONE     ASTA     TEMPETTCHE E     REPLOCO |
|-----------------------------------------------------------------------------------|----------------------------------------------------------------------------------------------------|
| Valori economici della procedura                                                  |                                                                                                    |
| Base đasta:                                                                       | EUR * 🕖                                                                                                    |
| di cui costi della sicurezza derivanti da interferenza:                           | EUR * 🕜                                                                                                    |
| di cui costi del personale: * 👔                                                   |                                                                                                    |
| Richiedo che il costo del personale sia individuato                               | o dall'operatore economico. La Stazione Appaltante ha stimato un costo del personale pari a: EUR 👔                                                                                                    |
| Il costo del personale non deve essere individuate                                |                                                                                                    |
| Importo negoziabile su cui presentare offerta:                                    | EUR                                                                                                    |
| Riduzione tempo massima applicabile %                                             | · ·                                                                                                    |
| Modalità di acquisizione •                                                        | Seleziona Modalità di acquisizione 🗸                                                                                                    |
| Mesi modalità di acquisizione *                                                   |                                                                                                    |
| Opzione di proroga e rinnovo                                                      |                                                                                                    |
| Opzione proroga (mesi)                                                            |                                                                                                    |
| Opzione rinnovo (mesi)                                                            |                                                                                                    |
| Opzione rinnovo (importo)                                                         | EUR                                                                                                    |
| campi obbligatori (*)                                                             |                                                                                                    |
|                                                                                   | INDIETRO SALVA ANNULLA AVANTI                                                                                                    |

Figura 541 – Procedura TOTALE/PER VALORE ECONOMICO con "formula lavori: elemento tempo"

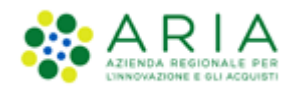

| (1)<br>VALUBAZONE CARATTENSTICKE DETRIZIONE<br>PROCEDURA PROCEDURA PROCEDURA PROCEDURA MONOLOTTO                                                                                                    | AMERTO<br>COEDURA E<br>CEDUORE<br>CEDUORCHE      | DEFINIZIONE<br>SUBLOTTI              | SELEZIONE ASTA<br>FORMITORI ELETTRONICA | (1) (12)<br>TORMETICHE E RIEPILOGO<br>DOCUMENTAZIONE |                          |
|----------------------------------------------------------------------------------------------------|--------------------------------------------------|--------------------------------------|-----------------------------------------|------------------------------------------------------|--------------------------|
| Valori economici della procedura                                                                                                    |                                                  |                                      |                                         |                                                      |                          |
| Base d'asta:                                                                                                    | EUR * 😮                                          |                                      |                                         |                                                      |                          |
| di cui costi della sicurezza derivanti da interferenza:                                                                                                    | EUR * 👔                                          |                                      |                                         |                                                      |                          |
| di cui costi del personale: * 👔                                                                                                    |                                                  |                                      |                                         |                                                      |                          |
| O Richiedo che il costo del personale sia individual                                                                                                    | to dall'operatore economico. La Stazione Appalta | ante ha stimato un costo del persona | e pari a:                               | EUR 🕜                                                |                          |
| Il costo del personale non deve essere individual                                                                                                    | to                                               |                                      |                                         |                                                      |                          |
| Base d'asta non disponibile 🗌                                                                                                    |                                                  |                                      |                                         |                                                      |                          |
| Delezionare questa funzionalità se la base d'asta della procedura non è disponibile, non è conosciuta al momento del lancio, oppure è calcolata utilizzando un'unità di misura diversa da Euro.<br>La selezione di questa funzionalità non consente il calcolo automatico della soglia di anomalia per la gestione delle offerte anomale. |                                                  |                                      |                                         |                                                      |                          |
| Importo negoziabile su cui presentare offerta:                                                                                                    | EUR 👔                                            |                                      |                                         |                                                      |                          |
| Soglia percentuale                                                                                                    | % <b>* ()</b>                                    |                                      |                                         |                                                      |                          |
| Modalità di acquisizione *                                                                                                    | Seleziona Modalità di acquisizione  v            |                                      |                                         |                                                      |                          |
| Mesi modalità di acquisizione *                                                                                                    |                                                  |                                      |                                         |                                                      |                          |
| Opzione di proroga e rinnovo                                                                                                    |                                                  |                                      |                                         |                                                      |                          |
| Opzione proroga (mesi)                                                                                                    |                                                  |                                      |                                         |                                                      |                          |
| Opzione rinnovo (mesi)                                                                                                    |                                                  |                                      |                                         |                                                      |                          |
| Opzione rinnovo (importo)                                                                                                    | EUR                                              |                                      |                                         |                                                      |                          |
|                                                                                                    |                                                  |                                      |                                         |                                                      |                          |
| campi obbligatori (*)                                                                                                    |                                                  |                                      |                                         |                                                      |                          |
|                                                                                                    |                                                  |                                      |                                         |                                                      |                          |
|                                                                                                    |                                                  |                                      |                                         | INDI                                                 | TRO SALVA ANNULLA AVANTI |

Figura 552 – Procedura TOTALE/PER VALORE PERCENTUALE

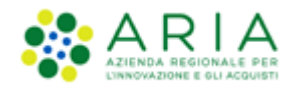

| 1<br>VALIDAZIONE CARATTERISTICHE 3<br>MONOLOTTO DEFINIS<br>MONOLOTTO | AMETIO<br>PROCEDURA E<br>CATEGORIE<br>MERCEOLOGICHE | 6 (7)<br>EFINIZIONE DEFINIZIONE<br>OFFERTA SUBLOTTI | 8 9<br>VALORI<br>ECONOMICI FORNITORI | 10 (1)<br>ASTA TEMPISTICHE E<br>ELETTRONICA DOCUMENTAZIONE | L2<br>RIEPILOGO     |
|----------------------------------------------------------------------|-----------------------------------------------------|-----------------------------------------------------|--------------------------------------|------------------------------------------------------------|---------------------|
| Valori economici della procedura                                     |                                                     |                                                     |                                      |                                                            |                     |
| Base d'asta:                                                         | EUR * 🝞                                             | Soglia di sconto                                    | :                                    | 0 % * 🕐                                                    |                     |
| di cui costi della sicurezza derivanti da interferenz                | za: EL                                              | JR * 🝞                                              |                                      |                                                            |                     |
| di cui costi del personale: * 🝞                                      |                                                     |                                                     |                                      |                                                            |                     |
| O Richiedo che il costo del personale sia individ                    | duato dall'operatore economico. La Stazione         | e Appaltante ha stimato un costo                    | ) del personale pari a:              | EUR 🕜                                                      |                     |
| O Il costo del personale non deve essere individ                     | duato                                               |                                                     |                                      |                                                            |                     |
| Importo negoziabile su cui presentare offerta:                       | EUR 👔                                               |                                                     |                                      |                                                            |                     |
| Soglia percentuale                                                   | % * 🕐                                               |                                                     |                                      |                                                            |                     |
| Modalità di acquisizione *                                           | Seleziona Modalità di acquisizione                  | v                                                   |                                      |                                                            |                     |
| Mesi modalità di acquisizione *                                      |                                                     |                                                     |                                      |                                                            |                     |
| Opzione di proroga e rinnovo                                         |                                                     |                                                     |                                      |                                                            |                     |
| Opzione proroga (mesi)                                               |                                                     |                                                     |                                      |                                                            |                     |
| Opzione rinnovo (mesi)                                               |                                                     |                                                     |                                      |                                                            |                     |
| Opzione rinnovo (importo)                                            | EUR                                                 |                                                     |                                      |                                                            |                     |
| campi obbligatori (*)                                                |                                                     |                                                     |                                      |                                                            |                     |
|                                                                      |                                                     |                                                     |                                      | INDIETRO S                                                 | ALVA ANNULLA AVANTI |

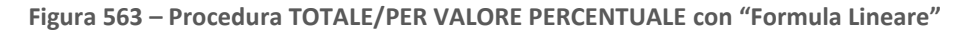

Il numero dei campi che compongono questa sezione varia in base alle selezioni effettuate di tipologia di procedura e formula di attribuzione del punteggio economico (vedi didascalia figure) (vedere più sotto le figure relative alle procedure UNITARIE)

A. <u>Base d'asta:</u> Per le procedure TOTALI è campo obbligatorio, compilabile solo con caratteri numerici e con un massimo di 5 cifre decimali, sarà comprensivo del valore del campo "di cui costi della sicurezza derivanti da interferenza" e del campo "di cui costi del personale", quest'ultimo se eventualmente presente; nelle gare per valore economico al prezzo più basso/alto o all'offerta economicamente più vantaggiosa, la base d'asta è definita autonomamente dalla SA; Per le procedure UNITARIE (vedi figure successive) questo campo si compilerà automaticamente alla valorizzazione del campo "Costi della sicurezza derivanti da interferenza" in quanto nelle Unitarie, il valore "Base d'asta" è dato dalla somma tra l' "Importo negoziabile su cui presentare offerta" e i "costi della sicurezza derivanti da interferenza"

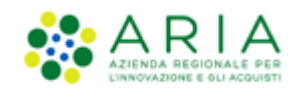

- Nelle gare TOTALI sia per valore economico che per valore percentuale, al prezzo più alto/basso
   o all'offerta economicamente più vantaggiosa, la "Base d'asta" è definita autonomamente
   dalla Stazione Appaltante.
- Nelle gare UNITARIE (vedi figure successive), per valore economico, al prezzo più alto/basso o all'offerta economicamente più vantaggiosa, l'"Importo negoziabile su cui presentare offerta" è pre-compilato automaticamente con il valore risultante dalla sommatoria dei prezzi unitari negoziabili per le quantità, per ogni prodotto/sublotto inserito dalla Stazione Appaltante in fase di creazione del modello.
- Nelle gare UNITARIE (vedi figure successive), per valore percentuale, sarà presente il campo "Soglia percentuale" precompilato e non editabile; il valore percentuale valorizzato sarà calcolato moltiplicando, dalla tabella prodotti creata dalla Stazione Appaltante nel modello, i campi "Incidenza % nella fornitura" e "Soglia %" per ciascun prodotto/sublotto, ed eseguendo la sommatoria.
- Non dovrà essere possibile inserire una "Base d'asta" uguale a zero se l'utente della Stazione Appaltante ha selezionato:
  - ✓ "Prezzo minimo" come formula, "Rialzo" come modalità della trattativa e "Valore economico" come modalità di offerta economica
  - ✓ "Prezzo massimo minimo" come formula, "Ribasso" come modalità della trattativa e "Valore economico" come modalità di offerta economica
- B. <u>di cui costi della sicurezza derivanti da interferenza:</u> campo presente nelle procedure TOTALI, obbligatorio, compilabile solo con caratteri numerici e con un massimo di 5 cifre decimali; può assumere valore "0". Riguarda i costi delle misure da adottare per eliminare o ridurre al minimo i rischi derivanti dalle interferenze delle lavorazioni. In assenza di valore, appare un alert bloccante con il seguente messaggio: "Attenzione, la compilazione del campo "di cui Costi della sicurezza derivanti da interferenza" è obbligatorio"; sulla destra del campo è presente un tooltip con icona "O" e con il testo "Indicare i costi della sicurezza, così come definiti eventualmente nel Documento Unico di Valutazione dei Rischi (DUVRI) che indica le misure adottate per eliminare le interferenze. Le disposizioni vigenti in materia non si applicano ai rischi specifici propri delle attività delle imprese appaltatrici o dei singoli lavoratori autonomi".
- C. <u>Di cui costi del personale</u>: campo presente sia per le procedure TOTALI che UNITARIE, corrispondente al valore che si desidera venga attribuito al costo del personale; presente sia nelle gare "per prezzo più basso" che in quelle "all'offerta economicamente più vantaggiosa", tale radio button presenta due opzioni mutuamente esclusive:
  - 1. Richiedo che il costo del personale sia individuato dall'operatore economico. La Stazione Appaltante ha stimato un costo del personale pari a:

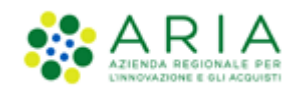

2. Il costo del personale non deve essere individuato

Nel caso dell'opzione 1, che risulta campo numerico facoltativo con un massimo di 5 cifre decimali, sulla destra del campo compilabile è presente un toltip con icona <sup>(3)</sup> e con il testo "Indicare l'ammontare dei costi del personale relativi alla presente procedura".

Nel caso dell'opzione 2, nel "Dettaglio della procedura" sarà riportato il valore "-".

- D. Importo Negoziabile su cui presentare offerta: nelle procedure TOTALI campo non editabile e precompilato con valore numerico calcolato dalla differenza tra il campo "Base d'asta" e il campo "di cui costi della sicurezza derivanti da interferenza", sulla sua destra è presente un tooltip con icona <sup>(3)</sup> e con il testo "Importo al netto dei costi della sicurezza derivanti da interferenza su cui gli operatori economici presentano offerta"; nelle procedure UNITARIE per valore "economico" (vedi figure successive) campo precompilato con la sommatoria delle moltiplicazioni tra "Quantità" e "Prezzo unitario negoziabile" di ogni prodotto/sublotto; nelle procedure UNITARIE per valore "percentuale" campo editabile ed obbligatorio in cui inserire l'importo al netto dei costi della sicurezza derivanti da interferenza su cui gli operatori economici presentano offerta; nelle procedure UNITARIE per valore "percentuale" campo editabile ed obbligatorio in cui inserire l'importo al netto dei costi della sicurezza derivanti da interferenza su cui gli operatori economici presentano offerta; nelle procedure UNITARIE questo valore sommato quindi ai "Costi della sicurezza derivanti da interferenza" andrà a valorizzare il campo Base d'asta
- E. <u>Soglia di sconto è il valore che identifica la "soglia" ed é richiesto per tutte le gare aventi la formula "Lineare". Se inserita una "soglia" le offerte pari o migliorative rispetto a tale soglia avranno automaticamente assegnato il punteggio economico massimo; sulla destra del campo è presente un tooltip con icona "<sup>3</sup>" e con il testo "Costituisce il valore percentuale massimo al di sopra del quale ai concorrenti non viene attribuito più alcun incremento di punteggio economico".</u>
- F. <u>Soglia percentuale (per le procedure per valore percentuale)</u>: è il valore che identifica la "soglia" ed è richiesto per tutte le gare per le quali è stato selezionato, come modalità di offerta economica, il valore Percentuale. Sulla destra del campo è presente un tooltip con icona "<sup>3</sup>" e con il testo "Indicare il valore percentuale soglia rispetto al quale gli operatori economici presentano offerta"
- G. <u>Riduzione tempo massima applicabile %</u>: è un campo presente esclusivamente se è stata scelta una delle "Formule lavori: elemento tempo", è obbligatorio e prevede l'inserimento di un valore in cifre che sta ad indicare il valore di ribasso % su cui l'operatore economico offrirà sul termine di esecuzione lavori.
- H. <u>Campo coefficiente  $\alpha$ </u>: nel caso in cui l'utente abbia selezionato nel modello la formula "Formula non lineare" dovrà obbligatoriamente compilare questo campo con caratteri numerici e un massimo di 2 cifre decimali dopo la virgola.

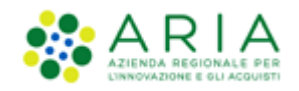

 <u>Opzione di proroga e rinnovo</u>: sezione relativa alla possibilità di indicare Proroga e rinnovo, se previsti dal contratto. Per i campi relativi al Rinnovo, se si compila la sezione relativa alla durata (MESI) allora è obbligatorio compilare anche quella relativa all'importo, e viceversa.

Per le procedure "Unitarie", dettagliate cioè per singoli prodotti, e a valore "economico", il valore dell" Importo negoziabile su cui presentare offerta" sarà il valore ricavato dalla tabella prodotti creata dalla Stazione Appaltante nel modello, moltiplicando "Quantità" e "Prezzo unitario negoziabile" per ciascun sublotto ed eseguendo la sommatoria; tale campo sarà precompilato e non editabile.

Per le procedure "Unitarie", dettagliate cioè per singoli prodotti, e a valore "percentuale", il valore dell'Importo negoziabile su cui presentare offerta" sarà invece un campo editabile ed obbligatorio in cui inserire l'importo al netto dei costi della sicurezza derivanti da interferenza su cui gli operatori economici presentano offerta

Mentre per le procedure Totali l'Importo negoziabile su cui presentare offerta viene calcolato sottraendo alla Base d'Asta i Costi della sicurezza derivanti da interferenza, per le procedure Unitarie, la Base d'Asta viene calcolata sommando i Costi della sicurezza derivanti da interferenza all'Importo negoziabile su cui presentare offerta.

Di seguito le figure dello Step 8 (VALORI ECONOMICI) per procedure Unitarie.
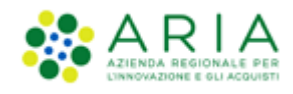

| 1<br>VALIDAZIONE CARATTERISTICHE DEFINIZ<br>MODELLO PROCED<br>MONOLOTTO PROCED                                                        | ) 4 5 6 7 8 9 10 11 12<br>ONE PROCEDURA E GARA DEFINIZIONE DEFINIZIONE VALORI SELEZIONE ASTA TEMPISTICHE E RIEPILOGO<br>CATEGORIE<br>MERCEDIOGICHE                                                                                                    |
|----------------------------------------------------------------------------------------------------|----------------------------------------------------------------------------------------------------|
| Valori economici della procedura                                                                                                    |                                                                                                    |
| Importo negoziabile su cui presentare offerta:                                                                                        | 800,00000 EUR * 🕜                                                                                                    |
| di cui costi del personale: * ?                                                                                                    |                                                                                                    |
| Richiedo che il costo del personale sia                                                                                               | individuato dall'operatore economico. La Stazione Appaltante ha stimato un costo del personale pari a: EUR 👔                                                                                                    |
| Il costo del personale non deve essere                                                                                                | individuato                                                                                                    |
| Costi della sicurezza derivanti da interferenza                                                                                       | EUR * 😮                                                                                                    |
| Base d'asta non disponibile<br>Selezionare questa funzionalità se la b<br>La selezione di questa funzionalità non con<br>Base d'asta: | ase d'asta della procedura non è disponibile, non è conosciuta al momento del lancio, oppure è calcolata utilizzando un'unità di misura diversa da Euro.<br>iente il calcolo automatico della soglia di anomalia per la gestione delle offerte anomale.<br>EUR 🕐 |
| Modalità di acquisizione *                                                                                                    | Seleziona Modalità di acquisizione 💙                                                                                                    |
| Mesi modalità di acquisizione *                                                                                                    |                                                                                                    |
| Opzione di proroga e rinnovo                                                                                                    |                                                                                                    |
| Opzione proroga (mesi)                                                                                                    |                                                                                                    |
| Opzione rinnovo (mesi)                                                                                                    |                                                                                                    |
| Opzione rinnovo (importo)                                                                                                    | EUR                                                                                                    |
| campi obbligatori (*)                                                                                                    |                                                                                                    |
|                                                                                                    | INDIETRO SALVA ANNULLA AVANTI                                                                                                    |

Figura 574 – Procedura UNITARIA/PER VALORE ECONOMICO

Per le procedure "Unitarie" <u>per valore percentuale</u> la soglia percentuale sarà data dalla media delle soglie percentuali dei singoli prodotti, e sarà calcolata automaticamente dalla piattaforma.

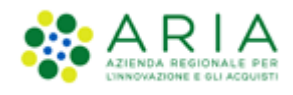

| ULIDAZIONE CARATTERISTICHE GOCEDURA DEFINIZIONE PROCEDURA MONOLOTTO                                    | AMBITO<br>PROCEDURA E<br>CATEGORE<br>MERCEOLOGICHE                             | 6 (7)<br>DEFINIZIONE<br>OFFERTA DEFINIZIONE<br>SUBLOTTI                | 8<br>VALORI<br>ECONOMICI                | 9 (10<br>SELEZIONE ASTA<br>FORMITORI ELETTROMICA | TEMPISTICHE E RIEPILOGO       |
|----------------------------------------------------------------------------------------------------|--------------------------------------------------------------------------------|------------------------------------------------------------------------|-----------------------------------------|--------------------------------------------------|-------------------------------|
| Valori economici della procedura                                                                       |                                                                                |                                                                        |                                         |                                                  |                               |
| Importo negoziabile su cui presentare offerta:                                                         | EUR * 👔                                                                        |                                                                        |                                         |                                                  |                               |
| di cui costi del personale: * 👔                                                                        |                                                                                |                                                                        |                                         |                                                  |                               |
| O Richiedo che il costo del personale sia individ                                                      | uato dall'operatore economico. La Sta                                          | zione Appaltante ha stimato un cos                                     | to del personale pari a:                | EU                                               | R 🕐                           |
| O Il costo del personale non deve essere individ                                                       | uato                                                                           |                                                                        |                                         |                                                  |                               |
| Costi della sicurezza derivanti da interferenza                                                        | EUR * 👔                                                                        |                                                                        |                                         |                                                  |                               |
| Base d'asta non disponibile                                                                            |                                                                                |                                                                        |                                         |                                                  |                               |
| Selezionare questa funzionalità se la base d'a:<br>La selezione di questa funzionalità non consente il | sta della procedura non è disponibile<br>calcolo automatico della soglia di an | e, non è conosciuta al momento d<br>omalia per la gestione delle offer | el lancio, oppure è calc<br>te anomale. | colata utilizzando un'unità di I                 | nisura diversa da Euro.       |
| Base d'asta:                                                                                           | EUR 👔                                                                          |                                                                        |                                         |                                                  |                               |
| Soglia percentuale                                                                                     | 50,00000 % * 👔                                                                 |                                                                        |                                         |                                                  |                               |
| Modalità di acquisizione *                                                                             | Seleziona Modalità di acquisizion                                              | ne v                                                                   |                                         |                                                  |                               |
| Mesi modalità di acquisizione *                                                                        |                                                                                |                                                                        |                                         |                                                  |                               |
| Opzione di proroga e rinnovo                                                                           |                                                                                |                                                                        |                                         |                                                  |                               |
| Opzione proroga (mesi)                                                                                 |                                                                                |                                                                        |                                         |                                                  |                               |
| Opzione rinnovo (mesi)                                                                                 |                                                                                |                                                                        |                                         |                                                  |                               |
| Opzione rinnovo (importo)                                                                              | EUR                                                                            |                                                                        |                                         |                                                  |                               |
| campi obbligatori (*)                                                                                  |                                                                                |                                                                        |                                         |                                                  | INDIETRO SALVA ANNULLA AVANTI |

Figura 585 – Procedura UNITARIA/PER VALORE PERCENTUALE

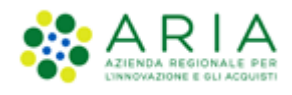

| 1<br>VALIDAZIONE CARATTERISTICHE DEFINIZIONE<br>PROCEDURA<br>MONOLOTTO PROCEDURA   | AMEITO<br>PROCEDURA E<br>CATEGONE<br>MERCEOLOGICHE  | Image: Constraint of the state of the state of the st | 2) (10) (11) (12)<br>ZIONE ASTA TEMPISTICHE E RIEPILOGO<br>ITTORI ELETTRONICA DOCUMENTAZIONE |
|------------------------------------------------------------------------------------|-----------------------------------------------------|----------------------------------------------------------------------------------------------------|----------------------------------------------------------------------------------------------|
| Valori economici della procedura<br>Importo negoziabile su cui presentare offerta: | EUR * 🕢                                             | Soglia di sconto:                                                                                                    | 0 % • 🕢                                                                                      |
| di cui costi del personale: * 👔                                                    |                                                     |                                                                                                    |                                                                                              |
| O Richiedo che il costo del personale sia individ                                  | luato dall'operatore economico. La Stazione Appalta | nte ha stimato un costo del personale pari a:                                                                                                    | EUR 🕜                                                                                        |
| ○ Il costo del personale non deve essere individ                                   | luato                                               |                                                                                                    |                                                                                              |
| Costi della sicurezza derivanti da interferenza                                    | EUR * 🝞                                             |                                                                                                    |                                                                                              |
| Base d'asta:                                                                       | EUR 🝞                                               |                                                                                                    |                                                                                              |
| Soglia percentuale                                                                 | 50,00000 % * 👔                                      |                                                                                                    |                                                                                              |
| Modalità di acquisizione *                                                         | Seleziona Modalità di acquisizione 💙                |                                                                                                    |                                                                                              |
| Mesi modalità di acquisizione *                                                    |                                                     |                                                                                                    |                                                                                              |
| Opzione di proroga e rinnovo                                                       |                                                     |                                                                                                    |                                                                                              |
| Opzione proroga (mesi)                                                             |                                                     |                                                                                                    |                                                                                              |
| Opzione rinnovo (mesi)                                                             |                                                     |                                                                                                    |                                                                                              |
| Opzione rinnovo (importo)                                                          | EUR                                                 |                                                                                                    |                                                                                              |
| campi obbligatori (*)                                                              |                                                     |                                                                                                    |                                                                                              |
|                                                                                    |                                                     |                                                                                                    | INDIETRO SALVA ANNULLA AVANTI                                                                |

#### Figura 596 – Procedura UNITARIA/PER VALORE PERCENTUALE con "Formula Lineare"

<u>Base d'asta non disponibile</u>: questa funzionalità permette di rendere non disponibili i campi relativi alla Base d'asta, ai costi della sicurezza e a quelli sul personale e di conseguenza di non calcolare il valore dell'Importo negoziabile su cui presentare offerta; attivando questo "flag" (v. Figura seguente) la piattaforma oscurerà i campi sopra menzionati rendendoli "n/d" (non disponibili). In fase di invio offerta il concorrente non avrà visibilità di questi dati.

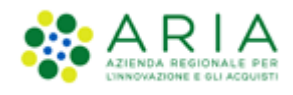

| (1)<br>VALIDAZIONE CARATTERISTICHE GEFINIZIONE<br>MODELLO CARATTERISTICHE DEFINIZIONE<br>PROCEDURA<br>MONOLOTTO | 4 5<br>AARITO<br>PRAESURA E<br>CATEGORE<br>MERCEOLOGICHE                       | 6<br>DEFINIZIONE<br>OFFERTA                      | (7)<br>DEFINIZIONE<br>SUBLOTTI E | 8<br>VALORI<br>ECONOMICI | 9<br>SELEZIONE<br>FORNITORI | (10)<br>ASTA<br>ELETTRONICA | 11<br>TEMPISTICHE E<br>DOCUMENTAZIONE | (12)<br>RIEPILOGO  |
|----------------------------------------------------------------------------------------------------|--------------------------------------------------------------------------------|--------------------------------------------------|----------------------------------|--------------------------|-----------------------------|-----------------------------|---------------------------------------|--------------------|
| Valori economici della procedura                                                                                |                                                                                |                                                  |                                  |                          |                             |                             |                                       |                    |
| Base d'asta:                                                                                                    | n/d EUR * 👔                                                                    |                                                  |                                  |                          |                             |                             |                                       |                    |
| di cui costi della sicurezza derivanti da interferen                                                            | za: n/d                                                                        | EUR * 🕜                                          |                                  |                          |                             |                             |                                       |                    |
| di cui costi del personale: * ?                                                                                 |                                                                                |                                                  |                                  |                          |                             |                             |                                       |                    |
| Richiedo che il costo del personale sia individ                                                                 | duato dall'operatore economico. La St                                          | azione Appaltante ha s                           | stimato un costo del             | personale pari a:        | n/d                         | EUR                         | • 🕜                                   |                    |
| O Il costo del personale non deve essere individ                                                                | duato                                                                          |                                                  |                                  |                          |                             |                             |                                       |                    |
| Base d'asta non disponibile 💟                                                                                   | asta della procedura non è disponibi<br>il calcolo automatico della socia di a | le, non è conosciuta a<br>nomalia per la sestior | al momento del lan               | cio, oppure è ca         | Icolata utilizzan           | do un'unità di m            | isura diversa da Eur                  | 0.                 |
| Importo negoziabile su cui presentare offerta:                                                                  | n/d EUR 👔                                                                      |                                                  |                                  |                          |                             |                             |                                       |                    |
| Modalità di acquisizione *                                                                                      | Seleziona Modalità di acquisizio                                               | one Y                                            |                                  |                          |                             |                             |                                       |                    |
| Mesi modalità di acquisizione *                                                                                 |                                                                                |                                                  |                                  |                          |                             |                             |                                       |                    |
| Opzione di proroga e rinnovo                                                                                    |                                                                                |                                                  |                                  |                          |                             |                             |                                       |                    |
| Opzione proroga (mesi)                                                                                          |                                                                                |                                                  |                                  |                          |                             |                             |                                       |                    |
| Opzione rinnovo (mesi)                                                                                          |                                                                                |                                                  |                                  |                          |                             |                             |                                       |                    |
| Opzione rinnovo (importo)                                                                                       | EUR                                                                            |                                                  |                                  |                          |                             |                             |                                       |                    |
| campi obbligatori (*)                                                                                           |                                                                                |                                                  |                                  |                          |                             |                             |                                       |                    |
|                                                                                                    |                                                                                |                                                  |                                  |                          |                             |                             | INDIETRO SA                           | LVA ANNULLA AVANTI |

La funzionalità "Base d'Asta non disponibile" è selezionabile o meno in funzione della Formula di attribuzione del punteggio economico scelta per il Modello (cfr il manuale "M-2SNTL-1SA-05 Formule di attribuzione del punteggio economico").

Tale funzionalità inoltre non consente il calcolo automatico della soglia di anomalia per la gestione delle offerte anomale.

Sintel verifica automaticamente che la somma dei costi inseriti dalla Stazione Appaltante sia sempre minore o uguale al valore inserito nel campo "Base d'asta". Nel caso in cui tale controllo abbia esito negativo, è implementato un alert rosso bloccante con il seguente testo: "Attenzione: il valore inserito nel campo "Base d'asta" è inferiore al valore complessivo dei costi".

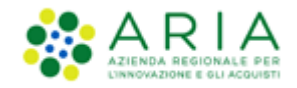

#### ESEMPIO APPLICATIVO PER LA GESTIONE DEI VALORI ECONOMICI DELLA PROCEDURA TOTALE

A puro titolo di esempio, ipotizziamo di aver definito i seguenti valori:

| Pasa d'asta                                            | 100 (valore al lordo, già comprensivo dei valori |  |  |  |  |  |
|--------------------------------------------------------|--------------------------------------------------|--|--|--|--|--|
| Dase u asta                                            | sottoriportati)                                  |  |  |  |  |  |
| di cui costi della sicurezza derivanti da interferenza | 20                                               |  |  |  |  |  |
| di cui costi del personale                             | 0                                                |  |  |  |  |  |
| Importo negoziabile su cui presentare offerta          | 80                                               |  |  |  |  |  |

Il valore economico inserito all'interno del campo «Base d'asta» (100) è il valore al lordo dei costi, quindi comprensivo dei costi della sicurezza derivante da interferenza (20) ed eventuali costi del personale qualora fossero stimati dalla Stazione appaltante; Il valore del campo «Importo negoziabile su cui presentare offerta» (80) è il valore al netto dei soli costi della sicurezza derivanti da interferenza, quindi il valore dato dalla differenza tra la Base d'asta (100) ed i costi della sicurezza derivanti da interferenza (20)

Nel momento in cui l'Operatore Economico avvia il percorso "Invia offerta", il valore economico (€ o %) inserito nel campo "Offerta economica" deve essere pertanto al lordo, ovvero comprensivo dei "Costi della sicurezza afferenti l'attività svolta dall'operatore economico", dei "Costi del personale" eventualmente stimati dalla Stazione Appaltante.

Richiamando i valori ipotizzati, lato Operatore Economico la schermata conterrà i seguenti campi:

| Offerta economica                                        | 50 (valore al lordo, già comprensivo dei valori in basso riportati) |  |  |  |  |  |
|----------------------------------------------------------|---------------------------------------------------------------------|--|--|--|--|--|
| di cui costi della sicurezza afferenti l'attività svolta | 5                                                                   |  |  |  |  |  |
| dall'operatore economico                                 |                                                                     |  |  |  |  |  |
| di cui costi del personale (se previsti dalla Stazione   | 5                                                                   |  |  |  |  |  |
| Appaltante)                                              | 5                                                                   |  |  |  |  |  |
| Costi della sicurezza derivanti da interferenza          | 20                                                                  |  |  |  |  |  |
| Offerta economica complessiva                            | 70                                                                  |  |  |  |  |  |

La Piattaforma Sintel calcola l'anomalia dell'offerta e la graduatoria basandosi sul valore inserito dall'Operatore Economico nel campo "Offerta economica" (in tal caso 50), comprensivo degli oneri sotto riportati:

- costi della sicurezza afferenti l'attività svolta dall'operatore economico (in tal caso 5),
- costi del personale (se previsti dalla Stazione Appaltante, in tal caso 5),

Selezionare il pulsante AVANTI per passare allo step "9-SELEZIONE FORNITORI"

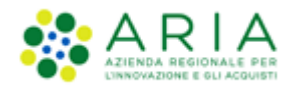

## 4.3.7. Step 9: SELEZIONE FORNITORI

Per le tipologie di procedura **Aperta, Negoziata con previa indizione di gara e Sistema Dinamico di Acquisizione – Bando istitutivo** non sarà presente la funzionalità di invito fornitori: potranno, infatti, partecipare a tali gare tutti i Fornitori registrati. La piattaforma notificherà questa differenza tramite un messaggio a video.

| (1)<br>VALIDAZIONE<br>MODELLO | 2<br>CARATTERISTICHE<br>PROCEDURA<br>MONOLOTTO | 3<br>DEFINIZIONE<br>PROCEDURA | 4<br>AMBITO<br>PROCEDURA E<br>CATEGORIE<br>MERCEOLOGICHE | 5<br>REQUISITI DI GARA | 6<br>DEFINIZIONE<br>OFFERTA | 7<br>DEFINIZIONE<br>SUBLOTTI | 8<br>VALORI ECONOMICI | SELEZIONE<br>FORNITORI | 10<br>ASTA ELETTRONICA | 11)<br>TEMPISTICHE E<br>DOCUMENTAZIONE | 12<br>RIEPILOGO |  |                               |
|-------------------------------|------------------------------------------------|-------------------------------|----------------------------------------------------------|------------------------|-----------------------------|------------------------------|-----------------------|------------------------|------------------------|----------------------------------------|-----------------|--|-------------------------------|
| Invito fornitori              | cedure non ad invit                            | to non viene vis              | ualizzata la lista di                                    | ei fornitori ammess    | i alla procedura            |                              |                       |                        |                        |                                        |                 |  | ]                             |
| campi obbligatori             | i (*)                                          |                               |                                                          |                        |                             |                              |                       |                        |                        |                                        |                 |  | ]                             |
|                               |                                                |                               |                                                          |                        |                             |                              |                       |                        |                        |                                        |                 |  | INDIETRO SALVA AMMULLA AVANTI |

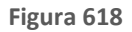

Solo per le tipologie "Procedura negoziata senza previa pubblicazione di un bando di gara/Procedura negoziata senza previa indizione di gara", "Affidamento diretto", "Affidamento diretto previa richiesta di preventivi" "Manifestazione di interesse" e "Indagine di mercato" invece, tale schermata prevede l'invito dei concorrenti (v. Figura seguente): sarà richiesta quindi non solo la registrazione, ma anche iscrizione all'Elenco Fornitori Telematico da parte degli Operatori Economici.

| Invi | to fornitori *                                             |                      |                                    |          |       |        |      |      |      |                  |          |
|------|------------------------------------------------------------|----------------------|------------------------------------|----------|-------|--------|------|------|------|------------------|----------|
| CRIT | ERI DI RICERCA                                             |                      | CHIAVE DI RICERCA                  |          |       |        |      |      |      | AZIONI           |          |
| Corr | ispondenza                                                 |                      | Corrispondenza CPV ATECO Specifica |          |       |        |      |      |      | 👌 Elimina        |          |
|      |                                                            | MODULO DI ISCRIZIONE | PROFILO                            | STATO    | PROV. | COMUNE | INV. | OFF. | AGG. | ULTIMO INVITO    | SCHEDA   |
|      | COLTAM S.p.a.                                              |                      | 🖲 🕥 🥯                              | ISCRITTO | м     | MILANO | 0    | 0    | 0    | -                | Scheda   |
|      | Donuts per tutti                                           |                      |                                    | ISCRITTO | CR    | CREMA  | 0    | 2    | 0    |                  | 🗐 Scheda |
|      | OperatoreIKEA                                              | <b>For</b>           | ATC (CID (                         | ISCRITTO | м     | MILANO | 2    | 2    | 0    | 18/06/2021 16:02 | Scheda   |
| Ope  | Operatori economici trovati: 3 1 Elementi per pagina: 50 🗸 |                      |                                    |          |       |        |      |      |      |                  |          |
| 0    |                                                            |                      |                                    |          |       |        |      |      |      |                  |          |
| 1    | 😭 AGGIUNGI SELEZIONATI AGLI INVITATI 🔳 ESTRAZIONE EXCEL    |                      |                                    |          |       |        |      |      |      |                  |          |

#### Figura 629

In questa tabella risulta presente la colonna "Scheda", la cui selezione visualizzerà le caratteristiche dell'Operatore Economico, sia quelle anagrafiche che le sue numeriche, suddivise per tipologia di procedura, relative a INVITI, OFFERTE e AGGIUDICAZIONI.

|                                                                                    |                                     |     | - RATABOLA ST | OF REAL PROPERTY. |  |  |
|------------------------------------------------------------------------------------|-------------------------------------|-----|---------------|-------------------|--|--|
| Ragione sociale                                                                    | COLTAM S.p.a.                       |     |               |                   |  |  |
| P. IVA                                                                             | 51511648977                         |     |               |                   |  |  |
| Codice fiscale                                                                     | 51511648977                         |     |               |                   |  |  |
| Sede                                                                               | , 20100, MILANO, Italia             |     |               |                   |  |  |
| Oggetto Sociale                                                                    |                                     |     |               |                   |  |  |
| Sito Web                                                                           |                                     |     |               |                   |  |  |
|                                                                                    |                                     | INV | OFF           | 466               |  |  |
| Affidamento diretto                                                                |                                     |     | 011.          | A00.              |  |  |
| Affidamento diretto previa richiesta di preventivi                                 |                                     |     |               |                   |  |  |
|                                                                                    |                                     |     |               |                   |  |  |
| Indale di mercato                                                                  |                                     |     |               |                   |  |  |
| Manifestazione di interesse                                                        |                                     |     |               |                   |  |  |
| Procedura Aperta                                                                   |                                     | n/a |               |                   |  |  |
| Procedura Ristretta                                                                |                                     | n/a | -             | -                 |  |  |
| Procedura negoziata con previa indizione di gara                                   |                                     | n/a |               | -                 |  |  |
| Procedura negoziata senza previa pubblicazione di un bando di gara/Procedura negoz | iata senza previa indizione di gara | -   | -             | -                 |  |  |
| RDO per acquisti in economia                                                       |                                     | -   | -             | -                 |  |  |
| RdO per cottimo fiduciario mediante affidamento diretto                            | -                                   | -   | -             |                   |  |  |
| RdO per indagine di mercato / richiesta di preventivi                              | -                                   | -   | -             |                   |  |  |
| RdO per manifestazione di interesse                                                |                                     | -   | -             | -                 |  |  |
| Sistema Dinamico di Acquisizione - Appalto specifico                               |                                     |     |               |                   |  |  |
| ANNOTAZIONI E PUNTEGGI                                                             |                                     |     |               |                   |  |  |

Inoltre, in basso alla pagina, è presente il tasto funzionale "ANNOTAZIONI E PUNTEGGI", la cui selezione consente la sola consultazione delle caratteristiche raggruppate nelle due tabelle "Annotazioni" e "Punteggi" (vedi Figura successiva).

| Ragione sociale         |             | A         | IDCRI S.p.a.                                                                                                    |                    |            |        |
|-------------------------|-------------|-----------|----------------------------------------------------------------------------------------------------|--------------------|------------|--------|
| PUNTEGGI                |             |           |                                                                                                    |                    |            |        |
| OGGETTO                 | PUNTEGO     | SIO MEDIO |                                                                                                    | NUMERO ANNOTAZIONI |            |        |
| Tempi di consegna 🗆     | 2,0         |           |                                                                                                    | 1                  |            |        |
| Qualità beni/servizi    |             |           |                                                                                                    |                    |            |        |
| Info per fatturazione   |             |           |                                                                                                    | -                  |            |        |
| Info contatto fornitore | 3,0         |           |                                                                                                    | 1                  |            |        |
| Altre informazioni      | 3,0         |           |                                                                                                    | 1                  |            |        |
| Totale                  | 2,7         |           |                                                                                                    | 3                  |            |        |
| ANNOTAZIONI             |             |           |                                                                                                    |                    |            |        |
| OGGETTO                 | ANNOTAZIONE | PUNTEGGIO | AUTORE                                                                                                    |                    | DATA       | AZIONI |
| Tempi di consegna       | nota        | 2         | ي من الدي                                                                                                    |                    | 05/07/2021 |        |
| Info contatto fornitore | nota        | 3         | and the second second sec |                    | 05/07/2021 |        |
| Altre informazioni      | nota        | 3         |                                                                                                    |                    | 05/07/2021 |        |

Figura 631

Per la tipologia **Sistema Dinamico di Acquisizione – AS** i fornitori che verranno presentati in questo step saranno solo quelli che hanno inviato una domanda di ammissione al relativo BI e che sia stata accettata.

Nell'ambito del percorso di lancio per le procedure ad invito, viene visualizzato l'elenco dei risultati della ricerca di un filtro pre-impostato, che varia in base al tipo di gara selezionato ed alla categoria merceologica di riferimento; per invitare gli operatori economici trovati in automatico dal filtro, sarà sufficiente cliccare su "Aggiungi selezionati agli

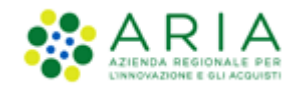

invitati": questi saranno così aggiunti ad un pannello apposito, intestato "Fornitori invitati", dal quale inoltre, cliccando sul pulsante Modifica, sarà possibile eliminarne alcuni tra quelli precedentemente aggiunti.

Saranno quindi presenti nell'elenco concorrenti da invitare quelli che hanno inviato il modulo di iscrizione a EFT per una o più categorie merceologiche selezionate, in base anche alla tipologia di procedura e corrispondenza di categorie merceologiche.

È possibile effettuare una ricerca impostando criteri personalizzati cliccando su "Nuova ricerca": sarà presentata una schermata strutturata come il motore di ricerca presente nella sezione "Elenco Fornitori Telematico" di Sintel (per la descrizione del quale si rimanda al manuale MA002 SA Gestione del Profilo).

In particolare possono presentarsi tre diversi scenari:

- 1. Corrispondenza CPV-ATECO (Specifica o Estesa)
- 2. Corrispondenza (SOA Tutte o almeno una)
- 3. Corrispondenza ATC/CND

#### 1. Corrispondenza CPV-ATECO (Specifica o Estesa)

Il filtro è impostato di default sulla Corrispondenza CPV-ATECO, attraverso la relativa check-box, e di fianco è presente la tendina che permette la scelta tra le opzioni Specifica ed Estesa (v. Figura seguente).

#### Figura 642

Deselezionando la corrispondenza, la sezione si espande, mostrando un'ulteriore riga contenente l'ambito merceologico corrispondente alla tipologia di procedura in corso di lancio (v. Figura seguente). Accanto, il link "Scegli" in corrispondenza della voce Codice ATECO, permette di selezionare una o più categorie ATECO attraverso un'ulteriore schermata.

| Categorie Merceologiche                                 | Corrispondenza 🐖 | Specifica 🛩 🕜 |
|---------------------------------------------------------|------------------|---------------|
| Ambito della procedura: Procedura per forniture/servizi | Codice ATECO     | [scegli]      |
|                                                         |                  |               |

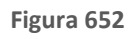

### 2. Corrispondenza SOA – "Tutte" o "Almeno una" – Categoria senza SOA

Questo filtro, impostato di default su "Tutte", consente alla stazione appaltante di trovare operatori economici per tutte le categorie SOA associate alla procedura (o di una loro classe superiore), oppure operatori economici per almeno una delle categorie SOA associate alla procedura (o di una loro classe superiore). Con l'opzione "Tutte", selezionabile dal

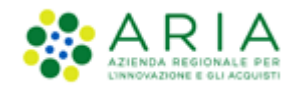

menù a tendina, verranno infatti trovati tutti gli Operatori Economici che nel modulo di iscrizione all'Elenco Fornitori Telamatico avranno indicato tutte le categorie SOA associate alla procedura, mentre se viene selezionata l'opzione "Almeno una" per essere trovati sarà sufficiente per gli Operatori economici aver indicato almeno una di quelle cercate.

| Categorie Merceologiche | Corrispondenza 🚳 | Tutte      |
|-------------------------|------------------|------------|
|                         |                  | Almeno una |
|                         |                  |            |

#### Figura 663

Diversamente, se durante l'impostazione della procedura allo step 4, nel caso di una procedura in cui si è specificato che non viene richiesto il possesso di una certificazione SOA, scelta effettuata dalla SA selezionando la check-box con label "Procedura per lavori senza categoria SOA", allora il default della ricerca sarà impostato per corrispondenza "senza categoria SOA". La corrispondenza della ricerca sarà comunque espandibile attraverso la funzione NUOVA RICERCA e la selezione della check-box "con categorie SOA", permettendo di comprendere nella nuova ricerca anche Operatori Economici che hanno indicato una o più categorie SOA.

| Categorie merceologiche                      |                       |                 |
|----------------------------------------------|-----------------------|-----------------|
| Ambito della procedura: Procedura per lavori | 🗹 senza Categoria SOA |                 |
|                                              | 🗖 con Categoria SOA   | Filtro<br>Tutte |

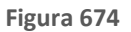

#### 3. Corrispondenza ATC/CND

Il filtro è in questo caso impostato di default sulla Corrispondenza per settore specifico, ma per il caso particolare di gare Unitarie Farmaci, o Dispositivi medici, o che includano sia categorie ATC che CND, ovvero prodotti di entrambe le tipologie (v. Figura seguente). Gli operatori economici individuati saranno quindi quelli che nell'invio del modulo di iscrizione hanno indicato delle merceologie (ATECO) corrispondenti alle categorie ATC o CND associate alla procedura.

| Categorie Merceologiche Corrispondenza 💷 🚥 🚺 |
|----------------------------------------------|
|----------------------------------------------|

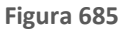

Per la tipologia di procedura Affidamento diretto è possibile selezionare come invitato un unico operatore economico.

Per la tipologia **Affidamento diretto previa richiesta di preventivi**, è possibile aggiungere da uno a più operatori economici concorrenti, e sarà possibile aggiungere invitati anche con procedura già pubblicata.

Per le tipologie **Manifestazione di interesse e Indagine di mercato** invece, è possibile proseguire nel lancio senza aggiungere invitati; si precisa che, per queste tipologie di procedura, è possibile per tutti gli OOEE presenti in piattaforma

Manuali di supporto Piattaforma e-Procurement Regione Lombardia - Stazione Appaltante Servizio Sintel M-2SNTL-1SA-03 Configurazione e Lancio della Procedura Monolotto

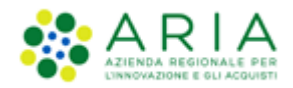

partecipare anche senza aver ricevuto l'invito da parte della SA. Sarà inoltre possibile aggiungere invitati anche a procedura già pubblicata.

Utilizzare il pulsante AVANTI per passare allo step "10-ASTA ELETTRONICA"

## 4.3.8. Step 10: ASTA ELETTRONICA

Questo step è opzionale e presente solo se in fase di Creazione modello (vedi paragrafo 3.4) si è scelto di attivare l'asta elettronica; nel caso in cui si sceglie di non attivare l'asta elettronica (opzione di default durante la creazione del modello), la schermata relativa presenterà esclusivamente il messaggio informativo come da immagine seguente:

| (1)<br>VALIDAZIONE<br>MODELLO | 2<br>CARATTERISTICHE<br>PROCEDURA<br>MONOLOTTO | 3<br>DEFINIZIONE<br>PROCEDURA | AMBITO<br>PROCEDURA E<br>CATEGORIE<br>MERCEOLOGICHE | 5<br>REQUISITI DI GARA | 6<br>DEFINIZIONE<br>OFFERTA | O<br>DEFINIZIONE<br>SUBLOTTI | 8<br>VALORI ECONOMICI | 9<br>SELEZIONE<br>FORNITORI | 10<br>ASTA ELETTRONICA | 11)<br>TEMPISTICHE E<br>DOCUMENTAZIONE | 12<br>RIEPILOGO |      |                |         |        |
|-------------------------------|------------------------------------------------|-------------------------------|-----------------------------------------------------|------------------------|-----------------------------|------------------------------|-----------------------|-----------------------------|------------------------|----------------------------------------|-----------------|------|----------------|---------|--------|
| Tipo di asta ele              | ettronica<br>urazione dell'asta el             | ettronica è poss              | sibile soltanto nel c                               | aso di scelta del m    | odello di attivazi          | ione dell'asta elet          | ttronica              |                             |                        |                                        |                 | <br> | INDIETRO SALVA | ANNULLA | AVANTI |

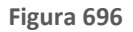

Per procedure Sistema Dinamico di Acquisizione – Bando Istitutivo, Affidamento diretto, Affidamento diretto previa richiesta di preventivi, Manifestazione di interesse e Indagine di mercato questo step non richiede configurazioni in quanto in fase di Creazione del Modello per queste tipologie non è consentito impostare l'Asta Elettronica; comparirà quindi un alert blu informativo (adeguato in base al tipo di procedura) che inviterà a passare allo step successivo.

| Tipo di asta elettronica                                                                                  |                |         |        |
|----------------------------------------------------------------------------------------------------|----------------|---------|--------|
| Selezionare il tasto "AVANTI": l'affidamento diretto non prevede la configurazione dell'asta elettronica. |                |         |        |
|                                                                                                    | INDIETRO SALVA | ANNULLA | AVANTI |

Figura 707– Step 9 – ES. Affidamento Diretto (Ex-RDO)

Nel caso in cui invece in fase di creazione del modello si sceglie l'attivazione dell'asta elettronica, la pagina sarà come da figura seguente.

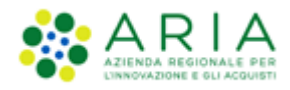

| Tipo di asta elettronica                                                                                                    |          |       |         |        |
|----------------------------------------------------------------------------------------------------|----------|-------|---------|--------|
| Asta elettronica con tempo base     Asta elettronica ad intervali                                                                                                    |          |       |         |        |
| Nota:                                                                                                    |          |       |         |        |
| L' "asta elettronica con tempo base" prevede un' unica fase in cui i fornitori possono presentare i rilanci, senza vincoli sul numero di rilanci presentabili<br>L' "asta elettronica ad intervalli" prevede diversi intervali; per ciascuno dei quali ogni fornitore può presentare un unico rilancio |          |       |         |        |
|                                                                                                    |          |       |         |        |
| campi obbligatori (*)                                                                                                    |          |       |         |        |
|                                                                                                    | INDIETRO | SALVA | ANNULLA | AVANTI |
|                                                                                                    |          |       |         |        |

#### Premendo il pulsante "AVANTI" si potrà iniziare con la configurazione dell'Asta Elettronica come da immagine seguente:

| Gestione delle offerte durante l'asta elettronica                                                                                                    |
|----------------------------------------------------------------------------------------------------|
| Impostazioni dell'offerta durante l'asta elettronica                                                                                                    |
| I fornitori devono migliorare la propria ultima offerta                                                                                                    |
| O I fornitori devono migliorare la propria ultima offerta almeno di EUR                                                                                                    |
| O I fornitori devono migliorare la propria ultima offerta almeno di EUR e al massimo di EUR                                                                                                    |
| Offerte visibili ai fornitori durante la negoziazione dell'asta elettronica                                                                                                    |
| I fornitori vedono la propria offerta e la vincente (in forma anonima)                                                                                                    |
| 🔾 l fornitori vedono solo la propria offerta durante l'asta elettronica                                                                                                    |
| ○ I fornitori vedono tutte le offerte (in forma anonima)                                                                                                    |
| Visibilità dei fornitori sulle offerte durante la negoziazione dell'asta elettronica                                                                                                    |
| I fornitori hanno una visibilità completa delle offerte durante la nesoziazione                                                                                                    |
| O I fornitori hanno visibilità solo della parte economica delle offerte durante la negoziazione                                                                                                    |
| 🔿 I fornitori hanno visibilità solo della parte tecnica delle offerte durante la negoziazione                                                                                                    |
| Nota:                                                                                                    |
| La base dell'asta elettronica sarà la migliore offerta pervenuta ed ammessa nel corso della fase di valutazione La base dell'asta elettronica sarà la migliore offerta pervenuta ed ammessa nel corso della fase di valutazione La base dell'asta elettronica in 5 minuti precedenti lo scadere della durata massima dell'asta elettronica i fornitori non avranno alcuna visibilità delle offerte presentate dagi altri fornitori e neppure della loro attuale posizione in graduatoria. Nel corso di questi 5 minuti ogni fornitore portà ninter persentare un'unica offerta. |
| campi obbligatori (*)                                                                                                    |
| INDIETRO SALVA ANNULLA AVANTI                                                                                                    |
|                                                                                                    |

Figura 89

E premendo nuovamente il pulsante "AVANTI" si potrà concludere con la seguente pagina:

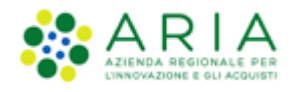

| Configurazione delle tempistiche dell'asta elettronica                                                                                                    |                                                                                                    |  |
|----------------------------------------------------------------------------------------------------|----------------------------------------------------------------------------------------------------|--|
| Durata massima dell'asta elettronica *                                                                                                    | minuti 🗸                                                                                                    |  |
| Durata minima dell'asta elettronica                                                                                                    | minuti 🗸                                                                                                    |  |
| Tempo base dell'asta elettronica *                                                                                                    | minuti                                                                                                    |  |
|                                                                                                    |                                                                                                    |  |
| Nota:                                                                                                    |                                                                                                    |  |
| <ul> <li>Il tempo base è quel periodo di tempo a partire dal recepimenti<br/>ritiene conclusa prima del raggiungimento della durata massimi<br/>Se viene definita una durata minima dell'asta elettronica, il tem<br/>Il nogni caso, se l'asta elettronica entra nel 5 minuti precedenti</li> </ul> | l'ultima offerta migliorativa entro il quale, se non sono effettuate ulteriori offerte migliorative da parte di almeno uno dei partecipanti all'asta, la stessa si<br>bilita.<br>sase verrà calcolato a partire dal raggiungimento della durata minima<br>s cadere della durata massima, l'asta si concluderà al raggiungimento della durata massima stessa |  |
| Durata della fase di conferma delle offerte *                                                                                                    | ore 🗸                                                                                                    |  |
|                                                                                                    |                                                                                                    |  |
| campi obbligatori (*)                                                                                                    |                                                                                                    |  |
|                                                                                                    | INDIETRO SALVA ANNULLA AVANTI                                                                                                    |  |
|                                                                                                    |                                                                                                    |  |

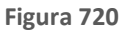

Con il pulsante AVANTI si può passare allo step "11-TEMPISTICHE E DOCUMENTAZIONE".

## 4.3.9. Step 11 – TEMPISTICHE E DOCUMENTAZIONE

Sezione costituita da tre sezioni:

- Termine ultimo per la presentazione delle offerte, dove è possibile impostare il termine ultimo a disposizione degli Operatori Economici per l'invio delle loro offerte.
- Documentazione
- Documentazione per atti amministrativi

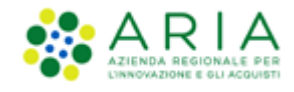

| UALIDAZIONE<br>MODELLO | 2<br>CARATTERISTICHE<br>PROCEDURA<br>MONOLOTTO | 3<br>DEFINIZIONE<br>PROCEDURA | AMBITO<br>PROCEDURA E<br>CATEGORIE<br>MERCEOLOGICHE | 5<br>REQUISITI DI GARA | 6<br>DEFINIZIONE<br>OFFERTA | 7<br>DEFINIZIONE<br>SUBLOTTI | 8<br>VALORI ECONOMICI | 9<br>SELEZIONE<br>FORNITORI | 10<br>ASTA ELETTRONICA | TEMPISTICHE E<br>DOCUMENTAZIONE | (12)<br>RIEPILOGO |  |
|------------------------|------------------------------------------------|-------------------------------|-----------------------------------------------------|------------------------|-----------------------------|------------------------------|-----------------------|-----------------------------|------------------------|---------------------------------|-------------------|--|
| Termine ultim          | no per la presenta                             | azione delle off              | ferte *                                             |                        |                             |                              |                       |                             |                        |                                 |                   |  |
| 1 La fase di           | i "termine ultimo pe                           | er la presentazion            | e delle offerte" i                                  | identifica la data en  | tro la quale gli op         | eratori econom               | ici possono presentar | re offerte.                 |                        |                                 |                   |  |
| Data                   |                                                | ]                             | Ora 16                                              | ~                      | Minuti 41 🗸                 |                              |                       |                             |                        |                                 |                   |  |
|                        |                                                |                               |                                                     |                        |                             |                              |                       |                             |                        |                                 |                   |  |
|                        |                                                |                               |                                                     |                        |                             |                              |                       |                             |                        |                                 |                   |  |
|                        |                                                |                               |                                                     |                        |                             |                              |                       |                             |                        |                                 |                   |  |
|                        |                                                |                               |                                                     |                        |                             |                              |                       |                             |                        |                                 |                   |  |
| campi obbligato        | ri (*)                                         |                               |                                                     |                        |                             |                              |                       |                             |                        |                                 |                   |  |
| Documentazio           | one                                            |                               |                                                     |                        |                             |                              |                       |                             |                        |                                 |                   |  |
| Aggiungi docume        | entazione                                      |                               | Scegli                                              | file Nessun file se    | lezionato                   |                              |                       |                             |                        | Spazio tota                     | le 100,00 Mb      |  |
|                        |                                                |                               |                                                     |                        |                             |                              |                       |                             |                        | Spazio usa                      | o 0,00 Mb         |  |
|                        |                                                |                               |                                                     |                        |                             |                              |                       |                             |                        | Spazio rim                      | anente 100,00 Mb  |  |

L'utilizzo del pulsante AVANTI permette di passare allo step successivo.

Per quanto concerne la sezione Documentazione, si fa presente:

Ad una procedura, attraverso il pulsante "Sfoglia", è possibile allegare la documentazione di gara (come ad es. disciplinare, capitolato tecnico, ecc...); questi, presi in visione dai concorrenti, ampliano le informazioni per una corretta formulazione delle offerte da inviare.

Sintel ha un vincolo sulla dimensione massima degli allegati, pari a 150 Mb, visualizzata anche nello schema posizionato sulla destra della sezione Documentazione (v. Figura seguente).

La documentazione allegata viene inserita in una tabella riepilogativa; nella colonna "Azioni" vi è la possibilità di eliminare il documento allegato tramite il pulsante "Elimina".

È possibile inoltre inserire un Estratto di procedura, ovvero una breve descrizione dell'oggetto di gara.

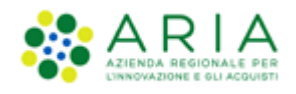

| Documentazione                                                                                                 |                  |           |           |
|----------------------------------------------------------------------------------------------------|------------------|-----------|-----------|
| Aggiungi documentazione Sfogla Nessun file selezionato.                                                        | Spazio totale    | 100,00 Mb |           |
|                                                                                                    | Spazio usato     | 0,05 Mb   |           |
|                                                                                                    | Spazio rimanente | 99,95 Mb  |           |
|                                                                                                    |                  |           |           |
| DOCUMENTAZIONE DI GARA                                                                                         | DIMENS           | IONE      | AZIONE    |
| Cartel1.ods<br>Esito verifiche automatiche sul file (firma digitale, alterazione, marca temporale): 🅕 Imf🔍     | 3 Kb             |           | Elimina 💼 |
| Documento 2.p7m<br>Esito verifiche automatiche sul file (firma digitale, alterazione, marca temporale): 🌔 imf🔍 | 51 Kb            |           | Elimina 👩 |
| Estratto                                                                                                    |                  |           |           |

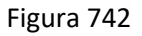

Se selezionata la tipologia "**Procedura per lavori**", lo spazio messo a disposizione per caricare i documenti di gara nel campo "Allegati" risulterà ampliato rispetto alle altre tipologie di gara, che sarà quindi pari a 200 Mb.

Una volta caricato un allegato, la piattaforma provvederà ad effettuare delle verifiche automatiche: in questo caso, essendo il documento generato dall'utente, il controllo di alterazione sarà sempre non previsto; saranno invece previsti i controlli su Firma digitale e Marca temporale; i controlli non superati daranno come riscontro un alert di Esito negativo NON bloccante, sia per la Firma (con orario e nome dei firmatari) che per la Marca (con orario in cui è stata apposta). Saranno inoltre provviste informazioni riguardo a Dimensione ed Hash del documento caricato (v. Figura seguente. Per maggiori informazioni sulle verifiche automatiche si rimanda al manuale "M-2SNTL-1SA-04 Gestione della Procedura").

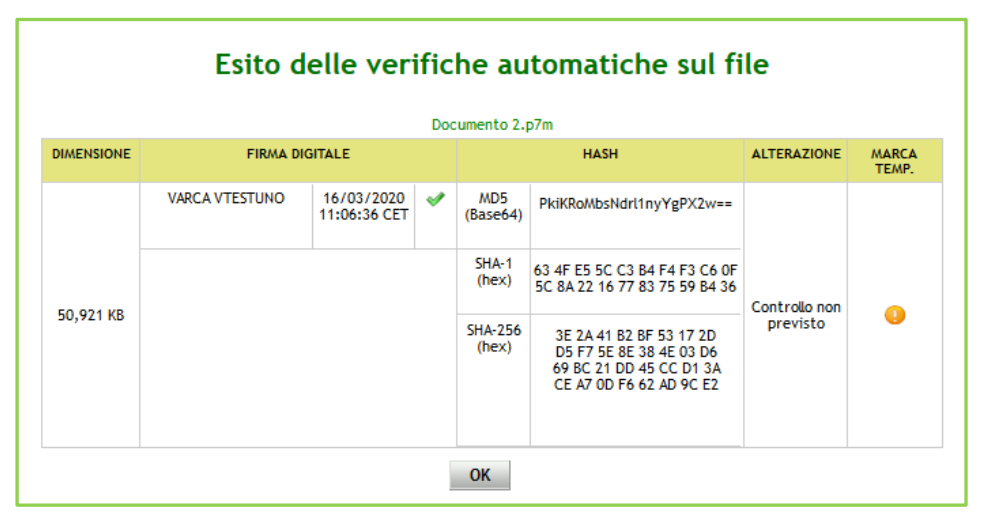

Figura 753

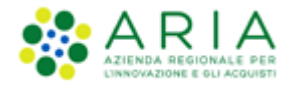

#### Per procedure a Sistema Dinamico di Acquisizione – Bando istitutivo, la sezione "Documentazione" è obbligatoria.

#### VII. Documentazione per Atti Amministrativi

Sezione visibile se e solo se la SA, nella sezione "Modalità di pubblicazione sul portale ARIA", ha selezionato l'opzione: "Pubblica solo le informazioni di testata".

I documenti caricati in questa sezione verranno sempre resi disponibili sul portale ARIA S.p.A. <u>www.ariaspa.it</u> nella pagina <<Bandi di Gara su Sintel>>.

A differenza della sezione Documentazione qui si ha una dimensione massima pari a 10Mb

| Documentazione per Atti Amministrativi | 0                                |                  |          |
|----------------------------------------|----------------------------------|------------------|----------|
| Aggiungi documentazione                | Sfoglia Nessun file selezionato. | Spazio totale    | 10,00 Mb |
|                                        |                                  | Spazio usato     | 0,00 Mb  |
|                                        |                                  | Spazio rimanente | 10,00 Mb |

#### Figura 764

Con il pulsante AVANTI si può passare allo step "12-RIEPILOGO".

## 4.3.10. Step 12: RIEPILOGO

Il riepilogo finale consente di verificare la correttezza di tutte le scelte effettuate durante il percorso di creazione modello. L'utente, una volta effettuate le verifiche, può portare la procedura all'ultima fase attraverso il tasto funzione "Lancia", salvare la procedura con il pulsante "Salva" o tornare Indietro per apportare eventuali modifiche ai parametri del lancio.

Nella sezione "Riepilogo", tra gli altri dati presenti sarà visibile anche il campo "Codice Gara" e se selezionati in fase di Iancio anche il campo "Destinatari"

Nelle gare al **prezzo più basso e all'offerta economicamente più vantaggiosa per** <u>valore economico</u>, e per tutte le tipologie di gara tranne la ex RdO ed il Sistema Dinamico di Acquisizione, durante il lancio della procedura, nella sezione "Riepilogo" viene aggiornata la parte relativa alle componenti economiche della procedura.

Le voci si presentano nel seguente ordine in caso di procedure TOTALI:

- Base d'asta

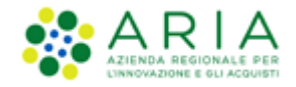

- di cui costi della sicurezza derivanti da interferenza
- di cui costi del personale
- Importo negoziabile su cui presentare offerta
- Coefficiente  $\alpha$  (solo per procedure con "Formula non lineare") oppure

- Soglia di sconto (se procedura Percentuale) o Prezzo di soglia (se procedura Economica) (se impostata la "Formula Lineare") oppure

- Riduzione tempo massima applicabile (se impostata la "Formula lavori: elemento tempo")

Le voci si presentano nel seguente ordine in caso di procedure UNITARIE:

- Importo negoziabile su cui presentare offerta: (al netto dei costi della sicurezza derivanti da interferenza)

- di cui costi del personale
- Costi della sicurezza derivanti da interferenza
- Base d'asta

Nelle gare al **prezzo più basso e all'offerta economicamente più vantaggiosa per <u>valore percentuale</u>, e per tutte le tipologie di gara tranne la ex RdO ed il Sistema Dinamico di Acquisizione, durante il lancio della procedura, nella sezione "Riepilogo" viene aggiornata la parte relativa alle componenti economiche della procedura.** 

Le voci si presentano nel seguente ordine in caso di procedure TOTALI:

- Base d'asta
- di cui costi della sicurezza derivanti da interferenza
- di cui costi del personale (se inseriti)
- Importo negoziabile su cui presentare offerta
- Soglia di sconto (se procedura percentuale) o Prezzo di soglia (se procedura economica) (se impostata la "Formula Lineare")
- Coefficiente  $\alpha$  (solo per procedure con "Formula non lineare")

Le voci si presentano nel seguente ordine invece in caso di procedure UNITARIE:

- Importo negoziabile su cui presentare offerta: (al netto dei costi della sicurezza derivanti da interferenza)

- Costi del personale
- Costi della sicurezza derivanti da interferenza
- Base d'asta
- Soglia percentuale (solo se procedura Percentuale)
- Soglia di sconto (se impostata la "Formula Lineare")

Facendo riferimento al campo "di cui costi del personale", nella sezione "Riepilogo" viene riportata l'opzione che è stata selezionata dalla Stazione Appaltante.

A piè di pagina saranno visibili eventuali dati di Proroga e Rinnovo, se previsti dal contratto.

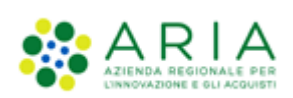

| Long 1                                                                          |                                                                                                    |                              | REQUISITI PER IL CORRETTO UTILIZZO   GUIDA   VAI AL PORTALE   LOGOFF |
|---------------------------------------------------------------------------------|----------------------------------------------------------------------------------------------------|------------------------------|----------------------------------------------------------------------|
| AND ALL MANY DESID                                                              | SINTEL E-PROCUREMENT<br>SISTEMA INTERNEDIAZIONE TELEMATICA                                                                                                    |                              | Numero verde 800.116.738                                             |
| UTENTI FORNITORI CAT                                                            | GORIE MERCEOLOGICHE PROCEDURE ANAC L.190 SRF INTEROPERABILITÀ APPALTI                                                                                                    |                              |                                                                      |
| Utente: Comune di Paderno I<br>MENU                                             | uppano - Huster<br>PROCEDURE > LANCIO DELLA PROCEDURA MONOLOTTO > RIEPILOGO                                                                                                    |                              | 😭 Vedi II mio profilo 🍓 Personalizza   🔛 Comunicazioni(0)            |
| Amministrazione<br>Lancio della procedura<br>Notifiche<br>Libreria Documentalie | Image: Second second second |                              |                                                                      |
|                                                                                 | DETTAGLIO PROCEDURA                                                                                                    |                              |                                                                      |
|                                                                                 | Codice Gara: test                                                                                                    |                              |                                                                      |
|                                                                                 | ID Appalto ANAC: -                                                                                                    |                              |                                                                      |
|                                                                                 | Numero di Protocolio: -                                                                                                    |                              |                                                                      |
|                                                                                 | Codice CIG: VNJE874380                                                                                                    |                              |                                                                      |
|                                                                                 | Somministrazione: No, quantifativi ed o importi sono definiti                                                                                                    |                              |                                                                      |
|                                                                                 | Inibizione mail di notifica valutazione amministrativa per inversione procedimentale: No                                                                                                    |                              |                                                                      |
|                                                                                 | La gara prevede requisiti di sostenibilità ambientale?: No                                                                                                    |                              |                                                                      |
|                                                                                 | La gara provede claudola socialeri: No<br>La gara rientra nell'ambito del PNRR2: Si                                                                                                    |                              |                                                                      |
|                                                                                 | Nodalità di trattativa: Rialzo                                                                                                    |                              |                                                                      |
|                                                                                 | Criterio di aggiudicazione: Minor prezzo                                                                                                    |                              |                                                                      |
|                                                                                 | Responsabile Unico dei Progetto: Comune di Paderno Dugnano                                                                                                    |                              |                                                                      |
|                                                                                 | E una gara lagregata? No                                                                                                    |                              |                                                                      |
|                                                                                 | La gara prevede adesioni portume? No                                                                                                    |                              |                                                                      |
|                                                                                 | REQUISITI DI GARA                                                                                                    |                              |                                                                      |
|                                                                                 | BUSTA AMMINISTRATIVA                                                                                                    |                              |                                                                      |
|                                                                                 | NOME DESCRIZIONE                                                                                                    | TIPOLOGIA RISPOSTA           | FORMATO OPZIONI DI RISPOSTA                                          |
|                                                                                 | Dichianazione di accettazione termini e condizioni II Concorrente dichiana di accettare integralmente la documentazione di gara, i relativi allegati e tutti i termini e le condizioni iri previste.                                                                                                    | Vincolato a risposta singola | - [Dichiaro di accettare termini e condizioni]                       |
|                                                                                 | Termine uter per la preventación elle efferte: 199/11/1224 12.35 CET<br>GESTIONE OFFERE<br>Gestione controlo fosi el valutazione: No<br>Gestione deriter efficie: No<br>Licaciente eventuali offerte acoralize la lasc data en calcola della graduatoria economica 1: NO (le offerte samono visibili ed escluse in automatice)<br>licacimento diferte acoralize la lasc data en calcola della graduatoria economica 1: NO (le offerte samono visibili ed escluse in automatice)<br>licacimento diferte acoralize la lasc data en calcola della graduatoria economica 1: NO (le offerte samono visibili ed escluse in automatice)<br>licacimento diferte acoralize no<br>Gestione del 101 del formatori. Non effettuare li serteggio del campione del 10% del formitori<br>licacimento difetta sontale: No<br>Attorne tasta enteritoria: Ins<br>licacimento difetta escluse offerte del formitori. Disattiva la ventica della firma digitale<br>Gestione marsa temporale: No<br>Publicitaziore sul portale ACA: Sul portale ABA verranno pubblicate solo le informazioni di testata                                                                                                    |                              |                                                                      |
|                                                                                 | Informazioni visibili ai fornitori ai termine della procedura: I fornitori non vedono nulla al termine della procedura<br>AMRITO DROCEDUBA E CATEGORIE MERCEOLOGICHE                                                                                                    |                              |                                                                      |
|                                                                                 | Ambito della procedura : Procedura per formiture/servizi                                                                                                    |                              |                                                                      |
|                                                                                 | Categorie Merceologiche                                                                                                    |                              |                                                                      |
|                                                                                 | NOME DESCRIZIONE<br>03100000-2 Produti dell'agricoltura e dell'orticoltura                                                                                                    | TIPOLOG<br>CPV prin          | EA<br>cipale                                                         |
|                                                                                 | MODALITÀ OFFERTA E ATTRIBUZIONE PUNTEGGIO ECONOMICO                                                                                                    |                              |                                                                      |
|                                                                                 | Nodalità offerta economica valore economico<br>Tinologia di offerta virbiarta-Totala                                                                                                    |                              |                                                                      |
|                                                                                 | Formula di attribuzione del punteggio economico: Formula lineare                                                                                                    |                              |                                                                      |
|                                                                                 |                                                                                                    |                              |                                                                      |
|                                                                                 | Base dista:                                                                                                    | 50.000,00000 EUR             |                                                                      |
|                                                                                 | di cui costi della sicurezza derivanti da interferenza:                                                                                                    | 0,00000 EUR                  |                                                                      |
|                                                                                 | Il costo del personale non deve essere individuato                                                                                                    |                              |                                                                      |
|                                                                                 | Importo negoziabile su cui presentare offerta:                                                                                                    | 50.000,00000 EUR             |                                                                      |
|                                                                                 | Prezz di soglia:                                                                                                    | 51.000,00000 EUR             |                                                                      |
|                                                                                 | Modalità di acquisizione:                                                                                                    | Acquisto                     |                                                                      |
|                                                                                 | Mest modalità di acquisistone:                                                                                                    | 12                           |                                                                      |
|                                                                                 | Opcione proroga (mesi):                                                                                                    | 8                            |                                                                      |
|                                                                                 | Upzone mnovo (mesi):                                                                                                    | ~                            |                                                                      |
|                                                                                 | Opptone rinnovo (importo):                                                                                                    |                              |                                                                      |
|                                                                                 |                                                                                                    |                              | INDIETRO ANNULLA SALVA LANCIA AVANTI                                 |
|                                                                                 |                                                                                                    |                              |                                                                      |
| SRITEL E-PROCUREMENT - V5.57.                                                   | 0 8 Regione Londoneta, R. (2014/2019), Stati Laborati namvati. Scanca Tenenini e Cantaport d'Utilizza Scanca Informativa Privacy                                                                                                    |                              | RegioneLombardia                                                     |

Manuali di supporto Piattaforma e-Procurement Regione Lombardia - Stazione Appaltante Servizio Sintel M-2SNTL-1SA-03 Configurazione e Lancio della Procedura Monolotto Pagina 89 di 96

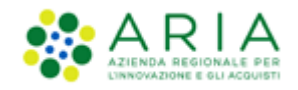

Solo se la SA che sta operando è un "Ente Sanitario di Regione Lombardia", e nel precedente Step ha scelto Gara Aggregata e selezionato degli enti aderenti, in questo Step vedrà un' accordition nominato "Composizione base d'asta gara consortile" nella sezione "Valori economici"

| VALORI ECONOMICI<br>Importo negoziabile su cui presentare offerta: | 300.000,00000 EUR |                                      |
|--------------------------------------------------------------------|-------------------|--------------------------------------|
| Composizione base d'asta gara consortile 🔻                         |                   |                                      |
| Il costo del personale non deve essere individuato                 |                   |                                      |
| Costi della sicurezza derivanti da interferenza:                   | 0,00000 EUR       |                                      |
| Base dasta:                                                        | 300.000,00000 EUR |                                      |
| Prezzo di soglia:                                                  | 0,00000 EUR       |                                      |
| Modalità di acquisizione:                                          | Acquisto          |                                      |
| Mesi modalità di acquisizione:                                     | 12                |                                      |
| Opzione proroga (mesi):                                            |                   |                                      |
| Opzione rinnovo (mesi):                                            |                   |                                      |
| Opzione rinnovo (importo):                                         |                   |                                      |
|                                                                    |                   | INDIETRO ANNULLA SALVA LANCIA AVANTI |

#### Figura 786

#### Se esploso l'accordition restituirà la tabella con le colonne "Enti" e la rispettiva "Quota parte"

| Composizione base d'asta gara consortile 🔺                              |                   |  |  |  |  |
|-------------------------------------------------------------------------|-------------------|--|--|--|--|
| ENTI                                                                    | QUOTA PARTE       |  |  |  |  |
| Azienda Ospedaliera Fatebenefratelli e Oftalmico di Milano              | 50.000,00000 EUR  |  |  |  |  |
| Asl Capurso                                                             | 50.000,00000 EUR  |  |  |  |  |
| Azienda Ospedaliera Guido Salvini di Garbagnate                         | 50.000,00000 EUR  |  |  |  |  |
| Azienda Ospedaliera Istituti Clinici di Perfezionamento (ICP) di Milano | 50.000,00000 EUR  |  |  |  |  |
| Azienda Ospedaliera Istituti Ospitalieri di Cremona                     | 100.000,00000 EUR |  |  |  |  |

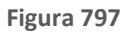

Premendo il pulsante LANCIA verrà richiesta la pressione anche del pulsante CONFERMA.

Il sistema tornerà alla pagina di ricerca e creazione Modello della procedura e segnalerà un messaggio informativo verde per indicare l'effettivo lancio della procedura.

| UTENTI ELENCO F                                                              | DRNITOR                                                                                                    | TELEMATICO                                                  | CATEGORIE MERCEOLOGICHE           | BUDGET      | PROCEDURE          | ANAC L.190                                            |                     |                    |                    |                               |                |
|------------------------------------------------------------------------------|----------------------------------------------------------------------------------------------------|-------------------------------------------------------------|-----------------------------------|-------------|--------------------|-------------------------------------------------------|---------------------|--------------------|--------------------|-------------------------------|----------------|
| 🖞 Utente: Paolina 1 -                                                        | Impiega                                                                                                    | :0                                                          |                                   |             |                    |                                                       |                     |                    |                    | 😭 Vedi il mio profilo   📴 Com | nunicazioni(0) |
| MENU                                                                         | •                                                                                                    | PROCEDURE                                                   | > MODELLO DELLA PROCE             | DURA        |                    |                                                       |                     |                    |                    |                               |                |
| Amministrazione<br>Modello della proced<br>Notifiche<br>Libreria Documentale | ura                                                                                                    | RICERCA MODE<br>Nome Modello<br>Tipologia di pro<br>Tutti/e | ELLO                              |             |                    | Autore<br>Tutti/e<br>Criterio di aggiudica<br>Tutti/e | zione               | Stato<br>Tutti/e   | V                  |                               |                |
|                                                                              |                                                                                                    |                                                             |                                   |             |                    |                                                       |                     |                    |                    |                               | TROVA          |
|                                                                              |                                                                                                    | <b>1</b> Il sistema                                         | ha preso in carico la pubblicazio | ne della pr | ocedura, si preg   | a la Stazione Appaltante di ve                        | rificarne il buon e | sito ricercando    | la procedura nel   | a sezione Amministrazione.    |                |
|                                                                              |                                                                                                    | 1 Una volta                                                 | avvenuta la pubblicazione della p | procedura   | sarà disponibile l | a funzionalità "Crea Bando" p                         | er trasmettere i da | ati all'Osservator | rio Contratti Pubb | lici di Regione Lombardia     |                |
|                                                                              | In questa pagina potrai ricercare i Modelli delle procedure precedentemente salvati e relativi ai criteri di aggiudicazione e alle tipologie di procedura. |                                                             |                                   |             |                    |                                                       |                     |                    |                    |                               |                |

Manuali di supporto Piattaforma e-Procurement Regione Lombardia - Stazione Appaltante Servizio Sintel M-2SNTL-1SA-03 Configurazione e Lancio della Procedura Monolotto

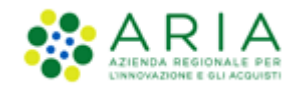

## 5. Estrazione dati gare

Nel tab "Procedure > Amministrazione" è presente la funzionalità "ESTRAZIONE DATI GARE SINTEL", che permette l'estrazione di specifici dati sulle procedure lanciate. Il pulsante è normalmente visibile, ma non cliccabile; dopo aver effettuato una ricerca attraverso l'apposito motore (Data Inizio - Dal Giorno/Data Fine - Al Giorno), questo diventerà fruibile (v. Figura seguente), a meno che il range di date inserito non individui un periodo superiore ai 18 mesi.

| UTENTI FORNITORI CA                        | TEGORIE MERCEOLOGICHE PROCEDURE ANAC L                                                               | .190                                   |                               |                                                                                                    |  |  |  |  |  |
|--------------------------------------------|----------------------------------------------------------------------------------------------------|----------------------------------------|-------------------------------|----------------------------------------------------------------------------------------------------|--|--|--|--|--|
| 👚 Utente: Comune di Morimor                | 🔐 Ventre: Comune di Morrimondo - Master   😭 Vedi li mio profilio 🏤 Personalizza   📼 Comunicazioni(0) |                                        |                               |                                                                                                    |  |  |  |  |  |
| MENU 🖣                                     | PROCEDURE > AMMINISTRAZIONE                                                                          |                                        |                               |                                                                                                    |  |  |  |  |  |
| Amministrazione<br>Modello della procedura | RICERCA PROCEDURE                                                                                    |                                        |                               |                                                                                                    |  |  |  |  |  |
| Notifiche<br>Libraria Documentale          | Nome                                                                                                 | Codice CIG                             |                               |                                                                                                    |  |  |  |  |  |
| Librena bocumentate                        |                                                                                                    |                                        |                               |                                                                                                    |  |  |  |  |  |
|                                            |                                                                                                    | Id della Multilotto                    | KOP                           |                                                                                                    |  |  |  |  |  |
|                                            | Data Inizio - Dal giorno/ora                                                                         | Data Inizio - Al giorno/ora            | Data Fine - Dal giorno/ora    | Data Fine - Al giorno/ora                                                                                                    |  |  |  |  |  |
|                                            | (Formato: dd/MM/www.HHtmm:ss)                                                                        | (Formato: dd/MM/yeavy HH-mm-ss)        | (Formato: dd/MM/www HHrmmics) | (Formato: dd/MM/www.HHrmmiss)                                                                                                    |  |  |  |  |  |
|                                            | Tipo                                                                                                 | (, , , , , , , , , , , , , , , , , , , | Stato                         | ( on a contract of the state of the state of |  |  |  |  |  |
|                                            | Tutti/e                                                                                              | ▼                                      | Tutti/e 🗸                     |                                                                                                    |  |  |  |  |  |
|                                            | Ambito della procedura                                                                               |                                        |                               |                                                                                                    |  |  |  |  |  |
|                                            | Tutte                                                                                                | -                                      |                               |                                                                                                    |  |  |  |  |  |
|                                            |                                                                                                    |                                        |                               |                                                                                                    |  |  |  |  |  |
|                                            |                                                                                                    |                                        |                               | TROVA ESTRAZIONE DATI GARE SINTEL                                                                                                    |  |  |  |  |  |
|                                            |                                                                                                    |                                        |                               |                                                                                                    |  |  |  |  |  |

Figura 99

Una volta restituiti i risultati di ricerca, la piattaforma permetterà di scaricare questi dati in un file Excel abilitando il pulsante ESTRAZIONE DATI GARE SINTEL.

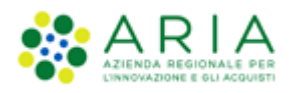

| UTENTI FORNITORI CAT                                                            | EGORIE ME                                                             |                                                                                                    | ROCEDURE                          | ANAC L.190                                                                                 |                                          |                                           |                                     |                                                              |                                                                               |                                                           |
|---------------------------------------------------------------------------------|-----------------------------------------------------------------------|----------------------------------------------------------------------------------------------------|-----------------------------------|--------------------------------------------------------------------------------------------|------------------------------------------|-------------------------------------------|-------------------------------------|--------------------------------------------------------------|-------------------------------------------------------------------------------|-----------------------------------------------------------|
| 🔐 Utente: Comune di Morimon                                                     | do - Master                                                           |                                                                                                    |                                   |                                                                                            |                                          |                                           |                                     |                                                              | 😤 Vedi il mio profilo 🏠 Per                                                   | sonalizza   🔤 Comunicazioni(0)                            |
| MENU 📢                                                                          | PROCED                                                                | URE > AMMINIST                                                                                                    | RAZIONE                           |                                                                                            |                                          |                                           |                                     |                                                              |                                                                               |                                                           |
| Amministrazione<br>Modello della procedura<br>Notifiche<br>Libreria Documentale | RICERCA PROCEDURE                                                     |                                                                                                    | Cox<br>ld.<br>Dat                 | dice CIG<br>della Multilotto<br>ta Inizio - Al giorno/ora<br>remato: dd/IMA/yyyy HH:mm:ss) | Stato<br>Tutti/e                         | RUP<br>Data Fine - Dal<br>(Formato: dd/MM | glorno/ora<br>//yyyy HH:mmiss)<br>¥ | Data Fine - Al giorno/ora<br>(Formato: dd/IMV/yyyy HHummiss) |                                                                               |                                                           |
|                                                                                 |                                                                       |                                                                                                    |                                   |                                                                                            |                                          |                                           |                                     |                                                              | TROVA                                                                         | ESTRAZIONE DATI GARE SINTEL                               |
|                                                                                 | Criteri di<br>N<br>C<br>R<br>D<br>D<br>D<br>T<br>S<br>A<br>Lista dell | n questa pagina potral<br>ricerca:<br>iome: Tutti/e<br>odice (Cio: Tutti/e<br>is: Tutti/e<br>is: Tutti/e<br>tata inizio: Tutti/e<br>tata inizio: Tutti/e<br>tata inizio: Tutti/e<br>tato: Tutti/e<br>mbito della procedura:<br>le Procedure: | ricercare le pr<br>i/e<br>Tutti/e | ocedure precedente                                                                         | mente salvate o lanciate,                |                                           |                                     |                                                              |                                                                               |                                                           |
|                                                                                 | ID                                                                    | NOME PROCEDURA                                                                                                    | DATA APE                          | RTURA 🗸                                                                                    | TERMINE ULTIMO 👻                         | STATO 👻                                   | RUP 🗸                               | ENTE                                                         | CPV PRINCIPALE                                                                | AZIONI                                                    |
|                                                                                 | 41551004                                                              | NCA2013P-<br>11_ANNULLATA                                                                                                    | -                                 |                                                                                            | -                                        | Aperta pre-qualifica                      | Comune di<br>Morimondo              | Comune di<br>Morimondo                                       | 39100000-3 - Mobili                                                           | Dettaglio                                                 |
|                                                                                 | 41560352                                                              | ProceduraOEPV_5.55.                                                                                                    | 2.2 mercoled<br>10.23.02          | i 5 luglio 2023<br>CEST                                                                    | mercoledi 5 luglio 2023<br>10.26.21 CEST | In valutazione                            | Comune di<br>Morimondo              | Comune di<br>Morimondo                                       | 03100000-2 - Prodotti dell'agricoltura e dell'orticoltura                     | Dettaglio                                                 |
|                                                                                 | 41559846                                                              | Test//ultiSam                                                                                                    | lunedi 3 l<br>CEST                | uglio 2023 16.37.59                                                                        | venerdi 11 agosto 2023<br>16.37.00 CEST  | Pubblicata                                | Comune di<br>Morimondo              | Comune di<br>Morimondo                                       | 19100000-7 - Cuoio                                                            | <ul> <li>Visualizza Lotti  </li> <li>Dettaglio</li> </ul> |
|                                                                                 | 41559842                                                              | TESTGARA                                                                                                    | lunedi 3 l<br>CEST                | uglio 2023 16.26.47                                                                        | sabato 19 agosto 2023<br>16.26.00 CEST   | Pubblicata                                | Comune di<br>Morimondo              | Comune di<br>Morimondo                                       | 15200000-0 - Pesci preparati e conserve di pesce                              | Dettaglio                                                 |
|                                                                                 | 41559569                                                              | fsfsrfw                                                                                                    | lunedì 3 l<br>CEST                | uglio 2023 13.02.38                                                                        | sabato 19 agosto 2023<br>13.00.00 CEST   | Pubblicata                                | Comune di<br>Morimondo              | Comune di<br>Morimondo                                       | 15100000-9 - Prodotti di origine animale, carne e prodotti a base di<br>carne | Dettaglio                                                 |

Figura 810

Nel file estratto non sono presenti le gare negli stati "salvata" e "invio offerte offline".

## **APPENDICE GARE PER VALORE PERCENTUALE**

#### 1. Gara PER VALORE PERCENTUALE AL RIBASSO

"Base d'asta"  $\rightarrow$  indica il valore economico lordo della procedura di gara (comprensivo di tutti i costi) indicato dalla Stazione Appaltante come impegno massimo di spesa per acquisire un determinato bene/servizio/lavoro.

"Soglia di sconto" → valore presente SOLO se impostata la "Formula Lineare", costituisce il valore percentuale massimo al di sopra del quale ai concorrenti non viene attribuito più alcun incremento di punteggio economico

"costi della sicurezza derivanti da interferenza"  $\rightarrow$  sono i costi della sicurezza, così come definiti eventualmente nel "Documento Unico di Valutazione dei Rischi" (DUVRI) che indica le misure adottate per eliminare le interferenze. Le disposizioni vigenti in materia non si applicano ai rischi specifici propri delle attività delle imprese appaltatrici o dei singoli lavoratori autonomi.

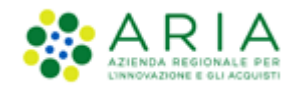

"Richiedo che il costo del personale sia individuato dall'operatore economico......"  $\rightarrow$  indica l'ammontare dei costi del personale relativi alla gara.

"Importo negoziabile su cui presentare offerta"  $\rightarrow$  Indica il valore al netto dei soli costi della sicurezza derivanti da interferenza, ovvero è dato dalla differenza tra il valore "Base d'Asta" e il valore "di cui costi della sicurezza derivanti da interferenza.

"Soglia percentuale"  $\rightarrow$  indica la soglia percentuale di offerta attesa per la gara. Per gare al ribasso indica l'offerta percentuale minima attesa, mentre per gare al rialzo indica l'offerta percentuale massima attesa (v. Figura seguente)

Classifica  $\rightarrow$  le offerte saranno disposte dal valore percentuale più alto al valore più basso, pertanto risulterà vincente l'offerta relativa al valore percentuale maggiore.

N.B. per il calcolo del PE, per le procedure per valore percentuale viene utilizzato il valore offerto (es. se la formula di attribuzione del PE selezionata è quella "allo sconto massimo" la formula utilizzata è: PEmax x (Valore percentuale offerto/Valore percentuale massimo).

| Valori economici della procedura                         |                                                 |                                                   |           |
|----------------------------------------------------------|-------------------------------------------------|---------------------------------------------------|-----------|
| Base d'asta:                                             | EUR * 🝞                                         | Soglia di sconto:                                 | 100 % * 🝞 |
| di cui costi della sicurezza derivanti da interferer     | iza: EUR * 👔                                    |                                                   |           |
| di cui costi del personale: 🔹 👔                          |                                                 |                                                   |           |
| O Richiedo che il costo del personale sia indivi         | duato dall'operatore economico. La Stazione App | altante ha stimato un costo del personale pari a: | EUR 😯     |
| $\bigcirc$ Il costo del personale non deve essere indivi | duato                                           |                                                   |           |
| Importo negoziabile su cui presentare offerta:           | EUR 👔                                           |                                                   |           |
| Soglia percentuale                                       | ** 🝞                                            |                                                   |           |

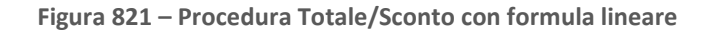

#### Esempio:

#### BA= 20%

| OFFERTA   | % DI SCONTO OFFERTO |
|-----------|---------------------|
| Offerta A | 15%                 |
| Offerta B | 25%                 |
| Offerta C | 45%                 |

Classifica: (vedi figura seguente)

| OFFERTA | % DI SCONTO OFFERTO |  |
|---------|---------------------|--|
|---------|---------------------|--|

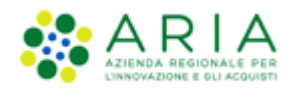

| Offerta C | 45% | Offerta migliore                             |
|-----------|-----|----------------------------------------------|
| Offerta B | 25% |                                              |
| Offerta A | 15% | Offerta inferiore alla soglia<br>percentuale |

| NUMERO PROTOCOLLO<br>INFORMATICO | FORNITORE           | MODALITÀ DI<br>PARTECIPAZIONE | PERCENTUALE DI<br>SCONTO | PUNTEGGIO ECONOMICO | STATO<br>VALUTAZIONE | DETTAGLIO   | NUMERO<br>PROTOCOLLO |
|----------------------------------|---------------------|-------------------------------|--------------------------|---------------------|----------------------|-------------|----------------------|
| 1405090700136                    |                     | Forma singola                 | 45,00000 %               | 31,25               | Ammessa              | 🗐 Dettaglio | Assegna              |
| 1405090242692                    |                     | Forma singola                 | 25,00000 %               | 6,25                | Ammessa              | i Dettaglio | Assegna              |
| 1405090183056                    | 1                   | Forma singola                 | 15,00000 %               | 0                   | Ammessa              | B Dettaglio | Assegna              |
| Offerta/e sopra/sot              | to la soglia percen | tuale                         |                          |                     |                      |             |                      |

### 2. Gara PER VALORE PERCENTUALE AL RIALZO

Base d'asta → rappresenta il valore economico lordo della procedura di gara (comprensivo di tutti i costi) indicato dalla SA..

Classifica  $\rightarrow$  le offerte saranno disposte dal valore più piccolo al valore più grande, pertanto risulterà vincente l'offerta relativa al valore percentuale minore.

#### Esempio:

BA= 20%

| OFFERTA   | % DI SCONTO OFFERTO |
|-----------|---------------------|
| Offerta A | 45%                 |
| Offerta B | 25%                 |
| Offerta C | 15%                 |

Classifica: (Vedi figura seguente)

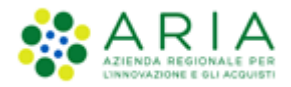

| OFFERTA   | % DI SCONTO OFFERTO |                                              |
|-----------|---------------------|----------------------------------------------|
| Offerta C | 15%                 | Offerta migliore                             |
| Offerta B | 25%                 | Offerta superiore alla Soglia<br>percentuale |
| Offerta A | 45%                 | Offerta superiore alla Soglia<br>percentuale |

| CHIUDI VALUTAZIONE SOPRA BASE D'ASTA        |                                            | CREA REPORT INTERMEDIO COMPARA OFF |                          | ERTE ESTRAZIONE DATI OFFERTE NON |                                 | AGGIUDICAZIONE DELLA PROCEDURA |             |                      |
|---------------------------------------------|--------------------------------------------|------------------------------------|--------------------------|----------------------------------|---------------------------------|--------------------------------|-------------|----------------------|
| NUMERO PROTOCOLLO<br>INFORMATICO            | FORNITORE                                  | MODALITÀ DI<br>PARTECIPAZIONE      | PERCENTUALE DI<br>SCONTO | PUNTEGGIO<br>ECONOMICO           | OFFLINE DA<br>FORNITORE CENSITO | STATO<br>VALUTAZIONE           | DETTAGLIO   | NUMERO<br>PROTOCOLLO |
| 1408371825067                               | ALP [affidamento di lavori<br>pubblici]_36 | Forma singola                      | 15,00000 %               | 25,00                            |                                 | Ammessa                        | 🔲 Dettaglio | Assegna              |
| 1408371742679                               | ALP [affidamento di lavori<br>pubblici]_34 | Forma singola                      | 25,00000 %               | 0                                |                                 | Ammessa                        | 🗐 Dettaglio | Assegna              |
| 1408371515112                               | ALP [affidamento di lavori<br>pubblici]_30 | Forma singola                      | 45,00000 %               | 0                                |                                 | Ammessa                        | 📄 Dettaglio | Assegna              |
| Utterta/e sopra/sotto la soglia percentuale |                                            |                                    |                          |                                  |                                 |                                |             |                      |

L'impostazione di una gara per valore percentuale, prevede che il concorrente allo step 8 del percorso di inserimento dell'offerta, inserisca nel campo "offerta economica" un valore percentuale (vedi par. 4.3.6).

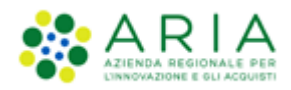

# 6. Contatti

Per ricevere supporto tecnico ed operativo sui servizi di e-Procurement, i canali a disposizione sono i seguenti:

|                          | EMAIL:<br><u>supportoacquistipa@ariaspa.it</u><br>per richieste di supporto tecnico e/o informativo sui servizi ARIA: piattaforma Sintel e Negozio<br>Elettronico, altri strumenti di e-procurement, iniziative di gara in corso e convenzioni attive |
|--------------------------|----------------------------------------------------------------------------------------------------|
| Numero Verde 800.116.738 | NUMERO VERDE: 800 116 738 (dall'estero +39 02 39 331 780<br>assistenza in lingua italiana)<br>I nostri operatori sono a disposizione tutti i giorni dalle 9.00 alle 17.30 esclusi sabato, domenica<br>e festivi                                       |